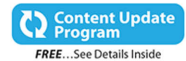

# Word 2016

Faithe Wempen

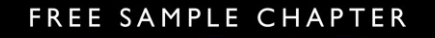

J.

۵L

SHARE WITH OTHERS

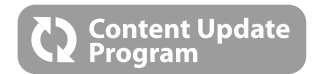

# Word 2016 IN DEPTH

This book is part of Que's exciting new Content Update Program, which provides automatic content updates for major technology improvements!

- As Microsoft makes significant updates to Word 2016, sections of this book will be updated or new sections will be added to match the updates to the software.
- The updates will be delivered to you via a free Web Edition of this book, which can be accessed with any Internet connection. See inside back cover for details.
- This means your purchase is protected from immediately outdated information!

For more information on Que's Content Update program, see the inside back cover or go to www.quepublishing.com/CUP.

If you have additional questions, please email our Customer Service department at informit@custhelp.com.

# Word 2016

Faithe Wempen

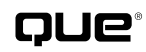

800 East 96th Street Indianapolis, Indiana 46240

# WORD 2016 IN DEPTH

### Copyright © 2016 by Pearson Education Inc.

All rights reserved. No part of this book shall be reproduced, stored in a retrieval system, or transmitted by any means, electronic, mechanical, photocopying, recording, or otherwise, without written permission from the publisher. No patent liability is assumed with respect to the use of the information contained herein. Although every precaution has been taken in the preparation of this book, the publisher and author assume no responsibility for errors or omissions. Nor is any liability assumed for damages resulting from the use of the information contained herein.

ISBN-13: 978-0-7897-5566-7 ISBN-10: 0-7897-5566-1 Library of Congress Control Number: 2015944470 Printed in the United States of America First Printing: November 2015

### Trademarks

All terms mentioned in this book that are known to be trademarks or service marks have been appropriately capitalized. Que Publishing cannot attest to the accuracy of this information. Use of a term in this book should not be regarded as affecting the validity of any trademark or service mark.

Microsoft is a registered trademark of Microsoft Corporation.

### Warning and Disclaimer

Every effort has been made to make this book as complete and as accurate as possible, but no warranty or fitness is implied. The information provided is on an "as is" basis. The author and the publisher shall have neither liability nor responsibility to any person or entity with respect to any loss or damages arising from the information contained in this book.

### **Special Sales**

For information about buying this title in bulk quantities, or for special sales opportunities (which may include electronic versions; custom cover designs; and content particular to your business, training goals, marketing focus, or branding interests), please contact our corporate sales department at corpsales@pearsoned.com or (800) 382-3419.

For government sales inquiries, please contact governmentsales@pearsoned.com.

For questions about sales outside the U.S., please contact international@pearsoned.com.

Editor in Chief Greg Wiegand

Acquisitions Editor Michelle Newcomb

Development Editor Ginny Munroe

Technical Editor Joyce Nielsen

Managing Editor Sandra Schroeder

Project Editor Seth Kerney

Copy Editor Chuck Hutchinson

Indexer Larry Sweazy

**Proofreaders** Anne Goebel Laura Hernandez

Publishing Coordinator Cindy Teeters

Book Designer Anne Jones

Compositor Mary Sudul

### **CONTENTS AT A GLANCE**

- I Working with Text
- 1 Creating and Saving Documents 5
- 2 Typing and Editing Text 47
- 3 Correcting and Printing Documents 91
- II Formatting a Document
- 4 Applying Character Formatting 139
- 5 Formatting Paragraphs and Lists 175
- 6 Creating and Applying Styles and Themes 215
- 7 Formatting Documents and Sections 253
- 8 Working with Templates and Nonstandard Layouts 289
- **III Tables and Graphics**
- 9 Creating and Formatting Tables 337
- 10 Working with Pictures and Videos 385
- 11 Working with Drawings and WordArt 427
- 12 Working with Charts 471
- 13 Working with SmartArt and Math Formulas 521
- IV Collecting and Managing Data
- 14 Performing Mail and Data Merges 549
- 15 Copying, Linking, and Embedding Data 591
- 16 Working with Fields and Forms 621
- V Working with Long Documents
- 17 Outlining and Combining Documents 669
- 18 Citing Sources and References 703
- 19 Creating Tables of Contents and Indexes 731
- VI Collaboration and Online Sharing
- 20 Collaborating with Others 767
- 21 Protecting and Securing Documents 795
- 22 Developing Online-Delivered Content 817
- 23 Using OneDrive and the Word Online App 841
- VII Customizing and Extending Word
- 24 Macros and Add-Ins 855
- 25 Customizing the Word Interface 885
- **VIII Appendixes** 
  - A Recovering Files and Repairing Word 903
  - **B** Converting from Other Word Processing Systems 911
  - C Accessibility Issues and Word 919

Index 925

# CONTENTS

### Introduction 1

### I Working with Text

### 1 Creating and Saving Documents 5

Understanding the Word Interface 5 Tabs and the Ribbon 5 Backstage View 7 The Mini Toolbar 9 Galleries, Dialog Boxes, and Panes 9 Working with Views 12 Switching Document Views 12 Showing or Hiding Onscreen Elements 14 Changing the Zoom 14 Displaying Multiple Documents and Windows 15

Using the Help System 16

Starting a New Document 18
Creating a Blank Document 19
Creating a Document Based on a Microsoft Template 20
Creating a Document Based on a Personal Template 21
Saving a Document 23
Choosing a Save Location 24
Managing the Quick Access List (or Favorites List) 27
Selecting an Appropriate File Format 28
Saving in Web Format 32

Opening a Document 34 Opening a Recently Used Document 34 Opening a Document with the Open Dialog Box 35 Changing the File List View in the Open Dialog Box 36 Opening Other File Types 36 Opening Files in Special Modes 37 Making a Document Read-Only 38 Working with File Properties 39 Defining Custom Properties 42 Automatically Updating Custom Properties 43 Setting File-Handling Preferences 43 Returning to the Word 2010 Style of Saving and Opening 44 Setting the Default Save Location and File Type 44 Setting an AutoRecover Interval 46 2 Typing and Editing Text 47 Text Entry and Editing Basics 47 Switching Between Insert and Overtype Modes 48 Undoing, Redoing, and Repeating 49 Inserting Symbols and Special Characters 50 Moving Around in a Document 55 Scrolling 56 Moving the Insertion Point with Click and Type 56 Navigating with Keyboard Shortcuts 57 Selecting Text and Other Objects 58

Moving and Copying Text and Objects 61 Moving or Copying Text with Drag-and-Drop 61 Using Cut, Copy, and Paste 61 Keeping or Discarding Formatting When Pasting 62 Pasting with Paste Special 65 Using the Office Clipboard 66 Locating Specific Content 67 Finding and Replacing 67 Using Go To 77 Displaying a Document Map 77 Displaying Page Thumbnails 78 Evaluating Readability 79 Viewing Word Count 81 Controlling Hyphenation 81 Enabling or Disabling Automatic Hyphenation 82 Turning Off Automatic Hyphenation for Specific Text 83 Hyphenating a Document Manually 84 Inserting Dummy Text 85 Working with Building Blocks 85 Creating a Building Block 86 Inserting a Building Block 87 Deleting Building Blocks 89 Changing a Building Block's Properties 89 3 Correcting and Printing Documents 91

Correcting Spelling and Grammatical Errors 91 Checking the Spelling of an Individual Word 92

Fixing Individual Grammatical Errors 93 Performing an Interactive Spelling and Grammar Check 95 Finding Proofing Errors 96 Customizing Spelling and Grammar Options 97 Customizing Grammar Rules 99 Managing the Spelling Dictionaries 100 Checking Spelling and Grammar in Multiple Languages 105 Automating Corrections with AutoCorrect 106 Rejecting an Automatic Correction 107 Setting AutoCorrect Options 107 Changing or Removing an AutoCorrect Entry 109 Adding a Plain Text AutoCorrect Entry 110 Adding a Formatted or Graphical AutoCorrect Entry 110 Configuring Math AutoCorrect 111 Working with Actions 112 Performing an Action 112 Configuring Action Settings 113 Using Research Tools 114 Checking a Word's Definition with a Dictionary 114 Finding Words with a Thesaurus 115 Translating Text into Other Languages 117 Looking Up Information at a Research Site 121 Customizing and Extending the Research Tools 122

Printing a Document 124 Printing Quickly with Default Settings 125 Printing the Current Document 125 Using Print Preview 129 Setting Print Options for Word Documents 130 Setting Options for a Certain Printer 132 Storing Different Properties for a Single Printer 133 Printing Iron-On Transfers 134 Managing a Print Queue 134 Faxing Documents 136 Faxing a Document with a Fax Modem 136 Faxing with Windows 136

### II Formatting a Document

### 4 Applying Character Formatting 139

Understanding How Fonts Are Applied 139

| Changing the Text Font and Size 141                  |    |
|------------------------------------------------------|----|
| Setting the Default Font 145                         |    |
| More About Font Types 147                            |    |
| Adding More Fonts to Your System 1                   | 48 |
| Embedding and Substituting Fonts 1                   | 48 |
| Changing Font Color and Style 150                    |    |
| Changing Font Color 150                              |    |
| Bold and Italic: Applying Font<br>Styles <b>153</b>  |    |
| Underlining Text 155                                 |    |
| Applying Font Effects and Text<br>Effects <b>156</b> |    |

1 0.

Changing Text Case 159 Highlighting Text 160 Adjusting Character Spacing and Typography 161 Creating a Drop Cap 163 Clearing Formatting 165 Copying Formatting with Format Painter 165 Revealing and Comparing Formatting 166 Using AutoFormat 168 Setting AutoFormat As You Type Options 169 Formatting a Document with AutoFormat 170 **5** Formatting Paragraphs and Lists 175 How Word Handles Paragraphs 175 Setting Line Spacing 177 Choosing a Line Spacing Multiplier 177 Setting a Precise Line Spacing Value 178 Setting Spacing Before or After a Paragraph 179 Indenting Paragraphs 181 Setting Precise Indent Values 181 Quick Indenting with Buttons and Shortcuts 183 Visually Indenting with the Ruler 183 Working with Tab Stops 185 Types of Tab Stops 186 Placing and Removing Tab Stops on the Ruler 187

Contents

Defining Tab Stops with the Tabs Dialog Box 188 Changing the Default Tab Stop Interval 190 Converting a Tabbed List to a Table 190 Copying Tab Stop Settings Between Paragraphs 191 Setting Paragraph Alignment 192 Creating Numbered and Bulleted Lists 193 Typing a Quick Numbered or Bulleted List 193 Creating Lists with AutoFormat As You Type 194 Restarting or Continuing List Numbering 195 Starting a List at a Certain Number 196 Changing the Number Format 196 Changing the Bullet Character 199 Changing the List Level 204 Adjusting Bullet or Number Spacing and Indents 205 Applying Paragraph Borders 205 Applying and Removing Borders 206 Formatting Borders 208 Applying Paragraph Shading 210 Preventing Paragraphs from Breaking **212** 6 Creating and Applying Styles and Themes 215 Understanding Styles 215 Methods of Applying Styles 217

Working with the Style Gallery **218** 

Styles 217

Methods of Creating and Modifying

Changing the Style Set 219 Using the Styles Pane 220 Using the Apply Styles Pane 222 Customizing the Styles Pane 223 Clearing Styles and Formatting 224 Viewing the Style Area 226 Creating and Deleting Styles 228 Style Naming and Alternate Names 228 Creating a New Style by Example 229 Creating a New Style by Definition 231 Applying a Keyboard Shortcut to a Style 235 Deleting a Style 236 Modifying Styles 237 Updating a Style Automatically 237 Updating a Style to Match a Selection 237 Modifying a Style Definition 238 Redefining the Normal (Default) Style 238 Renaming Styles 239 Working with Cascading Styles 239 Modifying the Styles in the Current Template 240 Modifying Styles in the Manage Styles Dialog Box 240 Sorting the Styles List 242 Filtering the Styles List 244 Copying Styles Between Documents 244 Working with Themes 245 Applying a Theme 246 Resetting to the Template Theme 247 Creating New Themes 247

vii

Applying a Color Scheme 247 Creating a New Color Scheme 248 Editing an Existing Color Scheme 250 Applying a Font Scheme 250 Creating a New Font Scheme 251 Applying an Effect Scheme 251 Changing the Default Theme Settings 252

### 7 Formatting Documents and Sections 253

Working with Section Breaks 253 Inserting a Section Break 255 Deleting a Section Break 255 Changing a Section Break's Type 255 Changing Page Margins 256 Selecting a Margin Preset 256 Entering Precise Margin Values 257 Setting Up Gutters and Book Folds 258 Setting Page Orientation 260 Setting Paper Size 260 Setting Vertical Alignment 261 Using Line Numbering 262 Inserting Page Breaks 263 Inserting Cover Pages 264 Saving Content as a New Cover Page 265 Creating Headers and Footers 266 Understanding the Header and Footer Areas 267 Inserting a Header or Footer Building Block 268 Understanding Header/Footer Field

Codes 269

Deleting a Field Code 269 Adding and Formatting a Page-Numbering Code 269 Setting the Format for a Page-Numbering Code 270 Inserting a Date or Time Code 271 Inserting a Document Property 274 Adjusting Header and Footer Positioning 274 Inserting a Picture in a Header or Footer 275 Working with Multiple Headers/ Footers 276 Repeating Elements on Every Page 277 Applying a Page Watermark 278 Inserting a Built-In Watermark **279** Inserting a Custom Text Watermark 279 Creating a Picture Watermark 280 Working with Multiple Columns 281 Applying a Column Preset 283 Creating Manual Column Breaks 283 Applying Custom Column Settings 284 Using Different Column Settings for Selected Text 284 Applying a Page Background 285 Using Page Borders 287 8 Working with Templates and Nonstandard Layouts 289 About Templates 289

Types of Template Files **290** Determining What Template a Document Is Using **290** 

viii

Contents

Starting a New Document Based on a Template 291 Using a Microsoft Template 291 Using a Personal or Custom Template 295 Saving an Existing Document as a Template 296 Modifying Templates 296 Understanding Template Storage Locations 297 Opening a Template for Editing 297 Storing and Accessing Workgroup Templates 298 Modifying a Template by Modifying the Current Document 300 Protecting Templates 301 Creating Your Own Templates 301 Changing a Document's Template 302 Applying Global Templates 304 Enabling Global Templates at Startup 304 Preventing a Template from Loading at Startup 304 Automatically Changing the Template of All Documents Opened 305 Troubleshooting Problems with Normal. dotm 307 Creating Text Box Layouts 308 Inserting a Text Box 309 Moving and Resizing a Text Box 310 Applying and Removing Text Box Borders and Fills **311** Changing the Text Box Shape 313 Setting Text Box Margins and Vertical Alignment 314 Wrapping Text Around a Text Box 315 Linking Text Boxes 317

Breaking the Link 318 Changing the Text Direction 318 Tips for Creating Text Box Layouts 319 Working with Frames 320 Creating Banners 322 Addressing Envelopes 323 Adding an Envelope to a Letter 323 Setting the Envelope Size 324 Changing the Address Position 325 Changing the Envelope Font 325 Printing an Envelope 326 Controlling How Envelopes Feed into Your Printer 326 Storing and Retrieving Addresses 327 Adding Graphics to an Envelope 328 Using E-Postage with Word 328 Creating Labels 328 Printing a Full Page of the Same Label 329 Printing a Single Label 330 Creating a Custom Label Specification 331 Fine-Tuning the Label Appearance 332 Creating Folded Note Cards 332 Using Card Templates 333 Specifying the Paper Size and Type 334 Creating Upside-Down Text 334

### III Tables and Graphics

### 9 Creating and Formatting Tables 337

Creating a Table 338 Inserting a Table from the Table Menu 338 х

Inserting a Table via the Insert Table Dialog Box 339 Drawing a Table 340 Entering Data in a Table 341 Editing a Table 342 Selecting Cells 342 Selecting Rows, Columns, or Tables 344 Inserting Rows, Columns, or Cells 345 Deleting Rows, Columns, or Cells 347 Deleting an Entire Table 347 Moving and Copving Rows and Columns 348 Merging and Splitting Cells 349 Splitting a Table 351 Creating a Nested Table 351 Sizing a Table 352 Changing the AutoFit Setting 352 Resizing by Dragging 353 Specifying an Exact Size 354 Distributing Column Widths Evenly 356 Resizing the Entire Table 357 Formatting a Table 357 Applying Table Styles 357 Setting the Default Table Style 358 Creating or Modifying Table Styles 358 Changing the Cell Background Color 360 Working with Cell Borders 362 Setting Cell Margins 365 Setting Overall Internal Margins for the Table 366 Setting Internal Margins for an Individual Cell 366 Setting Text Alignment Within a Cell 367

Changing Text Direction 368 Repeating Headings on Each Page 368 Preventing a Row from Breaking Across Pages 368 Orienting the Table on the Page 368 Setting Table Alignment 369 Setting Table Text Wrap 369 Creating a Table Caption **371** Sorting Tabular Data 373 Performing Math Calculations in a Table 374 Setting the Order of Operations 379 Referencing Values Outside the Table 379 Getting Data Into or Out of Tabular Format 380 Converting Text to a Table 380 Converting a Table to Regular Text 382 Pasting Tables from Other Office Applications 382

### 10 Working with Pictures and Videos 385

Understanding Digital Photography 385
Understanding Color Models 387
Understanding Color Depth 387
Understanding File Formats 388
Understanding Image Resolution 389
Inserting Pictures 390
Inserting a Picture from a File 391
Inserting a Picture from Your
OneDrive 392
Inserting a Picture from a Bing
Search 393
Capturing and Inserting
Screenshots 394

Contents

Setting Text Wrap 395 Setting Picture Position 399 Manually Positioning a Picture 399 Working with Anchors 399 Changing a Picture's Anchor Point **400** Locking an Anchor 400 Choosing a Position Preset 400 Specifying a Custom Position 401 Resizing Pictures 403 Cropping Pictures 404 Compressing Pictures 406 Setting the Brightness, Contrast, and Color Mode 407 Adjusting Brightness and Contrast 407 Sharpening or Softening a Picture 408 Changing the Color Mode 408 Setting a Transparent Color 410 Removing a Picture Background **410** Applying Artistic Effects **411** Applying Picture Styles and Effects 412 Applying a Picture Style **412** Applying a Picture Preset 413 Applying a Shadow Effect 414 Applying Reflection 415 Applying Glow 415 Applying Soft Edges 416 Applying a Beveled Edge and Other 3-D Formatting **416** Rotating a Picture 417 Applying a Picture Border 419 Applying Picture Layouts (SmartArt) 420 Using Figure Captions 422

Adding Alt Text Descriptions 424

Inserting Videos and Interactive Content 424 Inserting a Video from an Online Source 425 Inserting Video Clips from Your Own Files 426 11 Working with Drawings and WordArt 427 Understanding Vector Graphics 427 Drawing Lines and Shapes 429 Drawing a Shape 429 Drawing a Straight or Curved Line 430 Drawing a Freeform Polygon **431** Working with the Drawing Canvas 432 Adding Text to a Shape **434** Modifying Drawn Objects 435 Modifying a Straight Line 435 Adding and Removing Arrow Heads 435 Modifying an Elbow or Curved Connector 436 Modifying Curves and Scribbles 436 Modifying Shapes 438 Rotating and Flipping Objects 438 Sizing and Positioning Objects 439 Sizing Objects 439 Setting Position and Text Wrapping 440 Anchoring Lines to Shapes 440 Layering Objects and Text 442 Grouping Shapes 444 Aligning and Distributing Objects 444 Formatting Drawn Objects 446 Applying Shape Styles 446 Formatting Borders 447

Applying Solid Fills 448 Applying a Picture Fill **451** Cropping a Picture to a Shape **453** Applying a Gradient Fill 454 Applying a Texture Fill 457 Applying a Pattern Fill 458 Applying Shadows 460 Applying 3-D Effects 460 Creating and Modifying WordArt 461 Editing and Formatting WordArt Text 462 Changing WordArt Text Wrap 463 Transforming the WordArt Shape 464 Changing the Fill and Outline 464 Creating Vertical WordArt 464 Setting WordArt Alignment 466 Working with Clip Art 466 Applying Clip Art Background Fill 467 Editing Clip Art in Word 468 12 Working with Charts 471 Understanding the Parts of a Chart **471** Creating a New Chart 473 Creating a Chart in a Word Document 474 Creating a Legacy Chart 475 Working with Chart Templates 476 Creating a Chart Template 476 Starting a New Chart Based on a User Template 476 Managing Stored Chart Templates 477 Modifying Chart Data 478 Editing the Data 478 Changing the Charted Data Range **479** Switching Between Rows and Columns 480

Controlling How the Chart and Document Interact 481 Setting Text Wrapping 481 Positioning a Chart 481 Changing the Chart Type 482 Creating a Combination Chart 486 Working with Chart Elements 488 Applying a Quick Layout 488 Adding a Chart Title 489 Working with Legends **490** Using Data Labels 492 Applying Axis Titles 494 Modifying Axis Properties 496 Using Gridlines 500 Adding Trendlines 501 Adding Error Bars 504 Adding Up/Down Bars 506 Adding and Formatting a Data Table 507 Applying Chart Styles and Colors 508 Formatting Individual Chart Elements 509 Selecting Chart Elements 509 Clearing Manually Applied Formatting 510 Applying a Shape Style 510 Applying Shape Outlines and Fills 511 Applying Shape Effects 511 Applying Shadow Effects 512 Applying Reflection Effects 513 Applying Glow Effects **513** Applying Soft Edge Effects 514 Applying Bevel Effects 514 Changing the Shape of a Series 515 Adjusting Data Spacing 516

xii

Formatting Chart Text Changing the Font, Size, and Text Attributes Applying a WordArt Style

### 13 Working with SmartArt and Math Formulas 521

Types of SmartArt 521 Inserting a SmartArt Diagram 524 Changing the Diagram's Layout 525 Choosing a Different Layout 526 Changing the Flow Direction 526 Adding Shapes 526 Removing Shapes 527 Promoting or Demoting a Shape 527 Adding Bulleted Lists 528 Positioning Organization Chart Branches 528 Working with Diagram Text 529 Adding and Editing Text 529 Formatting Diagram Text 529 Changing the Font by Applying a Font Set 530

Changing the Font, Size, and Text Attributes Manually **530** 

Applying WordArt Styles to Text 531 Using the Text Pane 532 Setting Text Positioning Within a Shape 533

Formatting a Diagram 534 Applying SmartArt Styles 534 Changing the Theme Effects for the Entire Document 535 Changing Diagram Colors 536 Formatting an Individual Shape 537 Applying a Shape Style 537

Applying Shape Outlines, Fills, and Effects 537 Changing the Shape Geometry 537 Sizing, Positioning, and Rotating a Shape 539 Controlling Diagram Size and Positioning 539 Resizing a Diagram 539 Positioning a Diagram 540 Creating Math Formulas with the Equation Editor 541 Inserting a Preset Equation 542 Creating a New Blank Equation Object 542 Creating a Basic Equation 542 Inserting and Filling Structures 543 Setting Equation Layout and Display Options 544 Formatting an Equation 546 Switching Between Inline and Display Mode 547 Saving an Equation to the Equation Gallery 547

### **IV Collecting and Managing Data**

### 14 Performing Mail and Data Merges 549

Understanding Mail Merges 549

Performing a Letter Merge with the Mail Merge Wizard **551** 

Selecting a Main Document Type 555 Setting Envelope Options 555 Setting Label Options 556 Selecting a Data Source 558 Choosing an Outlook Contact List as a Data Source 559 Choosing an Existing Data Source 560 Choosing an Excel Data Source 560 Choosing a Word Data Source 562 Choosing a Delimited Text Data Source 562 Setting Up an Oracle or SQL Database as a Data Source 562 Using an ODBC Data Source 563 Creating a New Data Source in Word 565 Customizing Fields 566 Editing the Data Source 567 Preparing the Main Document 567 Inserting Merge Fields 568 Inserting Single Fields 568 Inserting Address Blocks 569 Inserting Greeting Lines 572 Setting Up Fields on Labels 573 Setting Up Fields in Directories 574 Filtering and Sorting the Data 575 Excluding Individual Records 576 Applying a Filter 576 Sorting the Records 578 Finding a Recipient 579 Finding Duplicate Entries 580 Validating Addresses 580 Previewing and Printing the Merge 580 Checking for Errors 581 Merging to a New Document 581 Merging to a Printer 582 Merging to Email 583

Creating Custom Merges with Word Fields 584 Collecting Information with a Fill-In Field 585 Collecting and Storing Information with an Ask Field 586 Setting Up Conditions with an If...Then... Else Field 588 Using a Field to Set Bookmark Text 589 Assigning Numbers to Merge Records 589 Advancing to the Next Record (or Not) 590 15 Copying, Linking, and Embedding Data 591

Working with Hyperlinks 592 Automatically Creating Hyperlinks by Typing 592 Turning Off Automatic Hyperlink Creation 592 Following a Hyperlink 593 Creating a Text Hyperlink 593 Adding a Hyperlink to an Image **595** Creating an Email Hyperlink 595 Creating and Hyperlinking to a New Document 596 Editing a Hyperlink 597 Removing a Hyperlink 598 Changing Hyperlink Underlining and Color 598 Working with Bookmarks 599 Creating a Bookmark 599 Jumping to a Bookmark 601 Inserting a Hyperlink to a Bookmark 601 Inserting a Cross-Reference to a Bookmark 604

Contents

Embedding Data 605 Embedding an Entire Existing File 605 Embedding a Data Selection 608 Embedding a New Object 609 Linking to Data in Other Files 610 Linking to an Entire File 610 Linking to a Portion of a File 611 Managing Link Update Settings 612 Manually Updating a Link 613 Changing the Linked File's Location or Range 614 Breaking a Link 614 Inserting Content with IncludeText and IncludePicture 615 Inserting Text with {IncludeText} 615 Creating an {IncludeText} Field with Insert Text from File 615 Creating an {IncludeText} Field by Inserting a Field Code 616 Updating an {IncludeText} Field 617 Inserting a Picture with {IncludePicture} 618 Creating an {IncludePicture} Field with Insert Picture 618 Creating an {IncludePicture} Field by Inserting a Field Code 618 16 Working with Fields and Forms 621 How Word Uses Fields 621 Inserting Fields 623 Specifying Field Properties and Options 624 Manually Typing Field Codes 626

Toggling Between Data and Field Code Views 627

Editing Field Code Strings 628 Nesting Fields 628 Selecting the Right Field 629 Date and Time Fields 629 Document Information Fields 630 User Information Fields 632 Numbering Fields 632 Equations and Formulas Fields 633 Index and Tables Fields 634 Links and References Fields 634 Document Automation Fields 636 Mail Merge Fields 637 Updating and Editing Fields 638 Updating a Field 638 Locking Fields Against Updates 639 Updating Fields for Printing 640 Finding and Moving Between Fields 640 Converting Fields to Plain Text 640 Formatting Fields 641 Preventing the Formatting from Changing 641 Specifying Font Formatting for a Field 641 Specifying a Numbering Type 641 Constructing a Custom Numeric Format 642 Constructing a Custom Date or Time Format 644 Understanding Forms 645 Designing a Form 645 Saving a Form as a Template 647 **Differentiating Between Content** Controls and Legacy Fields 647 Displaying the Developer Tab 648

xv

Creating a Form with Content Controls 649 Inserting a Content Control 649 Configuring a Control 650 Settings Common to All Control Types 650 Style Options 651 Multiparagraph Text Options 652 List Options 652 Date Options 653 Check Box Options 654 Building Block Options 654 Editing Placeholder Text 655 Creating a Form with Legacy Form Fields 655 Inserting a Legacy Field 656 Configuring Legacy Text Field Options 657 Inserting the Current Date or Time 658 Setting Up a Calculation in a Legacy Field 658 Configuring Legacy Check Box Options 659 Configuring Legacy List Options 661 Setting a Macro to Run on Entry or Exit for a Legacy Field 662 Enabling or Disabling a Legacy Field 662 Assigning a Bookmark to a Legacy Field 663 Adding Help Text for a Legacy Field 663 Protecting a Form 664 Filling Out a Form 666 Filling Out a Form with Content Controls 666 Filling Out a Legacy Form 667

Saving and Printing a Form 667 Saving Only the Form Data 667 Printing Only the Form Data 667 Tips for Creating Printed Forms 668

### V Working with Long Documents

### 17 Outlining and Combining Documents 669

Outline Basics 669 Typing an Outline in Outline View 671 Demoting and Promoting Outline Items 671 Creating an Outline from an Existing Document 673 Viewing and Organizing the Outline 674 Rearranging Outline Topics 675 Setting a Style's Outline Level 675 Setting an Individual Paragraph's Outline Level 677 Numbering Outline Items 678 Applying a Multilevel List 680 Creating Your Own Multilevel Lists and List Styles 681 Creating a Multilevel List 681 Including Numbers from Higher Outline Levels 684 Adding a Custom Multilevel List to the Gallery 685 Creating a List Style 685 Deleting a Multilevel List or List Style 687 Printing or Copying an Outline 688 Understanding Master Documents 688 Master Documents and Styles 690

Contents

xvii

Master Documents and Headers/ Footers 690 Master Documents and TOCs and Indexes 691 Master Documents and Numbered Notes or Captions 691 Creating a Master Document 691 Inserting Existing Documents into a Master Document 692 Separating an Existing Document into Subdocuments 693 Viewing and Collapsing Subdocuments 694 Editing Subdocuments 695 Modifying the Master Document's Structure 696 Moving a Subdocument 696 Removing a Subdocument 697 Unlinking a Subdocument 697 Renaming a Subdocument 698 Merging Subdocuments 698 Nesting Subdocuments 699 Splitting a Subdocument 700 Locking and Unlocking a Subdocument 700 Paginating and Printing a Master Document 702 **18 Citing Sources and** References 703 Understanding Sources and Citations 703

Transferring Sources to and from the Master List 710 Inserting Inline References to Sources 710 Creating a New Source When Entering a Citation 711 Inserting Temporary Placeholders for Later Entry of Sources 712 Editing a Citation 713 Converting a Citation to Plain Text 714 Generating a Bibliography **714** Inserting a Bibliography from the Bibliography Gallery 715 Working with a Bibliography Field 716 Saving a Bibliography as a New Gallery Entry 717 Removing a Bibliography from the Gallerv 718 Working with Footnotes and Endnotes 718 Inserting a Footnote 720 Inserting an Endnote 721 Moving a Reference Mark 721 Deleting a Note 721 Jumping to the Note That Corresponds to a Reference Mark 721 Moving Between Notes 721 Switching Between Footnotes and Endnotes 722 Changing the Positioning of the Notes 723 Changing the Note Numbering or Symbols 723 Modifying Note Styles 723 Changing the Note Separator Line 725 Managing Footnote Continuations 726 Creating Cross-References 726 Cross-Referencing Options 728

Cross-Reference Context 729

Selecting a Citation Style 704 Entering Sources 706 Editing a Source 708 Deleting a Source 709

Footnote and Endnote Cross-References **729** Caption Cross-References **730** 

### 19 Creating Tables of Contents and Indexes 731

Creating a Table of Contents 731 Checking Style Outline Levels 732 Creating a TOC from a Preset 733 Updating a TOC 734 Removing a TOC 735 Manually Marking Entries for the TOC 735 Creating Custom TOCs 737 Working with Multiple TOCs 742 Creating a Table of Figures 744 Captioning Figures 744 Generating the Table of Figures 745 Manually Marking Captions 746 Creating Citations and Tables of Authorities 747 Marking Citations 747 Generating the Table of Authorities 749 Planning an Index 750 Deciding on the Indexing Conventions 751 Marking Index Entries 751 Manually Marking Index Codes 752 AutoMarking Index Entries 756 Working Directly with {Index} Field Codes **758** Generating the Index 759 Updating the Index 759 Indexing Only Selected Entries 760 Indexing Only Selected Letters of the Alphabet 761

Formatting the Index 761 Setting the Index Layout 761 Defining Index Styles 762 Controlling the Appearance of Index Headings 764 Indexing Across Multiple Documents 764 Creating Multiple Indexes in a Single Document 765 VI Collaboration and Online Sharing 20 Collaborating with Others 767 Configuring Revision Tracking Options 768 Displaying or Hiding the Reviewing Pane 768

Showing or Hiding Certain Revision Types **769** Controlling the Use of Balloons **770** Changing the Colors and Markings Used for Revisions **773** Changing the Username **773** Using Revision Tracking **775** Turning Revision Tracking On or Off **775** Reviewing Revisions **775** Moving Among Revisions **775** Accepting or Rejecting Revisions **776** Preventing Others from Tampering with Revisions **777** Working with Comments **778** 

Inserting Comments Viewing and Editing Comments Hand-Writing Comments Including Inked Annotations

Contents

Deleting Comments **781** Marking a Comment as Done **781** Comparing Documents **781** Viewing Two Documents Side by Side **782** Comparing and Combining Documents **783** Comparing with Legal Blackline **783** Combining Two or More Documents **785** 

Working in Read Mode **786** Turning On/Off Optional Screen Elements **787** Moving Between Screens **787** 

Collaborating on a Shared Document **788** Sending an Invitation to Share a Document **788** Getting a Sharing Link **790** 

Working with Someone Else's Shared Content **792** 

Working with PDF and XPS Files **792** Saving a Document in PDF or XPS Format **793** Editing a PDF File in Word **794** 

### 21 Protecting and Securing Documents 795

Restricting Access to a Document Password-Protecting a Document in Word **796** Saving with a Password Removing a Password from a File Using Windows Encryption Encrypting a Folder Decrypting a Folder Removing Network Share Permission for a Location Restricting What Users Can Do to a Document 800
Recommending Read-Only 800
Making the Document File Read-Only 801
Setting a Read-Only Editing
Restriction 801
Restricting a Document to Comments Only 803
Restricting a Document to Form Fill-In Only 803
Forcing Revision Marks to Stay On 804
Restricting Style Usage 804
Setting Up Per-User Exceptions to Restrictions 805

Marking a Document as Final 806

Preventing Macro-Based Attacks806Choosing Nonmacro File Formats806Specifying Trusted Locations806Working with Trusted Publishers808

Adjusting Macro Settings 809

Configuring Protected View and File Blocking **809** 

Protecting Your Privacy 812 Finding and Removing Personal Information 812 Setting Privacy Options 813

Adding a Digital Signature 814

### 22 Developing Online-Delivered Content 817

Web Page Development: Word's Strengths and Weaknesses 817

Web Technologies Supported in Word **818** Web Page File Formats **819** 

Word Features Lost When Saving in Web Format 820 Why You Might Not Want to Use Word 820 Creating and Saving a Web Page in Word 820 Previewing a Web Page 821 Saving a Web Page 821 Options for Web Page Saving 823 Saving for Compatibility with Specific Browsers 823 Understanding the PNG and VML Options 824 Selecting Web Page File Options 825 Changing Page Size 826 Changing Language Encoding 826 Changing the Default Fonts 826 Working with Web Page Properties 827 Creating Hyperlinks 828 Creating a Text Hyperlink 828 Adding a Hyperlink to an Image 830 Creating an Email Hyperlink 830 Building Multicolumn Lavouts with Tables 831 Creating Your Own Web Page Templates 833 Attaching a Cascading Style Sheet 833 Blogging with Word 834 Understanding the Word Blogging Interface 834 Registering Your Blog Server in Word 835 Creating a New Blog Post 836 Adding Pictures and Other Graphics to a Blog 836

Categorizing Blog Entries 837 Managing the Blog List 838 Modifying a Blog Post 838 Sending Email from Word 838

### 23 Using OneDrive and the Word Online App 841

Understanding OneDrive 841 Logging In to the OneDrive Web Interface 842 Working with OneDrive Content in File Explorer 843 Saving and Opening Files from Your OneDrive Within Word 845 Managing Files on Your OneDrive 846 Uploading a File to Your OneDrive 846 Downloading a File from Your OneDrive 847 Renaming a File or Folder 848 Moving or Copying a File or Folder 849 Deleting a File or Folder 850 Sharing OneDrive Files 851 Using the Word Online App 853

Editing an Existing File Using the Word Online App **853** Starting a New Document Using the Word Online App **854** 

### VII Customizing and Extending Word

### 24 Macros and Add-Ins 855

Understanding Macro Basics 855 Choosing the Macro Creation Method 857 Planning Your Macro 857

25 Customizing the Word

Recording a Macro 858 Naming Your Macro 858 Deciding Where to Store Your Macro 859 Assigning a Macro to a Keyboard Shortcut or Toolbar Button 860 Recording the Steps for Your Macro 863 Running a Macro 865 Dealing with Macro Error Messages 867 Making Additional Macros Available 869 **Opening Additional Templates to Run** Macros 869 Copying Macros Between Documents 869 Renaming and Deleting Macros 871 Assigning a Keyboard Shortcut to an Existing Macro 871 Creating a Quick Access Toolbar Button for an Existing Macro 873 Editing Macro Code in VBA 874 Opening a Macro for Editing 874 Examples of Macro Command Syntax 875 Working with Macro Security 879 Understanding Trusted Publishers and Locations 880 Determining What Locations Are Trusted 880 Setting Security Levels for Macro Running 881 Working with Add-Ins 882 Enabling/Disabling COM Add-Ins 883 Enabling/Disabling Actions 883 Enabling/Disabling Other Add-Ins 883

### Interface 885 Customizing the Quick Access Toolbar 885 Repositioning the Quick Access Toolbar 885 Adding Common Commands 886 Adding Commands from the Ribbon 886 Adding Other Buttons 886 Removing Buttons 888 Switching Between Touch Mode and Mouse Mode 888 Customizing the Ribbon 888 Collapsing the Ribbon 888

Displaying or Hiding Tabs 889

Creating or Deleting a Tab or a Custom Group **890** 

Creating a Custom Tab 890

Creating a Custom Group 891

Deleting a Custom Tab or Group 892

Adding or Removing Commands 892 Adding a Command 892 Removing a Command 893 Renaming or Reordering Tabs 894 Resetting Customizations 894

Exporting and Importing Customization Settings 894

Exporting Customizations 895 Importing Customizations 895

Defining Shortcut Keys 895

Changing Viewing Options **896** Changing the Status Bar Content **897** Changing Page Display and Formatting Marks **897** 

xxi

Setting General Options 899

Other Customization Options 901

### VIII Appendixes

### A Recovering Files and Repairing Word 903

Recovering Document Files 903

Using the Document Recovery Task Pane 903

Recovering Data from an Unreadable File **906** 

Creating Automatic Backup Copies 907

Dealing with Word Crashes **907** Sending Error Reports **907** Fixing Crashes Related to a Certain Document **908** Disabling Add-Ins and Extensions **908** 

### B Converting from Other Word Processing Systems 911

Converting from Previous Word Versions 911

Converting from Word 97-2003 Versions **911** 

Converting from Word 2007, 2010, or 2013 **912** 

Converting Files from Other Supported Formats **915** 

Converting from an Unsupported File Format 915

Confirming File Conversions 916

Sharing Word Documents with Other Programs 916

Setting a Default Save Format 917

Displaying Word Files on Computers Without Any Version of Word **918** 

### C Accessibility Issues and Word 919

Types of Adaptive Technology File Format and Accessibility Creating Accessible Word Documents Headings and Styles Graphics **921** Hyperlinks Tables **922** Text Boxes and Frames

Index 925

# **ABOUT THE AUTHOR**

Faithe Wempen, M.A., is a Microsoft Office Master Instructor and the author of more than 140 books on computer hardware and software. An adjunct instructor of computer information technology at Purdue University, she specializes in Office applications and PC hardware architecture. Her online courses in Office applications for corporate clients (including Hewlett-Packard, CNET, and Sony) have educated more than a quarter of a million students. Faithe is an A+ certified PC technician and the author of several textbooks on PC repair and maintenance. In her spare time (!), she owns and operates a small bed-and-breakfast in central Indiana.

# Dedication

To Margaret.

# Acknowledgments

Thanks to my wonderful editors at Que for another job well done. Que is a great publishing company to work for, and I'm always proud of the work that we turn out together.

# **TELL US WHAT YOU THINK!**

As the reader of this book, *you* are our most important critic and commentator. We value your opinion and want to know what we're doing right, what we could do better, what areas you'd like to see us publish in, and any other words of wisdom you're willing to pass our way.

We welcome your comments. You can email or write to let us know what you did or didn't like about this book—as well as what we can do to make our books better.

Please note that we cannot help you with technical problems related to the topic of this book.

When you write, please be sure to include this book's title and author as well as your name and email address. We will carefully review your comments and share them with the author and editors who worked on the book.

E-mail: feedback@quepublishing.com

Mail: Que Publishing ATTN: Reader Feedback 800 East 96th Street Indianapolis, IN 46240 USA

# **READER SERVICES**

Visit our website and register this book at quepublishing.com/register for convenient access to any updates, downloads, or errata that might be available for this book.

This page intentionally left blank

# INTRODUCTION

Welcome to *Word 2016 In Depth*! This book is designed to be your one-stop reference for Microsoft Word 2016, from the basics of Ribbon usage to the intricacies of forms, fields, and customization tools. Whether you're just getting started, are upgrading, or are already a Word whiz, this book can help you move up to the next level in expertise.

# HOW THIS BOOK IS ORGANIZED

*Word 2016 In Depth* is organized into the parts discussed in the following sections.

### Part I: Working with Text

This part explains how to create a basic document by typing and editing text, saving in various formats, correcting your mistakes, and printing your work. These basic skills pave the way to more extensive editing later in the book.

### Part II: Formatting a Document

In this part, you find out how to format documents on several levels: character, paragraph, and document-wide. You discover how to automate formatting with styles and themes; how to set up sections that enable different margin, column, and header/footer information in different parts of a document; and how to use and create project templates that streamline the process of formatting documents that you frequently re-create. You also see how to create some nonstandard documents, such as banners, envelopes, and greeting cards.

# Part III: Tables and Graphics

This part explains how to create and format data in tabular format and how to insert and format a variety of special-purpose graphical elements including photos, videos, drawings, charts, SmartArt, and mathematical equations. Most of these graphics types have formatting controls in common, so after you've learned how to format one type of object, the other types become much easier.

# Part IV: Collecting and Managing Data

In this part, you discover how to use Word to collect data and to use data to automate tasks. You see how to mail-merge labels, letters, envelopes, and catalogs; how to use fields and data entry forms to display and collect information; and how to link and embed information.

# **Part V: Working with Long Documents**

This part covers the many tools Word provides for managing lengthy manuscripts such as research papers and books. You find out how to outline and summarize documents, how to create master documents that combine several files into a single unit, and how to generate tables of contents and other listings. This part also includes information about the citation management features in Word 2016 and explains how to create effective indexes.

# Part VI: Collaboration and Online Sharing

In this part, you discover the tools that Word 2016 provides for sharing your work with others, both while it is in the development stages and when it is finalized. You find out how to collaborate on documents with a team, how to protect and secure your files, and how to work with Office Online and your OneDrive.

# Part VII: Customizing and Extending Word

This part explains how you can make Word easier to use by adding features such as macros and add-ins and by customizing the Word interface.

# Part VIII: Appendixes

The appendixes for this book provide an assortment of reference guides, including help for recovering and repairing problems and converting from other word processing systems. The book also includes an appendix on making your Word documents more accessible.

2

# **CONVENTIONS USED IN THIS BOOK**

Here's a quick look at a few structural features designed to help you get the most out of this book. To begin with, you'll find Tips, Notes, Cautions, and Troubleshooting boxes.

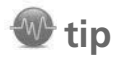

Tips are designed to point out especially quick ways to get the job done, good ideas, or techniques you might not discover on your own.

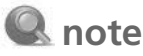

Notes offer even more insight into features or issues that may be of special interest, without distracting you from the meat-and-potatoes answers you're looking for.

# aution

As you'd expect, cautions warn you about potential pitfalls and problems and point out fixes for common issues.

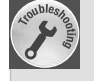

# Troubleshooting Tips

Troubleshooting boxes provide advice for getting back to normal when things go wrong.

Often, when a subject is covered in greater detail in another location in this book, you'll find a marker like this, which points you to the location where you can find the topic:

For more information about Word's automated spelling and grammar checker, see "Performing an Interactive Spelling and Grammar Check," **p. 95**.

Que's *In Depth* conventions are designed to be completely predictable. It's easy to understand what you're reading and what you're supposed to do.

For example, whenever you should press multiple keys together, in this book they are written separated by a plus sign, like this shortcut for the Bold command: Ctrl+B. This means you should hold down the Ctrl key, press the B key, and then release both keys.

Terms introduced and defined for the first time are formatted in *italic*.

Text that you are supposed to type is formatted in bold type, as in the following example:

Run Setup using a command such as **setup.exe** /**q1** /**b1**.

That's all you need to know to get the most out of this book. Now fire up your copy of Word 2016 and let's have a go at it.

3

This page intentionally left blank

# WORKING WITH FIELDS AND FORMS

6

*Fields* are the often-underappreciated placeholders that work behind the scenes in a document. They help perform the magic involved with many of the most powerful features in Word, such as mail merging, indexing, automatic generation of tables of contents, automatic figure numbering, cross-referencing, page numbering, and more.

There are many different types of fields, each with a specific purpose, but they break down into three main categories. You can use fields to do the following:

- Insert text or graphics into the document, such as page numbering, dates and times, text from other documents, graphics from external files, document properties, or calculated values.
- Mark a location for later use, such as with a bookmark, table of contents marker, or indexing code.
- Perform an action, such as running a macro or opening a hyperlink in a web browser.

Yet another way to use fields is to create user-interactive forms. In this chapter, you see how fields work and how to insert them, and you find out how to use form fields to create forms.

# **How Word Uses Fields**

Many people use fields in Word without even realizing it because so many of Word's features automatically insert and modify fields. For example, when you insert a date or time and set it to be automatically updated, Word inserts a {Date} or {Time} code. And when you create an OLE link to an object, Word inserts a {Link} code. Throughout this book, you've learned about fields in an indirect way. Whenever a feature has been discussed that used a field, you've learned to insert that field via a button or dialog box, but you haven't looked too deeply yet at what's really going on behind the curtain. Table 16.1 lists some of the Word features that employ fields and cross-references them to where those skills are covered in the book.

| _ | Field            | Purpose                                                          | Covered In                                                         |
|---|------------------|------------------------------------------------------------------|--------------------------------------------------------------------|
|   | {AutoText}       | Inserts an AutoText entry                                        | "Working with Building<br>Blocks," <b>p. 85</b>                    |
|   | {Bookmark}       | Creates a bookmark marker                                        | "Working with Bookmarks,"<br><b>p. 599</b>                         |
|   | {Date}           | Inserts an automatically updated date                            | "Inserting a Date or Time<br>Code," <b>p. 271</b>                  |
|   | {Hyperlink}      | Inserts a hyperlink                                              | "Working with Hyperlinks,"<br><b>p. 592</b>                        |
|   | {IncludePicture} | Inserts a non-OLE linked pic-<br>ture from an external file      | "Inserting a Picture with<br>{IncludePicture}," <b>p. 618</b>      |
|   | {IncludeText}    | Inserts non-OLE linked text from an external file                | "Inserting Text with<br>{IncludeText}," <b>p. 615</b>              |
|   | {Index}          | Generates an index                                               | "Generating the Index,"<br><b>p. 759</b>                           |
|   | {Link}           | Inserts an OLE-linked object                                     | "Links and References<br>Fields," <b>p. 634</b>                    |
|   | {NoteRef}        | Inserts the number for a footnote                                | "Working with Footnotes and Endnotes," <b>p. 718</b>               |
|   | {Page}           | Inserts an automatically updated page number                     | "Adding and Formatting a<br>Page-Numbering Code,"<br><b>p. 269</b> |
|   | {PageRef}        | Inserts the number of the page containing the specified bookmark | "Inserting a Cross-Reference<br>to a Bookmark," <b>p. 604</b>      |
|   | {Ref}            | Inserts the text marked by a bookmark                            | "Inserting a Cross-Reference<br>to a Bookmark," <b>p. 604</b>      |
|   | {Seq}            | Inserts an automatically num-<br>bered caption                   | "Using Figure Captions," p. 422                                    |
|   | {Symbol}         | Inserts a symbol from a spec-<br>ified font                      | "Inserting Symbols and<br>Special Characters," <b>p. 50</b>        |
|   | {Time}           | Inserts an automatically updated time                            | "Inserting a Date or Time<br>Code." <b>p. 271</b>                  |

### Table 16.1 Word Features That Use Fields

622

16

| Field | Purpose                                    | Covered In                                                       |
|-------|--------------------------------------------|------------------------------------------------------------------|
| {TA}  | Marks a table of authorities entry         | "Creating Citations and<br>Tables of Authorities," <b>p. 747</b> |
| {C}   | Marks a table of contents entry            | "Creating a Table of Contents," <b>p. 731</b>                    |
| {TOA} | Inserts a table of authorities             | "Creating Citations and<br>Tables of Authorities," <b>p. 747</b> |
| {COT} | Inserts a table of contents                | "Creating a Table of Contents," <b>p. 731</b>                    |
| {XE}  | Inserts a marker for an index entry        | "Marking Index Entries,"<br>p. <b>751</b>                        |
| {=}   | Inserts a formula or calcu-<br>lated field | "Performing Math<br>Calculations in a Table,"<br><b>p. 374</b>   |

This chapter delves into the technical nitty-gritty details that govern fields and shows you how you can select, insert, modify, and format fields to accomplish a variety of document-creation and formatting tasks. Even if you don't end up working manually with fields very often, this is not wasted study! The more you understand about how fields really work, the better you will be able to troubleshoot problems that may occur, or to tweak an individual field's options to fit an unusual formatting need.

# **Inserting Fields**

You can insert many fields via the regular Word user interface, as listed in Table 16.1. However, you can also insert a field using the Insert Field command, a more direct route that provides access to more of the field's optional switches and parameters.

To insert a field, follow these steps:

- **1.** Position the insertion point where you want the field to be inserted.
- 2. On the Insert tab, click Explore Quick Parts and then click Field. The Field dialog box opens.
- 3. (Optional) On the Categories list, select a category to narrow the list of field names.
- **4.** On the Field Names list, click the desired field name. Lists and check boxes appear for the available options for that field. For example, in Figure 16.1, the options for the Date field are shown.
- 5. Select any options as needed, and then click OK.

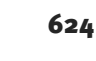

IV

| Field                                     |                                                                                                    | 1 2                                 |                     |
|-------------------------------------------|----------------------------------------------------------------------------------------------------|-------------------------------------|---------------------|
| Please choose a field                     | Field properties                                                                                                    | Field options                       | Insert a field from |
| <u>C</u> ategories:                       | Date formats:                                                                                                    | Use the Hijri/Lunar calendar        | the Field dialog    |
| Date and Time                             | <ul> <li>MMMM d, yyyy</li> </ul>                                                                                                    |                                     | hox                 |
| Eield names:                              | 5/28/2015                                                                                                    | tab                                 |                     |
| CreateDate<br>Date                        | A May 28, 2015<br>May 28, 2015                                                                                                    | Use the Saka Era calendar           |                     |
| EditTime<br>PrintDate<br>SaveDate<br>Time | 2015-05-28<br>28-May-15<br>5.28.2015<br>May.28, 15<br>28 May 2015<br>May-15<br>5/28/2015 1:08 PM<br>5/28/2015 1:08:21 PM<br>1:08 PM<br>1:08:21 PM<br>1:3:08 1<br>1:08:21 | Use the <u>U</u> m-al-Qura calendar |                     |
|                                           | ×                                                                                                    | Preserve formatting during updates  |                     |
| Description:                              | L.                                                                                                    |                                     |                     |
| Today's date                              |                                                                                                    |                                     |                     |
| Field Codes                               |                                                                                                    | OK Cancel                           |                     |

# **Specifying Field Properties and Options**

As you insert a field (as in the preceding section), the Field dialog box prompts you to select the properties and options you want. *Field properties* are settings from which you must make a selection (or accept the default). For example, in Figure 16.1, the date format is a property. If you do not choose one, Word uses a default property. *Field options* are optional parameters; to omit them, simply leave their check boxes blank.

If you are interested in the codes behind these user-friendly dialog box controls, click the Field Codes button in the Field dialog box to display the Field Codes text box. It shows the code that Word inserts for the properties and options selected so far (see Figure 16.2).
| Figure 16.2        | Field                                                           |       |                                          |    | ?    | ×  |
|--------------------|-----------------------------------------------------------------|-------|------------------------------------------|----|------|----|
| View the codes     | Please choose a field                                           |       | Advanced field properties                |    |      |    |
| benind the prop-   | Categories:                                                     |       | Field codes;                             |    |      |    |
| erties and options | Date and Time                                                   | ~     | DATE \@ "MMMM d, yyyy"                   |    |      |    |
|                    | Eield names:                                                    |       | DATE [\@ "Date-Time Picture"] [Switches] |    |      |    |
| you have selected. | CreateDate<br>Date<br>EditTime<br>PrintDate<br>SaveDate<br>Time | ~     | ✓ Preserge formatting during updates     |    |      |    |
|                    | Today's date                                                    |       |                                          |    |      |    |
|                    | Hide Codes Op                                                   | tions |                                          | ОК | Cano | el |

To delve even further into the field's coding, click the Options button to display the Field Options dialog box. Switches that apply to multiple fields are shown on the General Switches tab (Figure 16.3) and switches specific to the selected field appear on the Field Specific Switches tab (which you will see later in this chapter, in Figure 16.4). To add one of them, select it and click Add to Field.

| Figure 16.3<br>Work directly with the field's optional<br>switches and properties in the Field | Field Options           General Switches         Field Specific Switches | ? ×          |  |  |  |
|------------------------------------------------------------------------------------------------|--------------------------------------------------------------------------|--------------|--|--|--|
|                                                                                                | Date-time:                                                               |              |  |  |  |
|                                                                                                | M/d/yyyy                                                                 | Add to Field |  |  |  |
|                                                                                                | MMMM d, yyyy<br>M/d/yy                                                   | Undo Add     |  |  |  |
|                                                                                                | yyyy-MM-dd<br>d-MMM-yy<br>M.d.yyyy<br>MMM. d, yy                         |              |  |  |  |
|                                                                                                | Eield codes: DATE [\@ "Date-Time Picture"] [Switches]                    |              |  |  |  |
|                                                                                                | DATE \@ "MMMM d, yyyy"                                                   |              |  |  |  |
|                                                                                                | Description<br>Date-Time display options (date-time picture switch)      |              |  |  |  |
|                                                                                                | ок                                                                       | Cancel       |  |  |  |

## 🔍 note

The Field Options dialog box doesn't do anything that the check boxes and lists in the Field dialog box don't do, but the description of each option in the Description area of the Field Options dialog box can help you figure out what a particular option does.

### **Manually Typing Field Codes**

If you know exactly what you want in terms of field codes, you might find it easier and quicker to simply type them into your document.

Field codes are bracketed with curly braces, like this: {Date}. However, you can't manually type the curly braces, because Word won't recognize the code as a field. Instead, you must press Ctrl+F9 to get the ball rolling.

Ctrl+F9 inserts a blank set of curly braces in a shaded field box. From there, you can type the desired field name and any switches or other syntax needed. (If you don't know the exact syntax you need, it's better to go with the dialog box method of field insertion.)

Here are some tips for getting the syntax right:

Field names are not case sensitive.

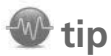

You can add a button to the Quick Access toolbar that starts a new blank set of field braces. Choose File, Options, and click Quick Access Toolbar. Select All Commands from the Choose Commands From list. Then select Insert Field Chars and click Add.

- If a property or argument contains spaces, you must enclose it in quotation marks. For example, {Username "John Doe"} would be correct. {Username John} would also work because John does not have spaces in it, but { Username John Doe } would be incorrect.
- If you need a real quotation mark, use "\".
- If you're specifying a path, use double backslashes rather than single—for example, { IncludeText C:\\Docs\\Myfile.doc }. This is necessary because single backslashes indicate switches and special codes.
- Leave one space between the field name and each property or switch.
- Leave one space between the backslash (\) in the switch and its parameters.
- Leave one blank space to the right of the left bracket and to the left of the right bracket.

AR PAR

### Common Syntax Errors in Field Codes

When manually typing the code for a field, you can easily make a mistake. Word fields have different syntax than you might be used to in Excel functions or Visual Basic for Applications (VBA), for example.

Here are some of the most commonly broken syntax rules. If you're having a problem with a field code, check to make sure you are following all these rules:

Spaces are required between the outer braces and the codes inside them.

- Right: { Date }
- Wrong: {Date}

Spaces are required between each argument and switch in the code, and between the switch and its parameter.

- Right: { Date \@ "hh:mm" }
- Wrong: { Date\@"hh:mm" }

Text strings must be in quotation marks if they contain spaces.

- Right: { Set CompanyName "ACME Corporation" }
- Wrong: { Set CompanyName ACME Corporation }

Do not use colons, semicolons, commas, or any other characters to separate arguments or parameters. (This is not an Excel function!)

- Right: { If { Date \n "MM/dd" } = 12/25 "Merry Christmas!" "Have a nice day!" }
- Wrong { If { Date \n "MM/dd" } = 12/25; "Merry Christmas!"; "Have a nice day!" }

When nesting fields, do not manually type the curly braces for the inner field; insert them with Ctrl+F9.

### **Toggling Between Data and Field Code Views**

By default, a field displays its result in the document rather than its code. (Exception: Fields that do not generate results, such as bookmarks and index markers, do not display at all by default.)

To toggle between displaying the field result and the field code, do either of the following:

- Select the field and press Shift+F9.
- Right-click the field and choose Toggle Field Codes.

IV

628

Note that this toggles only the selected field. To toggle more than one field at once, select a contiguous area of the document that includes multiple fields and press Shift+F9. To toggle all the field codes in the entire document at once, press Alt+F9, or select the entire document (Ctrl+A) before pressing Shift+F9.

Field codes in the document appear just like they do in the Field dialog box (refer to Figure 16.2). They appear with a gray background, which helps you remember they are fields, but that gray background does not print and does not appear in Print Preview or Read mode.

# 🔍 note

One minor difference exists between what appears in the Field dialog box and what appears with codes displayed inline in the document. If the Preserve Formatting During Updates check box was marked in the Field dialog box, the \\* MERGEFORMAT switch appears inline. It does not appear in the Field dialog box's version of the code string.

### **Editing Field Code Strings**

When a field code string is displayed in the document (Shift+F9), you can edit it manually just like any other text. The trick is knowing what to type. Many fields have fairly complex code strings with various properties and options.

Most people aren't able to remember all the syntax rules for each field type, of course, so Word provides an easier way to edit a field code string: Right-click the field code and choose Edit Field. The Field dialog box reappears, as in Figure 16.1, and you can make any changes needed via a friendly dialog box interface.

# 🕑 tip

After creating a custom field code string, save it to the Quick Parts gallery for easy reuse. To do so, on the Insert tab, click Explore Quick Parts, and then click Save Selection to Quick Part Gallery. Store it in any gallery you like. (You might want to create a new category called Custom Fields, for example.)

### **Nesting Fields**

When you're using fields that require input, such as the logical condition ones like {Compare} and {If}, you might want that input to come from other fields. To manage this, you can nest one field inside another.

For example, you might want to test whether today is a certain day of the week. If it is Friday, this message should appear: "Time cards are due today by 5:00 p.m." Otherwise, this message should appear: "Time cards are due on Fridays by 5:00 p.m." Here's the complete syntax for that:

```
{ If { Date \ensuremath{\mbox{0}}\ensuremath{\mbox{0}}\ensuremath{\mbo
```

The main thing to remember when nesting fields is that you can't type the braces for the nested fields; you must insert the braces with Ctrl+F9. Let's go over the general process.

First, you would start the outer field:

- 1. Press Ctrl+F9 to insert a new blank set of braces.
- **2.** Type the desired field name and then any portion of the field's properties or switches that should come before the nested field.
- **3.** Press Ctrl+F9 to insert another new blank set of braces, and in the new set, type the field to be nested.
- **4.** Click to move the insertion point to the right of the closing bracket for the nested field, and continue typing the outer field.
- 5. Press F9 to update the field and display its result.

Here's another example. The {Set} field creates a bookmark. It requires two pieces of information: the bookmark name and the text that should be placed within it. So, for example, if you want to create a bookmark called CompanyName and set its value to Microsoft, the field should read as follows:

```
{ Set CompanyName "Microsoft" }
```

That's fine, but what if the company name changes? You can instead use the {FillIn} field to ask the user to specify the company name:

```
{ Set CompanyName { FillIn "Enter the company name" } }
```

Now suppose that you want to enter that company's name in the Title field of the document's properties. Create another nested set of fields like this:

```
{ Title { Ref CompanyName } }
```

# **Selecting the Right Field**

A big part of using fields successfully in Word is knowing which fields are available and which are most applicable to a particular situation. The following sections explain the types of fields available.

### **Date and Time Fields**

In Chapter 7, "Formatting Documents and Sections," you learned that you can click Date & Time on the Insert tab to insert a date or time code via a dialog box interface. If you mark the Update Automatically check box in this dialog box, Word inserts a {Date} field rather than the actual date or time. If you toggle the field code on an inserted date (Shift+F9), it might look something like this:

```
{ Date \@ "M/d/yyyy" }
```

The main switch for the {Date} field is 0, which is followed by the syntax for the date or time format you want.

The {Date} field has a few other switches, but you'll probably never use them:

- \h is for the Hijri/Lunar calendar.
- \1 is used to insert the date with the last format chosen using the Date and Time dialog box.
- \s is used for the Saka Era calendar.
- \u is used for the Um-al-Qura calendar.

You might be surprised to find that inserting a time with the Date and Time dialog box does *not* insert a {Time} field. Instead, it inserts a {Date} field with time-based formatting. For example:

```
{ Date \@ "HH:mm" }
```

So what's the {Time} field for? It's basically the same as {Date}, except with fewer options. You can't specify a certain alternative calendar via switches, for example. Strictly speaking, the {Time} field is redundant. It doesn't need to exist, except that people expect it to and might not think to use a {Date} field to express a time.

🐠 tip

When you're inserting a date or time via the Field dialog box, the examples that appear in the Date Formats list show today's date. If you are more comfortable choosing based on the generic syntax, such as M/d/yyyy, click the Field Codes button and then click the Options button; the list of formats that appears in the Field Options dialog box shows the generic codes.

To learn how to create custom date and time formats, see "Constructing a Custom Date or Time Format," p. 644.

Besides the {Date} and {Time} fields, there are several other date/time-related fields from which you can choose. All of them pull their information from the file's properties, not from the PC's clock/ calendar.

- {CreateDate} displays the file creation date. It never changes, because the document's creation date never changes.
- {PrintDate} displays the date on which the document was last printed. It updates itself automatically when you print the document.
- {SaveDate} displays the date on which the document was last saved. It updates itself automatically when you save the document.
- {EditTime} displays the total amount of time spent editing the document. It does not update automatically.

### **Document Information Fields**

As you learned in "Inserting a Document Property" in Chapter 7, each document has a set of properties. Some of those properties are editable, such as Author; others are automatically calculated by Word, such as FileSize. You can insert these document properties into the document using the document information fields.

Most of these fields have an obvious one-to-one correlation with a certain property. For example, the {Author} field inserts the author's name, the {Comments} field inserts any comments that have been placed in the document properties, and so on. The field properties vary depending on the nature of the information being inserted. Fields that insert text have properties for setting text case; fields that insert numbers have properties for choosing a number format. Some fields also have additional options. For example, in Figure 16.4, the {FileSize} field's result can be expressed in either kilobytes or megabytes.

| Figure 16.4<br>Document information fields insert<br>various document properties. | Field Options ? X General Switches Switches Switches:                            | ; |
|-----------------------------------------------------------------------------------|----------------------------------------------------------------------------------|---|
|                                                                                   | Im     Add to Field       Undo Add       Field codes:       FilLESIZE [Switches] |   |
|                                                                                   | FILESIZE Description \k Indicates the file size in kilobytes OK Cancel           | _ |

If you do an item-by-item check of fields versus properties, you will find that not every document property has a corresponding field. The {DocProperty} field helps overcome this problem. It is a generic inserter for whatever document property you specify. Its list of available properties includes every property available for the document (except custom properties).

For example, suppose that you want to insert the company name from the Company property. There is no Company field, so you would use {DocProperty} like so:

{ DocProperty Company }

#### **Document Information Content Controls**

There is another way of inserting document properties into the document text: content controls. A *content control* is an eXtensible Markup Language (XML)-based tag that pulls information from a data source—in this case, your document file's properties.

To insert document information via a content control, on the Insert tab, click Explore Quick Parts, Document Property; then click the desired piece of information, such as Author.

Content controls are not fields; they are a type of link. Content controls automatically update when their data changes; for example, if you change the author name of the file, an Author content control updates immediately in the document; in contrast, an {Author} field does not.

### **User Information Fields**

These three simple fields pull user information from Word. They are somewhat like the document information fields. However, this data is not stored with the document, but with the logged-in user on the PC:

- {UserAddress} inserts the user's address, if set up in the program. To set up an address, choose File, Options, and click Advanced. In the General section, enter the address into the Mailing Address box.
- {UserInitials} inserts the user's initials, if set up in the program. To set up initials, choose File, Options, click General, and enter the initials into the Initials box.
- {UserName} enters the user's name, if set up in the program. To set up the name, choose File, Options, click General, and enter the name into the User Name box.

### **Numbering Fields**

The numbering fields have one thing in common: They help you automatically number various types of items in your document. Each is automatically updated whenever you add more numbering fields or rearrange existing fields. For example, if you switch the positions of two figure captions, they also switch numbering.

Most of the numbering fields are inserted via Word's user interface in various contexts, but a few are available only via the Field dialog box. The numbering fields are listed here:

- {AutoNum} inserts an automatic number. You can specify the formatting you want for it (Arabic, Roman, letters, and so on). Use this to number anything you like. Each {AutoNum} code in the document shows an incremented value.
- {AutoNumLg1} inserts an automatic number in legal format, with or without a trailing period.
- AutoNumOut} inserts an automatic number in outline format.
- {BarCode} inserts a delivery point bar code based on the text found in a bookmark. Generally, the bookmark points to a ZIP Code field and changes for each mail merge record with the {Set} field.

- {ListNum} inserts numbering for a list. This is somewhat like {AutoNum}, but rather than there being three separate fields for regular numbers, legal numbers, and outlines, there are field properties that define which type of list to use. The valid values for this property are LegalDefault, NumberDefault, and OutlineDefault. Another difference is that you can set the level in the list, and you can set a start-at value, so you can have some control over the list.
- {Page} inserts the number of the current page. You most commonly use this in headers and footers, but you can use it anywhere in the document.
- {RevNum} counts the number of times the document has been saved. Each time it is saved, the {RevNum} counter is incremented.
- {Section} displays the section number where the field is placed.
- {SectionPages} displays the total pages in the section where the field is placed.
- {Seq} inserts an automatic sequence number. This is the field used for figure captions and other automatically numbered items. A bookmark is created to indicate what type of item is being sequenced. For example, to automatically number figures, each figure has a caption like this:
   Figure { Seq Figure }. Optional switches can be added for formatting—for example, { Seq Figure \? ARABIC }.

### **Equations and Formulas Fields**

The math-related Equations and Formulas fields are mostly covered elsewhere in Word; you will seldom have reason to insert them manually via the Field dialog box. Here's a quick round-up of them:

- {=} is a formula field. Do not try to construct its syntax manually; instead, click the Formula button in the Field dialog box and construct the formula via the Formula dialog box.
- {Advance} offsets the position of the subsequent text by a specified number of points in a specified direction. You might use this to fine-tune the positioning of text on a page when trying to make printed text line up correctly on a preprinted form, for example.
- {Eq} inserts an equation using the legacy-style Equation Editor (that is, the version from Word 97-2003). Word does not recommend that you construct the syntax manually; click the Equation Editor button in the Field dialog box to open the legacy Equation Editor.

# 🔍 note

The {AutoNum}, {AutoNumLgl}, and {AutoNumOut} fields are sequenced together, so the same list continues regardless of which of the three field codes you use. There are no switches or properties; the list is completely automatic.

# **c**aution

For the {Advance} field, the expected entries for the field options are not obvious in the Field dialog box. For more information, click Field Codes, and then click Options to see a complete list of the switches and get information about each one.

{Symbol} inserts a symbol, by character number, from a specified font. If no font is specified, the font assigned to the paragraph where the field resides takes precedence. Usually, it is preferable to use the Symbol insertion controls on the Insert tab to insert a symbol because you can browse for the desired symbol more easily (that is, you don't have to know its number).

## **Index and Tables Fields**

The Index and Tables fields mark entries for tables of contents, indexes, and tables of authorities; then they generate those items. (The *Tables* in this category's name refers to tables of contents, tables of authorities, and tables of figures, not to ordinary Word tables.)

These codes are hardly ever inserted manually. You would typically use the Table of Contents, Table of Authorities, or Index feature in Word to insert the markers and generate the listings. However, it is useful to know what the various codes mean, in case you see them in documents and need to decide whether to keep or delete them.

These are the codes for indexes:

- {XE} marks index entries. Various properties and options are available for defining an entry, but these are best created with the Mark Index Entry dialog box (covered in Chapter 19, "Creating Tables of Contents and Indexes").
- {Index} generates the index.

For tables of contents, these codes apply:

- {TC} marks table of contents entries. Usually, tables of contents are generated automatically based on heading levels, but you can use this field to manually mark some text to be included.
- {TOC} generates the table of contents.

For tables of authorities:

- {TA} marks the table of authorities entries.
- {TOA} generates the table of authorities.

For any of the types of reference tables (table of contents, index, table of authorities):

- {RD} creates an index, table of contents, table of figures, or table of authorities by using multiple documents.
  - To create an index, see "Marking Index Entries," p. 751, and "Generating the Index," p. 759.
  - > To create a table of contents, see "Creating a Table of Contents," p. 731.
  - To create a table of authorities, see "Creating Citations and Tables of Authorities," p. 747.

### **Links and References Fields**

The Links and References category contains fields that insert linked content from other locations, as well as fields that automatically number pages and footnotes. (Automatic numbering of other items, such as list numbering or figure caption numbering, is handled by fields in the Numbering category, covered previously in this chapter.)

635

Several of the linking-type fields were covered in Chapter 15, "Copying, Linking, and Embedding Data." Here's a quick review of those:

- {Hyperlink} inserts a hyperlink. Hyperlinks are more commonly inserted via the Hyperlink command on the Insert tab.
- {Link} inserts an OLE link to an object. OLE links are more commonly inserted via Paste Special or the Insert Object command.
- IncludePicture} inserts a non-OLE link to an external picture. Picture links are more commonly inserted via the Insert Picture dialog box by selecting Insert and Link from the Insert button's drop-down list.
- IncludeText} inserts a non-OLE link to an external text file. Text links are more commonly inserted via the Insert Text from File command by selecting Insert as Link from the Insert button's drop-down list.

The following fields insert numbering codes:

- {NoteRef} inserts the number of a footnote or endnote. These numbers are automatically updated as content changes in the document. These are normally placed via footnote and endnote insertion.
- {PageRef} inserts the page number on which the specified bookmark appears. This code is inserted when you create a cross-reference that refers to a page number.

And these fields insert text strings of various types:

- {Quote} inserts a literal text string that you specify. For example, {Quote "Hello world"} displays the text Hello world.
- {Ref} inserts text marked by a bookmark. You learned about this one in Chapter 15, in the section "Inserting a Cross-Reference to a Bookmark."
- {StyleRef} inserts the text from a paragraph that has the specified style applied. For example, if you have the title of your document set up with a style called DocTitle, the field { StyleRef DocTitle } inserts that title later in the document.

There are also two AutoText-related fields:

- {AutoText} inserts the specified AutoText entry as an updatable link. This is different from inserting AutoText items from the Building Blocks feature, as in "Working with Building Blocks" in Chapter 2, "Typing and Editing Text," because the latter inserts an unlinked and nonupdatable copy.
- {AutoTextList} creates a shortcut menu based on AutoText entries in the active template. You specify some placeholder text to appear in the field. When the user right-clicks the field, a pop-up list appears with AutoText entries to choose from to fill in that field.

#### **Creating a Pop-Up List**

The {AutoTextList} field generates a pop-up list based on the style applied to the field and the items in the AutoText gallery that share that same style. Here's a quick exercise to see how it works:

- 1. Create a new paragraph style called Popup (or anything else you want to call it).
- 2. Type the text for the first entry you want on your pop-up list into the document and then apply the Popup style to it.
- **3.** Select the entire entry, and on the Insert tab, click Explore Quick Parts and click Save Selection to Quick Part Gallery.
- 4. In the Create New Building Block dialog box, set the Gallery to AutoText and save it there.
- 5. Repeat steps 2–4 for each item you want to appear on the pop-up menu.
- 6. Position the insertion point where you want the field and then press Ctrl+F9 to start a new, blank field. Within the field's curly braces, type the following: AutoTextList "Right-click here" \s Popup
- 7. Press Shift+F9 to toggle off the field codes.
- 8. Right-click the field, and a menu appears showing your AutoText choices.
- 9. Click one of the choices on the menu to fill in the field.

### **Document Automation Fields**

The document automation fields are used to set up code strings that automate processes in the document. Some programmers prefer to use document automation fields rather than VBA for some basic automation tasks such as filling in a form with user information or determining whether one value equals another. Here are a few simple examples.

The {Compare} field compares two values and returns a 1 if the comparison is true or 0 if it is false. It is a programming construct, useful for setting up logical conditions. For example, you might count the number of words in the document with the {NumWords} field and then compare that value to 1000:

```
{ Compare { NumWords } >= 1000 }
```

This {Compare} field returns a 1 if the word count is 1000 or above; otherwise, it returns a 0.

The 1 and 0 are all well and good, but it might be nicer to show some meaningful text based on the condition. For that, you need an  $\{If\}$  field. Here's an  $\{If\}$  field's syntax:

Expression1 Operator Expression2 TextTrue TextFalse

Suppose, for example, that if {NumWords} is at least 1000, you want to print "OK" in the document; otherwise, you want to print "Need More Words". Here's the {If} field to accomplish that:

```
{ IF { NumWords } >= 1000 "OK" "Need More Words" }
```

Here are the other available document automation fields:

- {DocVariable} inserts the value of a VBA Word document variable. (This is not the same as the document's properties, which you can insert with document information fields covered previously in this chapter.)
- GoToButton} inserts a button that, when clicked, jumps the insertion point to a specified bookmarked location.
- {MacroButton} inserts a button that, when clicked, runs a specified macro.
- {Print} sends a print instruction to the printer; you can use it to automatically print a document, for example. It is usually combined with some other field, such as {If}, rather than standing alone.

## Mail Merge Fields

Chapter 14, "Performing Mail and Data Merges," covers the Mail Merge feature in Word, which is a robust tool for merging the data from one file or database with a document in another file. Most of the fields involved in mail merging are automatically inserted when you work through the mail merge, or you can insert them using the Rules list on the Mailings tab.

- {AddressBlock} inserts data pulled from multiple fields to form a standard postal mailing address.
- {Ask} prompts the user to enter a value to be stored in a bookmark. You can then insert the content of that bookmark anywhere in the document via the {Ref} field.
- {Compare} compares two values and shows a 1 or 0, depending on whether they match. You learned about this field earlier in the chapter in the "Document Automation Fields" section.
- {Database} inserts the results of a database query in a Word table.
- Fillin} prompts the user to enter a value and then displays it in the field. This is different from {Ask} in that it does not store the value in a bookmark for later reuse.
- GreetingLine} inserts a greeting line in a mail merge document. You can optionally use the \e switch to specify what name to use if the name is blank. For example, you might want something like Dear Valued Customer.
- {If} prescribes two different actions to take based on the outcome of a logical test. This is like {Compare} except you can specify the output in each situation rather than accepting the default 1 and 0 outputs.
- {MergeField} inserts a mail merge field. It requires a field name property, like this: {MergeField FirstName}.
- {MergeRec} numbers each merged record in a mail merge. If a filter excludes any records, they are still numbered, and the numbered records have gaps in the numbering.

- {MergeSeq} also numbers each merged record in a mail merge, but it does not number records excluded by a filter.
- {Next} goes to the next record.
- {NextIf} goes to the next record in a mail merge only if a condition is met.
- {Set} assigns new text to a bookmark.
- {SkipIf} skips the next record in a mail merge only if a condition is met. It is the opposite of {NextIf}.

# **Updating and Editing Fields**

Now that you know about the fields you can insert, let's look at how you can edit the properties of a field and update its values after insertion.

### **Updating a Field**

Most fields are not automatically updated each time you open or save the document. (In this way, they differ from OLE linked objects, which are automatically updated by default.)

To update a single field, select it (or click anywhere in it) and press F9, or right-click the field and choose Update Field. If you have toggled on the display of the field code string, updating the field toggles it back to displaying the results.

To update multiple fields at once, select them as part of a contiguous selection range and press F9. To update all the fields in the entire document, select the entire document (Ctrl+A) and press F9. If the update takes too long, you can abort it by pressing Esc.

You can't update all fields. Certain fields are not affected by performing an update because they do not pull information from a source that can be changed. For example, the {Print}, {MacroButton}, {GoToButton}, and {Eq} fields are like that.

In addition, certain fields are not affected by performing a manual update because they automatically update themselves. Examples include {Date}, {Time}, {Page}, and {Seq}. {Date} and {Time} update each time you open or print the document (or open it in Print Preview), and itemnumbering fields such as {Page} and {Seq} update whenever there is a change in pagination or item sequencing, respectively.

Before we get into specifics, note that a lot of keyboard shortcuts are involved in working with fields, and some of them are the only way to accomplish a particular action. Table 16.2 includes a quick summary of these shortcuts.

 Table 16.2
 Summary of Keyboard Shortcuts for Fields

| Description                                              | Shortcut       |
|----------------------------------------------------------|----------------|
| Save changes to the source file (only for {IncludeText}) | Ctrl+Shift+F7  |
| Update the selected fields                               | F9             |
| Toggle field code display                                | Shift+F9       |
| Insert a blank set of field braces                       | Ctrl+F9        |
| Run macro (only for {MacroButton})                       | Alt+Shift+F9   |
| Unlink a field                                           | Ctrl+Shift+F9  |
| Go to the next field                                     | F11            |
| Go to the previous field                                 | Shift+F11      |
| Lock a field from changes                                | Ctrl+F11       |
| Unlock a locked field                                    | Ctrl+Shift+F11 |

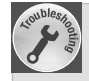

### Field Doesn't Update

Remember, most fields do not update automatically. To manually update a field, right-click it and choose Update Field, or select it and press F9.

If neither of these methods works, check to make sure the field is not locked. Try unlocking it by selecting the field and pressing Ctrl+Shift+F11. Also examine the field's code and make sure that the \! switch is not present. (That switch locks the field against changes.)

Check to make sure that it's actually a field. When you right-click it, does the Update Field command appear on the shortcut menu? If not, perhaps it's not a field; it might have gotten unlinked (perhaps you accidentally pressed Ctrl+Shift+F9 on it to unlink it), or it might not have been a correctly constructed field in the first place.

If all else fails, delete the field and re-create it.

### **Locking Fields Against Updates**

Some fields can be *locked*, so they are never updated even when someone issues an Update Field command on them. For example, if you use a field to enter the current date on the day the document was created, you would not want that field to update every time you open the document.

Some fields have a Prevent Fields from Being Updated check box in the Field dialog box. Marking this check box adds a \! switch in the code string for that field. You can type the switch into the code string manually if you find that easier than going back to the Field dialog box.

If the field you want to lock does not have that \! switch as part of its syntax, here's another way: Click in the field and press Ctrl+F11. To confirm that the field has been locked, right-click it; the Update Field command is unavailable on the menu that appears.

To unlock a field that has been locked this way, click in it and press Ctrl+Shift+F11.

## **Updating Fields for Printing**

By default, Word does not automatically update fields before printing. This behavior is intentional, because it gives you more control over your data. If you would like to change this behavior so that all links are updated before printing, open the Word Options dialog box (File, Options), click Display, and mark the Update Fields Before Printing check box.

### **Finding and Moving Between Fields**

Sometimes it can be difficult to know where the fields are actually located in a document, especially when some of the fields do not contain visible content, such as a bookmark or index marker.

There are several ways to surmount this obstacle. One way is to select the entire document and toggle the field codes (Shift+F9). This method doesn't take you to the codes, but it makes them easy to see.

Another way, which you can actually combine with the preceding one, is to go to the next field code by pressing F11 or to the previous one by pressing Shift+F11. Word jumps to the beginning of the next or previous field. You might not see anything there (if the field is hidden), but after jumping to that spot, right-click the spot and choose Toggle Field Codes or press Shift+F9, and the field appears.

A third way is to use the Go To feature to move from one field to the next. On the Home tab, click the Find arrow, click Go To, and choose Field from the Go to What list and click Next to go to the next field.

To review Go To as a method of finding objects, see "Using Go To," p. 77.

### **Converting Fields to Plain Text**

If you decide at some point that you will never want to update a particular field again, you can convert it to regular text (that is, *unlink* it). Doing so copies its current value into the document and then deletes the field placeholder.

Before unlinking a field, update it one last time (F9) if needed. Then select it (or select multiple fields to operate on at once) and press Ctrl+Shift+F9. You can reverse an unlink with an Undo

operation, but otherwise it's a one-way route. To restore the field, you need to reinsert it from scratch.

# 🐠 tip

You do not have to turn on Update Fields Before Printing for dates and times to update; they update automatically when you view the document in Print Preview or when you print.

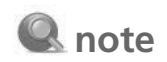

Unlinking has no effect on a marker type of field, such as a bookmark or index entry.

# **Formatting Fields**

When a field inserts data from another source, such as from a bookmark or an external text file, the formatting of the original is inserted, too. For example, suppose that you bookmark the text *The New Deal* in one section of your document, and you create a bookmark for it called NewDeal. Now when you insert that bookmarked text elsewhere in the document with the { Ref NewDeal } field, the inserted text appears bold and in italic.

That's the basic default for the formatting, but there are some ways to circumvent that, as described in the next several sections.

### **Preventing the Formatting from Changing**

What happens if you change the formatting of the original and then update the field? That depends on a switch. Ordinarily, the formatting would change, but you can prevent it from changing by using the  $\*$  MERGEFORMAT switch. For example:

```
{ Ref NewDeal \* MERGEFORMAT }
```

You can also employ MERGEFORMAT to lock in any manual formatting you have applied to the field.

### **Specifying Font Formatting for a Field**

To apply specific font formatting to the text displayed in a field, toggle on the field code display and then format the first character in the field name the way you want the field result to be. (Font formatting in this context includes font, size, color, and attributes such as bold, italic, and underline.)

For example, with the {Ref} example from the preceding section, suppose that you want to format that field's result as italic. Select the R in Ref and click the Italic button on the Mini Toolbar that appears. Then add \\* charformat to the end of the code string. (This part is not required if the field has no arguments.)

```
{ Ref NewDeal \* charformat }
```

Then update the field (F9) to see the change.

## Specifying a Numbering Type

Numeric fields can use any of several types of characters to represent the numbers, such as Arabic (1, 2, 3), Roman (I, II, III), and so on. To specify the type of numbering, use the \\* switch followed by the appropriate code. The easiest way to set a numbering type is in the Field dialog box; it provides a list of the available types. Alternatively, you can use switches in the field code, as in Table 16.3. (Note that the codes are case sensitive; alphabetic differs from ALPHABETIC, for example.)

IV

| Table | 16.3 | Codes | for | Numbering | Types |
|-------|------|-------|-----|-----------|-------|
|       |      |       |     |           |       |

| Numbering               | Switch        | Example      | Notes                                                                                                    |
|-------------------------|---------------|--------------|----------------------------------------------------------------------------------------------------|
| 1, 2, 3                 | \* Arabic     | 23           |                                                                                                    |
| a, b, c                 | \* alphabetic | W            | After the 26th letter, the<br>letters start repeating: 27<br>would be aa, 28 would be<br>ab, and so on.                                    |
| A, B, C                 | \* ALPHABETIC | W            | Same as preceding except uppercase.                                                                                                    |
| i, ii, iii              | \* roman      | xxiii        |                                                                                                    |
| I, II, III              | \* ROMAN      | XXIII        |                                                                                                    |
| 1st, 2nd, 3rd           | \* Ordinal    | 23rd         |                                                                                                    |
| First, Second,<br>Third | \* Ordtext    | twenty-third |                                                                                                    |
| One, Two,<br>Three      | \* Cardtext   | twenty-three |                                                                                                    |
| Hex                     | \* Hex        | 17           | Hexadecimal numbering.<br>Each place is 16, so 23<br>would be 1 × 16 plus 7.                                                               |
| Dollar Text             | \* DollarText | Twenty-three | Converts numerals to writ-<br>ten-out and 00/100 words<br>for the numbers. This is<br>the format traditionally<br>used for writing checks. |

### **Constructing a Custom Numeric Format**

A numeric field's number format (aka the *numeric picture*) controls the appearance of the number in cosmetic ways, such as its number of decimal places, its presence of currency symbols or percent signs, and so on.

The easiest way to set the number format is in the Field dialog box; a list of available types is provided. It is much easier to construct the codes this way than to build them manually. Alternatively, you can use the  $\pm$  switch, followed by the numbering format in quotation marks. For example:

{ FileSize \# "#,##0" }

If you want to build the numbering format code manually, consult Table 16.4 for the symbols to use.

| Character | Purpose                                                                                    | Notes                                                                                                    |
|-----------|--------------------------------------------------------------------------------------------|----------------------------------------------------------------------------------------------------|
| #         | A number if present; otherwise, a<br>blank space. Rounds off extra frac-<br>tional digits. | Use this to limit a number to a<br>maximum number of decimal<br>places, like this:#.##. Any places<br>not needed do not appear.                                                                                                    |
| 0         | A number if present; otherwise, a zero.                                                    | Use this to force a number to<br>a minimum number of decimal<br>places, like this:0.00.                                                                                                    |
|           |                                                                                            | Any places not needed appear as zeros.                                                                                                    |
| \$        | Places a literal dollar sign in the field result.                                          |                                                                                                    |
| +         | Places a plus or minus sign in front of any field result other than zero.                  | This is not a literal plus sign; it<br>changes to a minus sign for a<br>negative number.                                                                                                    |
| -         | Places a minus sign in front of negative numbers.                                          | This is not a literal minus sign;<br>it does not appear for a positive<br>number.                                                                                                    |
|           | Places a literal decimal point in the field result.                                        | Use this to separate # or 0 codes to<br>show where in the number those<br>codes are referring to. For exam-<br>ple, 0.0# indicates a required digit<br>before and after the decimal point<br>in the number and an optional sec-<br>ond decimal place if needed.                                                         |
| ,         | Places a literal comma in the field result.                                                | Use this to separate hundreds<br>from thousands to the left of the<br>decimal point: #,###.##.<br>It does not necessarily conform<br>to common usage that dictates<br>a comma every third place; you<br>could just as easily set up one<br>like #,0 that would place a comma<br>between the first and second<br>digits. |
| ;         | Separates multiple options for a number.                                                   | You can have separate formatting<br>sections for positive, negative, and<br>zero numbers, in that order. For<br>example, \$###.00;(\$###.00),\$0.00.                                                                                                    |
| text      | Adds literal text to the format.                                                           | Enclose in single quotes. For<br>example, use this to include<br>the word <i>Dollars</i> after the num-<br>ber:###.00 'Dollars'                                                                                                    |

#### Table 16.4 Codes for Numeric Pictures

IV

### **Constructing a Custom Date or Time Format**

When you select a date or time from the Date and Time dialog box or from the Field dialog box, a list of sample formats appears. Choosing a format from one of those locations relieves you of the need to manually construct a date/time picture with switches.

However, in some cases, the format you want might not be available on the list. In such situations, you must manually construct the needed code for the switch.

For date and time fields, a  $\@$  switch is used, followed by the desired formatting codes in quotation marks. For example:

{ Date \@ "MMMM d yyyy" }
{ Time \@ "hh:mm AM/PM" }

The code is a combination of placeholders and literal characters. The valid literal characters are colon (:), dash (-), and slash (/). They separate the parts of the date or time. Typically, colons separate hours, minutes, and seconds in times; and dashes or slashes separate months, days, and years in dates.

Table 16.5 shows the valid characters for placeholders.

| Characters | Purpose                                   | Sample Code             | Sample Result |
|------------|-------------------------------------------|-------------------------|---------------|
| М          | Month number, 1 through<br>12             | { Date \@ "M" }         | 8             |
| MM         | Month number, 01<br>through 12            | {    Date \@ "MM"    }  | 08            |
| MMM        | Three-letter month abbre-<br>viation      | {    Date \@ "MMM"    } | Aug           |
| MMMM       | Full month name                           | { Date \@ "MMMM" }      | August        |
| d          | Day number, 1 through<br>31               | { Date \@ "d" }         | 5             |
| dd         | Day number, 01 through<br>31              | { Date \@ "dd" }        | 05            |
| ddd        | Three-letter day of the week abbreviation | { Date \@ "ddd" }       | Tue           |
| dddd       | Full day of the week                      | { Date \@ "dddd" }      | Tuesday       |
| уу         | Two-digit year                            | { Date \@ "yy" }        | 14            |
| уууу       | Four-digit year                           | { Date \@ "yyyy" }      | 2014          |
| h          | Hour on 12-hour clock, 1<br>through 12    | { Time \@ "h" }         | 3             |
| hh         | Hour on 12-hour clock, 01<br>through 12   | { Time \@ "hh" }        | 03            |

#### Table 16.5 Codes for Date or Time Formats

| Characters | Purpose                            | Sample Code                 | Sample Result |
|------------|------------------------------------|-----------------------------|---------------|
| Н          | Hour on 24-hour clock, 0 to 23     | { Time \@ "H" }             | 3 or 17       |
| HH         | Hour on 24-hour clock,<br>00 to 23 | { Time \@ "HH" }            | 03 or 17      |
| m          | Minutes, 0 to 59                   | { Time \@ "m" }             | 4             |
| mm         | Minutes, 00 to 59                  | { Time \@ "mm" }            | 04            |
| AM/PM      | AM or PM, uppercase                | { Time \@ "hh:mm<br>AM/PM } | 03:04 AM      |
| am/pm      | am or pm, lowercase                | { Time \@ "hh:mm<br>am/pm } | 03:04 am      |

# **Understanding Forms**

Forms enable you to collect information from people via a fill-in-the-blanks interface. The forms you create in Word can be printed and completed on paper or filled out from within Word. With a little extra programming know-how, you can connect them to an XML data system or an Access database.

Starting in version 2007, Word introduced a whole new class of form fields called *content controls*, which are used throughout Office applications as a means of interfacing with external data sources. These content controls have some great capabilities that were not present in Word 2003 and earlier, but they also have a few drawbacks. Therefore, Word 2016 also provides access to—and support for—legacy form controls that work in backward-compatible documents. In the following sections, you learn about both.

### **Designing a Form**

The first step in creating a form is to create an ordinary Word document that contains all the "fixed" text used on the form. For example, before creating a Name field that the user fills in, type **Name** in the document and leave some space after it for the field to come later. To ensure that there is enough space for the fields, you might enter dummy characters where they will go, like this:

City: &&&&&&&&&& State: && ZIP: &&&&&&&

If you simply type the text and placeholders into a document, though, the form might not be as tidy as you would like. Notice in the preceding example how the Name and Address text, having different numbers of characters, start the field at different spots. Adding a Tab character after the colon for each label might help with that:

| Name:    | &&&&&&&&&&&&&&&&&&&&&&&&&&&&&&&&&&&&&& |
|----------|----------------------------------------|
| Address: | &&&&&&&&&&&&&&&&&&&&&&&&&&&&&&&&&&&&&& |
| City:    | &&&&&&&&& State: && ZIP: &&&&&&&&      |

There's still an alignment issue with the State and ZIP, though. They aren't aligned with anything in particular; they're just hanging out there after City. So what if you put the whole thing into a table, like this?

| Name:    |        |      |  |
|----------|--------|------|--|
| Address: |        |      |  |
| City:    | State: | ZIP: |  |

As you can see, a table can be a great help in creating a form on which the fields and labels align in an orderly way. If you define separate cells for each label and entry, you don't need the placeholders to define where the fields will go. Tables are not appropriate for every form project, but they're a good addition to your toolbox of techniques.

The form does not necessarily have to be in a single table. You could divide it into several tables, or you could use a combination of regular text and tables. Figure 16.5 shows an example. This is pure text and table at the moment; it contains no form fields.

| Indiana Sheltie Rescue       |                              |                              |  |  |
|------------------------------|------------------------------|------------------------------|--|--|
| Application for Dog Adoption |                              |                              |  |  |
| Last Name:                   |                              | to be populated              |  |  |
|                              |                              | with form fields             |  |  |
|                              |                              | later.                       |  |  |
| e: Z                         | ZIP:                         |                              |  |  |
| Phone (work):                |                              |                              |  |  |
| Best time to call:           |                              |                              |  |  |
| Email:                       |                              |                              |  |  |
|                              |                              |                              |  |  |
|                              |                              |                              |  |  |
|                              |                              |                              |  |  |
|                              |                              |                              |  |  |
|                              |                              |                              |  |  |
|                              |                              |                              |  |  |
|                              |                              |                              |  |  |
|                              | Adoption          Last Name: | Adoption          Last Name: |  |  |

Using whatever layout you find the most expedient for your situation, design the form and lay out all its pieces with placeholders, as in the preceding examples. Here are some tips:

- Arrange fields in logical groups—Group the information into sections based on the type of information being gathered. For example, in Figure 16.5, the contact information is in one group, and the essay question being asked of the applicant is in a separate group. Each group is in its own table in this example, but you don't necessarily have to use tables for yours.
- Place fields in the expected order—People expect certain fields to be in a standard order. For example, they expect City to come before State. If you mix them up, users may have problems filling out the form.

647

- Plan for different types of fields—When you actually insert the fields, you can use not only text boxes, but drop-down lists, option buttons, and check boxes. If you think any of those will be useful, insert placeholders for them—and leave enough space for them. For example, a set of option buttons takes up more space than a drop-down list.
- Leave enough space for user input—Users will be frustrated if their information won't fit on the form. Leave plenty of space for names, addresses, and so on. Maximilian Theophilus Kreutzcampf will thank you for it.
- Be clear with your labels—Make sure it's obvious what users should put in each field. For example, suppose that you have a City of Birth field, followed by a field labeled Date. Do you want the date of birth there, or the current date? Fifty percent of your users will probably guess wrong.

### Saving a Form as a Template

The form isn't finished yet, of course, but now is a good time to save your work as a template. You'll want a template file, not a regular document file, because users will be creating new documents based on it.

To save the form as a template, follow these steps:

- 1. Choose File, Save As, click This PC, and click Browse. The Save As dialog box opens.
- 2. Open the Save as Type list and choose Word Macro-Enabled Template (.dotm).
- If you aren't planning on storing macros in the template, you could go with Word Template (.dotx) instead.
  - **3.** In the File Name box, type the name for the template file.
  - 4. Click Save. The template is saved.

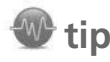

If you want the template to be easily accessible when starting a new document, store it in the default location for user templates: C:\ Users\username\Documents\ Custom Office Templates. This location might appear by default when the dialog box opens in step 1.

### Differentiating Between Content Controls and Legacy Fields

Now you're ready to start inserting the form fields. There are two kinds, though: content controls and legacy form fields.

Content controls are a natural choice if all the users of your form are using Word 2007 or later. Here are some of the advantages:

- There are more types of controls, including rich text, pictures, and a calendar/date picker.
- The document doesn't have to be protected for forms, so you won't have trouble with disabled commands such as spell checking that plague protected forms.
- You can set a content control so that it can't be deleted or so that it unlinks itself immediately after it's filled in.

• Their XML format makes form fields ideal for connecting with XML data sources.

There are a few things you *can't* do with content controls that the legacy form fields *can*, however:

- You can't save the data only in a separate Word document.
- You can't easily link a macro to a control.
- You can't automatically format input in a predefined number format (such as currency).
- You can't set up a form field that performs a calculation.
- You can't limit the length of an entry.
- You can't fill out a Word form containing content controls using Word 2003 or earlier.

This chapter focuses mostly on content controls, but it also provides information about the legacy form fields in case you need their capabilities or their backward compatibility.

You can combine the two types of fields in a single form. However, beware when combining the two field types, because they work differently behind the scenes. Here are some reasons to stick to one field type or the other:

- **Saving data only**—If you want to save the data only from the form into a plain-text file (covered later in this chapter), use legacy fields only. This won't work with content control fields.
- **Supporting Word 97-2003 users**—If the form will be filled out by people who use earlier versions of Word, use legacy fields only, and make sure you save the template as a Word 97-2003 template (.dot), not a Word 2013 .dotx or .dotm file.
- **Preparing a database front end**—If you are creating the form as a user interface for entering data into a database, check with the database developer to find out what type of field you should use-content controls or legacy fields. Stick only with that type. Don't mix and match, because that makes the programming of the connection difficult or impossible.

On the other hand, if you are creating a form to be printed or to be filled out in Word 2007 or later only and saved in the native Word 2016 document format, you can use both field types freely.

# caution

If you create a form using content controls and then use Save As to save the form in a Word 97-2003 format, a warning appears telling you that the fields will be converted to static text. That's right—static text, not legacy form fields, as you might expect. You lose all your form fields with that backwardsaving, so ensure that you construct the form using legacy fields if you think you will be saving in an older format later.

### **Displaying the Developer Tab**

To work with forms, you need to work with the Developer tab. It does not appear by default. Here's how to display it:

- 1. Right-click anywhere on the Ribbon and choose Customize the Ribbon.
- 2. Mark the Developer check box on the list on the right side of the Word Options dialog box.

#### 3. Click OK.

The Developer tab appears just to the right of the View tab. On the Developer tab is a Controls group that contains the buttons you need to build your form.

The Controls group contains eight buttons for content controls, plus one button for repeating section content control and one button for legacy controls. That latter button opens a palette of the legacy controls, as shown in Figure 16.6.

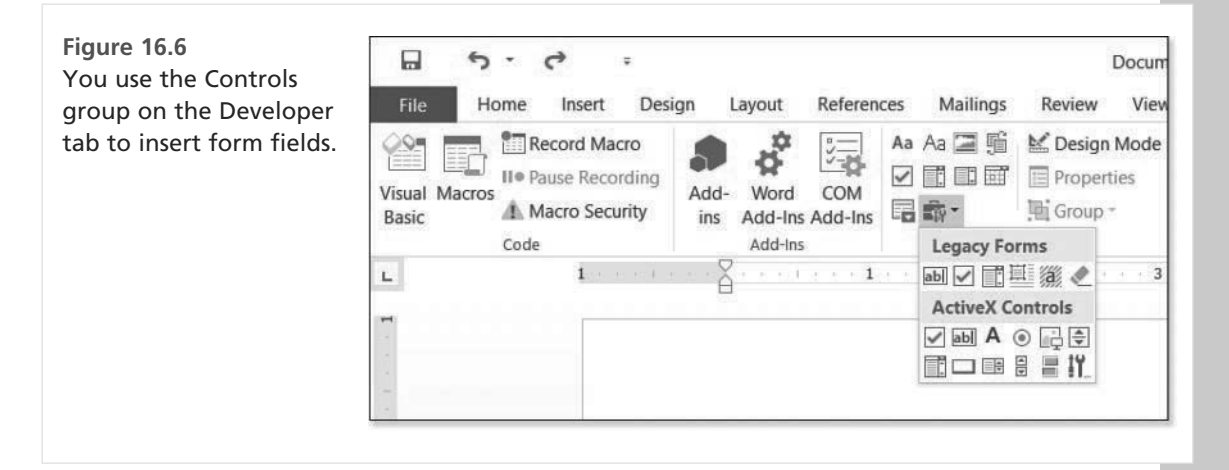

The Design Mode button in the Controls group toggles the form between Design mode (where fields can be added and edited) and regular mode (where fields can be used to collect information).

# **Creating a Form with Content Controls**

As previously explained, content controls work only in Word 2007 and higher documents and templates. They look nice, and they are easy for users to understand and use. You can apply formatting styles to them, and you can prevent them from being edited or deleted.

### **Inserting a Content Control**

To insert a content control, follow these steps:

- 1. Position the insertion point where you want the new control.
- 2. On the Developer tab, make sure Design Mode is selected.
- 3. Click one of the content control buttons on the Controls group to insert it into the document.

You can insert eight content controls, summarized in Table 16.6. On the Developer tab's Controls group, point to a button to determine which content type it represents.

#### Table 16.6 Content Control Types

| Control                   | Purpose                                                                                                    |
|---------------------------|----------------------------------------------------------------------------------------------------|
| Rich Text                 | Holds text that the user can optionally format (bold, italic, and so on).                                       |
| Plain Text                | Holds plain text that the user cannot format.                                                                   |
| Picture                   | Holds a picture that the user inserts.                                                                          |
| Building Block<br>Gallery | Inserts a placeholder from which the user can Block Gallery select a building block from a gallery you specify. |
| Combo Box                 | Displays a list of values from which the user can select, and allows the user to enter other values.            |
| Drop-Down List            | Displays a list of values from which the user can select. Other values are not permitted.                       |
| Date Picker               | Displays a calendar from which the user can click a date.                                                       |
| Check Box                 | Displays an on/off check box toggle.                                                                            |

### **Configuring a Control**

A content control is generic after insertion; you must provide its context via its Properties box. To view the Properties for a control, select it and then click the Properties button in the Controls group on the Developer tab.

### **Settings Common to All Control Types**

The options available in the Properties dialog box depend on the control type, but all controls have a Title box, in which you specify the text that should appear in the bar across the top of the control. Figure 16.7 shows a photo with a title of January, for example.

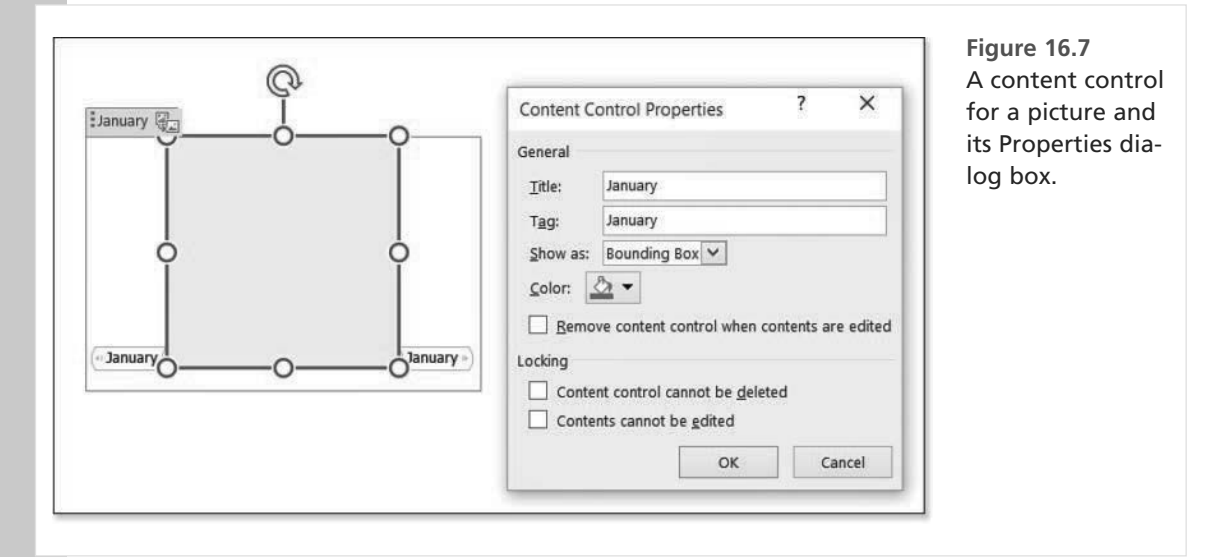

These settings are available, as shown in Figure 16.7, regardless of field type:

- Show As—This drop-down list enables you to choose how the field appears in the document. The default is Bounding Box, which is a large box around the control; the alternatives are Start/ End Tag, which displays graphical brackets around the field, and None, which makes the field content look like regular text or graphics in the document.
- Remove Content Control When Contents Are Edited—This option deletes the field placeholder after the user enters content into it, leaving only the content as a regular part of the document.
- Content Control Cannot Be Deleted—This prevents users from deleting the control.
- **Contents Cannot Be Edited**—This prevents users from changing what they enter in the control after the initial entry.

### **Style Options**

By default, a field takes on the paragraph formatting of whatever paragraph you place it in. For some field types, though, you can override this formatting by applying a different style to the field entry.

For Rich Text, Plain Text, Combo Box, and Drop-Down List, you can mark Use a Style to Format Text Typed into the Empty Control and then select a style from the Style list (see Figure 16.8). You can also click New Style to create a new style on-the-fly for it.

| Figure 16.8<br>For text fields, you can specify a style to apply | Content Control Properties ? X                 |
|------------------------------------------------------------------|------------------------------------------------|
| For text fields, you can specify a style to apply.               | General         Ţitle:       Name         Tag: |

## **Multiparagraph Text Options**

For a plain-text field only, you can choose Allow Carriage Returns (Multiple Paragraphs). This option enables users to press Enter to start a new paragraph within the field. This option is not available for rich-text fields because they always allow this behavior.

### **List Options**

Combo boxes and list boxes enable you to set up the list that appears when the user activates the control. In the Drop-Down List Properties area of the Content Control Properties dialog box, follow these steps:

- 1. Click Add. The Add Choice dialog box opens.
- 2. Enter the Display Name. This is the text that appears on the screen.
- **3.** Enter the Value. This is what you enter into the database if you are connected to the form; otherwise, this is just stored with the field (see Figure 16.9).

|                       |        | General<br>Ittle:<br>Tag:<br>Show as: Bounding<br>Color: 22 •<br>Use a style to for<br>Style: Default F<br>Ztyle: Default F<br>Remove content<br>Locking<br>Content control | g Box V<br>rmat text typed into t<br>taragraph Font V<br>control when conten<br>cannot be geleted | the empty control | select. |
|-----------------------|--------|----------------------------------------------------------------------------------------------------|---------------------------------------------------------------------------------------------------|-------------------|---------|
|                       |        | Drop-Down List Prope                                                                                                    | erties                                                                                            |                   |         |
|                       |        | Display Name                                                                                                    | Value                                                                                             | Add               |         |
| Add Choice            |        | r x                                                                                                    | United States                                                                                     | Modify            |         |
| Display <u>N</u> ame: | Canada |                                                                                                    |                                                                                                   | Remove            |         |
| <u>V</u> alue:        | Canada |                                                                                                    |                                                                                                   | Move Up           |         |
|                       | 0      | K Cancel                                                                                                    |                                                                                                   | Move Down         |         |
|                       |        |                                                                                                    | ОК                                                                                                | Cancel            |         |

- 4. Click OK.
- 5. Repeat steps 1–4 to add more choices to the menu.

- 6. (Optional) Modify the list by doing any of the following:
  - To modify an entry, select it, click Modify, make changes, and click OK.
  - To delete an entry, select it and click Remove.
  - To reorder the list, select an item and click Move Up or Move Down.
- 7. Click OK.

### **Date Options**

For a date field, you can control these four settings, as shown in Figure 16.10:

- **Display the Date Like This**—Select a format from the list provided.
- **Locale**—Select a country and language.
- **Calendar Type**—Select a type based on your country. In the United States and most of Europe, the calendar is Western.
- **Store XML Contents in the Following Format When Mapped**—This setting is important only if you will be connecting to an XML data source. Select from the list of formats provided.

Figure 16.10 Set date options for a Date content control.

| Content Co            | ntrol Properties          | ?              | ×         |
|-----------------------|---------------------------|----------------|-----------|
| General               |                           |                |           |
| Title:                |                           |                |           |
| Tag:                  |                           |                |           |
| Show as:              | Bounding Box V            |                |           |
| Color 8               |                           |                |           |
|                       | n                         | d into the emo | tu contro |
|                       | Default Dessesses Cost    | a into the emp | ty contro |
| ⊋this:                | Derauit Paragraph Font    | ~              |           |
| PA N                  | ew Style                  |                |           |
| Bemove                | content control when      | contents are e | dited     |
| Locking               |                           |                |           |
| Content               | control cannot be dele    | ted            |           |
| Conten                | control cannot be edited  | iteu           |           |
| Conten                | s cannot be gdited        |                |           |
| Date Picker P         | roperties                 |                |           |
| Display the           | date like this:           |                |           |
| M/d/yyyy              |                           |                |           |
| 5/28/2015             |                           |                | ^         |
| Thursday, M           | Aay 28, 2015              |                |           |
| May 28, 20<br>5/28/15 | 15                        |                |           |
| 2015-05-28            |                           |                |           |
| 28-May-15             |                           |                |           |
| 5.28.2015             |                           |                | 22        |
| May. 28, 15           | 1                         |                | *         |
| Locale:               |                           |                |           |
| English (Un           | ited States)              |                | Y         |
| <u>C</u> alendar ty   | pe:                       |                | -         |
| Gregorian             |                           |                | Y         |
| Store XML             | contents in the following | g format when  | mapped    |
| Date and T            | ime (xsd:dateTime)        |                | Y         |
|                       |                           |                |           |
|                       |                           |                |           |

IV

654

## **Check Box Options**

For a check box, you can control how the box appears when it is checked and when it is unchecked.

To control the appearance, from the Properties dialog box for the control, click the Change button next to Checked Symbol or Unchecked Symbol. Then select a new symbol from the Symbol dialog box that appears. You do not have to use square boxes; you can have it appear as any character or symbol you like (see Figure 16.11).

| Seneral                                             |       | _      |        |       |         |    |   |    |        |              |        |          |       |   |    |       |      |        |       |        | Select a dif |
|-----------------------------------------------------|-------|--------|--------|-------|---------|----|---|----|--------|--------------|--------|----------|-------|---|----|-------|------|--------|-------|--------|--------------|
| Title:                                              | Sym   | bol    |        |       |         |    |   |    |        |              |        |          |       |   |    |       |      | ?      |       | ×      | symbol to r  |
| Tag:                                                | Font  | Win    | gding  | gs    |         |    |   |    | ~      | 1            |        |          |       |   |    |       |      |        |       |        | sent the ma  |
| Show as: Bounding Box                               | œ     | 6      | P      | *     | 0       | 0  | 8 | 6* | 2      | Po           | R      | <b>+</b> | 0     | ٠ | *  | 수     | Ŷ    | ¢      |       | ^      | and unmar    |
| color: 🙆 🔻                                          | \$    | G      | 0      | 30    | 麥       | Y  | X | П  | 5      | 8            | m      | Ω        | m     | X | Mo |       | ×    | er     | 8     |        | check boxe   |
| Use a style to format text typed into the empty con |       | 0      |        |       |         | Ó  |   | +  | ٠      | •            | *      | ٠        | X     |   | Ħ  | ۲     | ø    | 66     | 55    |        |              |
| Style: Default Paragraph Font, *                    | 0     | 0      | 0      | 0     | 3       | 4  | 5 | 6  | Ø      | 8            | 9      | Ø        | 0     | 0 | 0  | 0     | 0    | Ø      | 6     |        |              |
| Remove content control when contents are edited     | Bece  | ntly u | sed s  | symbo | ols:    |    |   |    |        |              |        |          | 77 CA |   |    |       |      |        |       |        |              |
| <br>ocking                                          | €     | £      | ¥      | C     | R       | TM | ± | ŧ  | $\leq$ | $\geq$       | ÷      | ×        | S     | μ | a. | β     | π    | Ω      | Σ     |        |              |
| Content control cannot be deleted                   | Unice | ode n  | ame:   | S.    | 371 - A | -  |   |    |        | 2000<br>2010 | 10     |          |       |   |    |       |      |        |       | -      | 2            |
| Contents cannot be <u>e</u> dited                   | Wing  | ding   | 5: 120 | )     |         |    |   |    |        | <u>c</u> nai | racter | cod      | e: 12 | 0 |    | from: | Syr  | nboi ( | decir | mai) 💙 |              |
| heck Box Properties                                 |       |        |        |       |         |    |   |    |        |              |        |          |       |   | ок |       |      |        | Canc  | el     |              |
| Checked symbol: Z Change                            | 1     | -      |        |       |         |    |   |    |        |              |        | _        |       |   |    |       | 1993 | -      |       | -      | _AB          |
| Unchecked symbol:  Change                           |       |        |        |       |         |    |   |    |        |              |        |          |       |   |    |       |      |        |       |        |              |
| OK Cancel                                           |       |        |        |       |         |    |   |    |        |              |        |          |       |   |    |       |      |        |       |        |              |

### **Building Block Options**

The same versatile building blocks that you have learned about in other chapters are available for use in forms. For example, you can access any built-in or custom galleries such as Equations, AutoText, and Quick Parts.

The implications of this capability are significant. For example, suppose that you have a set of

boilerplate paragraphs that you want to be able to select among when composing letters. You could place a Building Blocks field in your template and then have easy access to those paragraphs by clicking that field whenever you are creating a new letter.

The default building block content control doesn't do anything at first; you have to set it up to be associated with a certain gallery and category. To set that up, choose a gallery and category from the Document Building Block Properties.

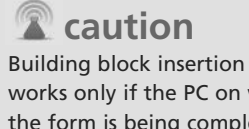

works only if the PC on which the form is being completed has the same building blocks available.

To learn more about building blocks, including how to create your own categories, see "Working with Building Blocks," p. 85.

### **Editing Placeholder Text**

The *placeholder text* for a content control is the text that appears inside the box by default, with instructions such as *Click here* to enter text. If you like, you can customize the wording of that instruction so that it is different for each field. For example, for a control that holds first names, you could change it to *Click here and* type your first name.

To edit a placeholder, follow these steps:

- On the Developer tab, click the Design Mode button to turn on Design mode if it is not already on.
- **2.** Click inside the control, where the placeholder text is, and edit the placeholder text there.

# Q note

Most of the changes you make to content control options do not require Design mode to be on; editing the placeholder text is one of the few situations in which you do need it. You can leave it on or off as desired as you work on a form.

# **Creating a Form with Legacy Form Fields**

Legacy form fields are the field types that were available in earlier versions of Word. You can continue to use them in Word 2016, and you *must* use them for forms to be saved in Word 97-2003 format.

Legacy form fields are accessible from the Legacy Tools button's menu in the Controls group on the Developer tab, as you saw in Figure 16.6. Table 16.7 explains each of them.

#### Table 16.7 Legacy Form Field Types

| Form Field Type      | Purpose                                                                                                    |
|----------------------|----------------------------------------------------------------------------------------------------|
| Text Form Field      | Holds text. Unlike with content controls, you cannot format the text within the field; however, you can format the field. |
| Check Box Form Field | Creates an on/off check box.                                                                                              |
| Drop-Down Form Field | Displays a list containing values you specify. Users cannot add their own entries.                                        |

Yes, there are only three types of legacy form fields. The other three buttons in the Legacy Forms section of the Legacy Tools list have other purposes. Table 16.8 describes them.

| Tool                     | Purpose                                                                      |
|--------------------------|------------------------------------------------------------------------------|
| Insert Frame             | Creates a frame. Frames are similar to text boxes; they hold static content. |
| Form Field Shading       | Toggles form field shading on/off.                                           |
| <b>Reset Form Fields</b> | Clears all entries in fields.                                                |

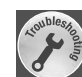

### Can I Create Forms Within Email Messages?

Yes, but you can also send Word forms as email attachments in any email program, which actually might be a better way to go because of the limitations of some of the email clients that the recipients might be using.

When people receive an email with form fields (use legacy fields for this, by the way), they see the fields embedded in it. Then when they reply to the email, those fields are editable. See Chapter 22, "Developing Online-Delivered Content," for more information about how Word works with email.

### **Inserting a Legacy Field**

To insert any legacy field, follow these steps:

- 1. Position the insertion point where you want the field.
- 2. On the Developer tab, make sure Design Mode is selected.
- 3. In the Controls group, click the Legacy Tools button. Its palette of tools appears.
- 4. Click the desired field type.

The field appears in the document as either a shaded gray box (for drop-down lists and text boxes) or as a check box (for check boxes).

Inserting a field is simple, but you will probably want to configure it after insertion. One advantage of legacy form fields is that they have some different formatting and configuration options available than content controls. Depending on what you want to do with the form, the legacy form fields might have just the option that will make your life easier.

To view the properties for a form field, right-click it and choose Properties, or click the Properties button on the Developer tab. If there is no Properties command, make sure Design Mode is selected in the Controls group and click the Properties button. Figure 16.12 shows the Options dialog box for a legacy text field.

| Fext Form Field Options            |   |                        | ?     | ×   |
|------------------------------------|---|------------------------|-------|-----|
| ext form field                     |   |                        |       |     |
| Ту <u>р</u> е:                     |   | D <u>e</u> fault text: |       |     |
| Regular text                       | ~ |                        |       |     |
| Maximum length:                    |   | Text format:           |       |     |
| Unlimited                          | - |                        |       | ~   |
| ield settings<br><u>B</u> ookmark: |   |                        |       |     |
| Bookmark:                          | - |                        |       |     |
| Fill-in enabled  Calculate on exit |   | 0                      | K Can | cel |

Figure 16.12 Set properties for a legacy text field.

### **Configuring Legacy Text Field Options**

There are three basic field types: Regular Text, Number, and Date. Depending on which of these types you select, different formatting options and length restrictions become available in the Options dialog box. The other three choices on the Type menu are special-purpose types, discussed later in this chapter.

If you choose Regular Text from the Type menu, the following options are available:

- **Default Text**—You can optionally specify default text to appear in the field before the user enters his or her own value.
- Maximum Length—This is measured in number of text characters. The default is Unlimited.
- **Text Format**—Choose among Uppercase, Lowercase, First Capital, or Title Case.

To learn about First Capital and Title Case as formatting options, see "Changing Text Case," p. 159.

If you select Number from the Type menu, you can choose among these options:

- **Default Number**—This is just like Default Text; enter a default if desired.
- Maximum Length—This is measured in number of digits.
- Number Format—This drop-down list lets you specify a numeric format, some of which include currency symbols or percentage signs.

For information about number format codes, see "Constructing a Custom Numeric Format," p. 642. You cannot construct a custom format here, but that section helps you understand the available choices.

Finally, if you choose Date from the Type menu, you can choose among these options:

- Default Date—This is just like Default Text; enter a default if desired.
- Maximum Length—This is measured in number of digits. It is not typically limited for dates, because dates take up only as much space as they need.
- Date Format—This drop-down list lets you specify a date format, including various combinations of month, day, and year.
  - For information about date format codes, see "Constructing a Custom Date or Time Format," p. 644. You cannot construct a custom format here, but that section will help you understand the available choices.

### **Inserting the Current Date or Time**

If you choose Current Date or Current Time from the Type list in the field's Options dialog box, the field changes to show the current date or time, as determined by the PC's clock. The field no longer accepts user input. It does not automatically update, but you can update it manually by selecting it and pressing F9.

### Setting Up a Calculation in a Legacy Field

If you choose Calculation as the type for the field, an Expression text box appears in the Field Options dialog box. In it, enter the formula for the calculation (see Figure 16.13). You can then use any of the calculation methods that Word supports.

# 🖤 tip

For best results, set up the data to be calculated in a table, and then place the calculated field in that same table. That way, you can refer to various cells by their row and column designators.

For more information about the calculations that you can perform in Word, see "Performing Math Calculations in a Table," p. 374.

IV

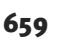

| Figure 16.13                   | Text Form Field Options                                                      |   |                         | ?    | ×  |
|--------------------------------|------------------------------------------------------------------------------|---|-------------------------|------|----|
| within a table, and reference  | Text form field                                                              |   | Expression:             |      |    |
| cells by row (number) and col- | Calculation                                                                  | ~ | =SUM(B3:B6)             |      |    |
| unin (letter).                 | Maximum length:                                                              |   | Number <u>f</u> ormat:  |      | 5  |
|                                | Unlimited                                                                    | - | \$#,##0.00;(\$#,##0.00) |      | ~  |
|                                | Run macro on<br>Entr <u>y:</u>                                               | ~ | Exit:                   |      | ~  |
|                                | Field settings<br>Bookmark:<br>Text1<br>Fill-in enabled<br>Calculate on exit |   |                         |      |    |
|                                | Add Help <u>T</u> ext                                                        |   | ОК                      | Cano | el |

### **Configuring Legacy Check Box Options**

Check boxes are useful when you have a list of items and the user can select as many of them as he or she wants.

Check boxes have two unique options you can set for them, shown in Figure 16.14:

- **Check Box Size**—The default is Auto, which makes the check box the same size as the text that follows it. If you prefer, you can choose Exactly and enter a size in points.
- Default Value—This is set to Not Checked unless you specify otherwise. It determines the check box's starting state.

# **a** caution

If you see a Properties pane instead of the dialog box when you attempt to open the Options dialog box for a legacy text box, check box, or list box, make sure you have chosen a control from the top row of the Legacy Controls list, and not one of the ActiveX controls.

IV

| check box i offit field options                      |                | ? | × |
|------------------------------------------------------|----------------|---|---|
| entro and a size                                     |                |   |   |
| Default value                                        |                |   |   |
| Not checked     Checked                              |                |   |   |
| Run macro on<br>Entr <u>y:</u>                       | E <u>x</u> it: |   |   |
| ar 1 1                                               |                |   |   |
| Field settings                                       |                |   |   |
| Bookmark: Check1                                     |                |   |   |
| Bookmark: Check1 Check box enabled Check box enabled |                |   |   |

#### **Using Option Buttons on a Form**

Option buttons are sets of mutually exclusive options, such as Yes/No/Maybe. When the user selects one of them, the others in the group become deselected.

Technically, Word has no capability for option buttons on form fields. However, Word does offer an ActiveX option button. It won't work seamlessly with your other fields if you have big plans for connectivity with a database, and it won't be included if you save or print the data only in a form. However, if you are designing the form to be filled out and saved in ordinary Word documents or on paper, you are probably more concerned with the look of the form than its back-end functionality.

To create an option button set, follow these steps:

- 1. Position the insertion point where you want the first option button.
- 2. On the Developer tab, in the Controls group, click Legacy Tools, and in the ActiveX Controls section, click Option Button (the round button, fourth from the left on the top row). A new option button and placeholder label appear.
- 3. Right-click the option button and choose Properties. The Properties pane opens.
- 4. In the Caption box, type the text that should appear next to the button.
- 5. In the GroupName box, type any name you like. (It must be the same for all buttons in the group, though.)
- 6. Repeat steps 2–5 to insert more option buttons, and make sure they all have the same GroupName.
- 7. Close the Properties pane.
- 8. Turn off Design Mode on the Developer tab and try out the buttons.

If you are interested in doing some VBA programming behind an ActiveX control so that it actually does something other than sit there and look good, right-click the control while in Design mode and choose View Code, and then work in the Microsoft Visual Basic window that appears. (You have to know how to program in VBA for this to be much help to you.)

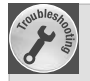

### How Can I Program ActiveX Controls?

If you want to actually do some programming for an ActiveX field, you must know VBA. To access the Visual Basic editor for a control, right-click the control while in Design mode and choose View Code. Then work in the Microsoft Visual Basic window that opens.

## **Configuring Legacy List Options**

A legacy list box, also called a Drop-Down Form Field, is like the list box content control. It does not allow the user to input his or her own entries like a combo box does.

The main thing to set up for a list box is the list itself. Follow these steps to create the list:

- **1.** From the Options dialog box for the field, type the first list item in the Drop-Down Item text box.
- 2. Click the Add button.
- 3. Repeat steps 1–2 to enter the other values (see Figure 16.15).
- 4. (Optional) If you need to remove an item, select it and click Remove.
- 5. (Optional) To reorder an item, select it and click the Move Up and Down arrows.
- 6. Click OK.

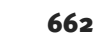

IV

| Drop-Down Form Field Options |                |                         | ?  | ×    | Figure 16.15<br>Create the drop down list entions |
|------------------------------|----------------|-------------------------|----|------|---------------------------------------------------|
| Drop-down                    | item:          | Items in drop-down lis  | t: |      | Create the drop-down list options                 |
| Canada                       |                | United States           | ^  |      |                                                   |
|                              | <u>A</u> dd >> |                         |    | Move |                                                   |
|                              | <u>R</u> emove |                         | ~  | -    |                                                   |
| Run macro                    | on             |                         |    |      |                                                   |
| Entry:                       |                | Exit:                   |    |      |                                                   |
|                              |                | ~                       |    | ~    |                                                   |
| Field setting                | 15             |                         |    |      |                                                   |
| Bookmar                      | k: Dropdown1   |                         |    |      |                                                   |
| ✓ Drop                       | down enabled   |                         |    |      |                                                   |
| Calcu                        | late on exit   |                         |    |      |                                                   |
|                              |                | li <del>n</del> a secon |    |      |                                                   |

### Setting a Macro to Run on Entry or Exit for a Legacy Field

If you have macros stored in the template or document, you can run one of them when the user enters or exits a particular field. For example, you might want to set up a macro that saves the file and associates it with exiting the final field on your form.

To set a macro to run on entry or exit, select the macro from the Entry or Exit drop-down list in the field's Options dialog box.

## **a** caution

Macro-enabled fields are possible only with legacy form fields. They work in legacy documents and templates (.dot or .doc) and in Word 2016 macro-enabled templates and documents (.dotm and .docm), but not in the regular "x" file formats (.dotx and .docx). It's not that you can't associate a macro with a field in those file formats, but that macros can't exist in those files, so there are no macros to be referenced.

## **Enabling or Disabling a Legacy Field**

In some cases you might want to prevent users from changing the content of a field. Some would argue, "Why use a field at all if the user can't change it?" But there are reasons for that. For example, if you save the form data only to a text file, only what's in the fields is saved, so you might want some fixed values to travel along with the user-entered data.

To set up a legacy field so that users cannot input anything into it or change its content, open its Options dialog box (right-click and select Properties) and clear the Fill-In Enabled check box.

## Assigning a Bookmark to a Legacy Field

Each field has a default bookmark name so you can refer to that field whenever you reference a bookmark. See the section titled "Using a Field to Set Bookmark Text" in Chapter 14, and the section "Working with Bookmarks" in Chapter 15, to learn about the various uses for a bookmark.

To change a field's default bookmark name, open its Options dialog box (right-click and select Properties) and change the text in the Bookmark text box.

## **Adding Help Text for a Legacy Field**

For legacy form fields, you can create help text that tells the user what to put in the field. With content controls, this isn't necessary because you can customize the placeholder text in the field, as you saw earlier in the chapter. But the unfriendly gray boxes of the legacy fields need the extra help.

You can set up help to appear in either or both of two ways: in the status bar or in a pop-up window that appears when the user presses F1 while the insertion point is inside the field. (Pressing F1 any other time opens the regular Word Help window.)

To set up help messages, follow these steps:

- 1. Right-click the field and choose Properties.
- 2. Click Add Help Text. The Form Field Help Text dialog box opens.
- 3. To set up F1 help:
  - a. Click the Help Key (F1) tab.
  - **b.** Select the option Type Your Own.
  - c. Type the text to appear in the help message
- 4. To set up status bar help:
  - a. Click the Status Bar tab.
  - b. Select the option Type Your Own.
  - c. Type the text to appear in the help message, as shown in Figure 16.16..
  - d. Click OK.
- 5. Click OK.

| Form Field Help Text                                                        |                                 | ?       | ×   | Figure 16.16      |
|-----------------------------------------------------------------------------|---------------------------------|---------|-----|-------------------|
| Status Bar Help Key<br>None                                                 | (F1)<br>Blank                   |         | ~   | Set up help text. |
| <ul> <li>Type your own:</li> <li>Please choose an not permitted.</li> </ul> | entry from the list. Unlisted v | alues a | are |                   |
|                                                                             | ОК                              | Cano    | cel |                   |

#### **Creating Consistent Help Messages Across Multiple Forms**

For simple forms that aren't part of an extensive form library, you'll probably want to use Type Your Own, as in the preceding steps. However, if you need to reuse the same messages over and over across many forms, consider setting up the help messages as AutoText entries and then choosing AutoText Entry in step 3b or 4b. That way, if you change the help message later, all the forms that use it will draw from the same updated version.

To create an AutoText entry to serve as a help message, follow these steps:

- 1. Type the message text in any document.
- 2. On the Insert tab, choose Explore Quick Parts, Save Selection to Quick Part Gallery.
- 3. Type a name for the entry in the Name box.
- 4. Open the Gallery menu and choose AutoText.
- 5. Click OK to create the entry.

Now when you choose AutoText Entry from the field's Form Field Help Text dialog box, the entry you created is on the list of available entries.

## **Protecting a Form**

You must protect a legacy form to use its fields. With content controls, protecting the form is optional but recommended.

There are several types of document protection, but the type we're interested in here makes the document uneditable except in the form fields.

16

To protect a form, follow these steps:

- 1. On the Developer tab, click Restrict Editing. The Restrict Editing task pane opens.
- **2.** In the Editing Restrictions section, mark the Allow Only This Type of Editing in the Document check box.
- 3. Open the drop-down list below the check box and choose Filling In Forms (see Figure 16.17).

| Figure 16.17<br>Set up protection for the form so that only the fields are<br>editable | Restrict Editing * ×<br>1. Formatting restrictions                                                                                                    |
|----------------------------------------------------------------------------------------|----------------------------------------------------------------------------------------------------|
|                                                                                        | Limit formatting to a selection of styles     Settings 2 Editing restrictions                                                                                                    |
|                                                                                        | 2. Earting restrictions     Allow only this type of editing in the document:     Filling in forms     Tracked changes     Comments     Tracked changes (Read only)     Are your Faculty to apply threse settings? (You can tur     them off later)     Ves, Start Enforcing Protection     See also     Restrict permission |

4. Click Yes, Start Enforcing Protection. The Start Enforcing Protection dialog box opens.

If this button is not available, make sure you are not still in Design mode. Click Design Mode on the Developer tab to turn it off if needed.

- 5. To put a password on the protection (recommended), type the desired password in the Enter New Password (Optional) box, and then retype it in the Reenter Password to Confirm box.
- 6. Click OK.

The Restrict Editing task pane remains open; close it if desired by clicking the X in its upper-right corner.

To remove the protection so you can further edit the form, follow these steps:

- 1. If the Restrict Editing task pane is not already displayed, click Restrict Editing on the Developer tab.
- 2. Click Stop Protection.
- **3.** If you put a password on the protection, a dialog box appears prompting you for the password; enter it and click OK.

IV

## **Filling Out a Form**

You will probably want to test your forms as you build them to make sure they are user friendly. Filling out a form is a little different depending on the field type, so the following sections look at the processes separately.

# Filling Out a Form with Content Controls

To enter text in a content control, click inside the content control and then type the entry for it.

## **a** caution

You can test the form in either the template file or in a document file based on the template. If you test the form in the template, though, make sure that you do not save your changes with the fields filled in.

If the form is protected, the insertion point flashes at the beginning of the document, and clicking anywhere in a protected region fails to move the insertion point; it jumps back to the beginning. The only areas you can successfully move the insertion point into are the content controls. With content controls, however, it is not mandatory that the document be protected to test a field. If the document is not protected, you can click anywhere and edit anything, not just the field entries. That's by design; this behavior allows you to put content controls into any document.

Depending on the options set up for the content control, the content control might go away after you enter something into it, or it might become locked against further editing after the initial entry. If either of those conditions is unsatisfactory, you can turn off their options in the content control's Properties.

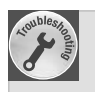

### Preventing Accidental Content Control Deletion

Because the form is not necessarily protected, the possibility exists that a user will accidentally delete the content control. To prevent that from happening, you can protect each control from deletion by turning on the Content Control Cannot Be Deleted option in the control's Properties dialog box. Follow these steps:

- Unprotect the form if it is protected, and make sure Design Mode is selected on the Developer tab.
- Select the content control and click Properties on the Developer tab. The Content Control Properties dialog box opens.
- 3. Mark the Content Control Cannot Be Deleted check box.
- 4. Click OK.

## **Filling Out a Legacy Form**

A legacy form doesn't work properly unless it's protected. When unprotected, the form treats the fields as foreign objects, and you can't enter anything into them.

On a protected form, you can click in a field and then type the text into it, or you can press Tab to move from field to field.

If help has been set up for a field, you can press the F1 key to see the help information when the insertion point is within that field. (Pressing F1 any other time opens the general Word 2016 help window, not the specific help for that field.)

## **Saving and Printing a Form**

After filling out the form, you will probably want to either save the form input in a file or send the completed form to the printer. The following sections explain both of those operations.

### Saving Only the Form Data

To save only the form data from legacy form fields in a text file, follow these steps:

- 1. Choose File, Options. The Word Options dialog box opens.
- 2. Click Advanced.
- **3.** Scroll down to the Preserve Fidelity When Sharing This Document section, and make sure the correct document is selected on the list.
- **4.** Mark the Save Form Data as Delimited Text File check box and click OK.
- Choose File, Save As. The Save As dialog box opens with Plain Text set as the file type.
- 6. Type a name for the file and click Save to save the text file.

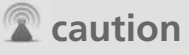

If your form contains only content controls, the check box in step 4 is grayed out. If the form contains a mixture of content controls and legacy form fields, the check box is available, but the resulting save captures only the data from the legacy fields.

In the resulting text file, the data is comma-delimited with quotation marks around text entries. For example, an address block might look like this:

"Sheri Harris", "10783 Westwood Place", "Anderson", "IN", "46282"

## **Printing Only the Form Data**

Printing form data is similar to saving form data, in that it works only with legacy form fields, not content controls. When you choose to print only the form data, none of the other text from the form prints. However, if the form was constructed within a table, and that table had visible borders or shading, the table will print along with the data. (If you don't want the table to print, set its borders to None before printing.)

To print only the form data, follow these steps:

- 1. Choose File, Options. The Word Options dialog box opens.
- 2. Click Advanced.
- **3.** Scroll down to the When Printing This Document section and ensure that you have selected the correct document on the list.
- 4. Mark the Print Only the Data from a Form check box.
- 5. Click OK.
- **6.** Print the document as you normally would. None of the text prints except the text in the form fields.

## **Tips for Creating Printed Forms**

Some forms end up being used for both onscreen and on-paper data entry. That's fine, but what constitutes an effective online form might not always be the same as what constitutes an effective printed form.

You should think about a few things when moving between printed and electronic formats:

- In an onscreen field, users can enter a lot of data in a small field because the text scrolls within the field (at least it does on a legacy form field). When that field is printed, however, there will be a limited amount of space for it. Will your users be able to adequately record their entries in the space provided?
- Drop-down fields do not work on a printed form, so you must replace them with check boxes or option buttons. (See the sidebar "Using Option Buttons on a Form," earlier in this chapter, for details.)
- Check boxes might need to be larger on printed forms than on electronic ones. To change the size of a check box, right-click it and choose Properties and make the change in its Options dialog box.
- Calculated fields and fields that insert the current date/time do not work on printed forms, so remove them or change them to user-editable fields.
- Instead of using a legacy check box field, you might prefer to use a bullet character that looks like a check box. If the form will not be submitted electronically, it doesn't matter that it's not a real field. Also, more formatting options are available with a bullet character.

This page intentionally left blank

## INDEX

### **Numerics**

- {=} field code, 633
- 2-D charts, 484

#### 3-D charts, 484-485

#### **3-D effects**

diagrams, 534, 537 objects, 460 pictures, 416-417 text, 158

#### 100 percent charts, 485

### Α

## ABS() function, 376

#### accepting revisions, 776-777

#### accessibility

adaptive technologies, 919-920 captions, 923 creating accessible documents, 920-923 file formats, 920 frames, 923 graphics, 921 headings, 920-921 hyperlinks, 921-922 tables, 922-923 text boxes, 923

#### accessing

Help system, 16-17

macros, 866, 873 OneDrive, 841-842

acquiring clip art, 389-390, 466-467

#### actions

configuring, 113 disabling, 883 enabling, 883 performing, 112 types of, 112

#### ActiveX controls, 661

adaptive technologies, 919-920

#### adding

buttons to Quick Access toolbar, 886-887 captions to pictures, 422-423 to tables, 371-372 commands to Quick Access toolbar, 886 to Ribbon, 892-893 custom dictionaries to Word. 105 data table to charts. 507 research providers, 123-124 shapes to SmartArt, 526-527 sources to bibliography, 707-708 text to a shape, 434

to SmartArt, 529 words to dictionaries, 92, 100

#### Add-Ins

Component Object Model (COM), 882-883 crashes, 883, 908-910 defined, 882 disabling, 883, 908-910 enabling, 883 viewing installed, 882-883

## addition (+) math operator, 375

address blocks, 553-554, 569-570

## {AddressBlock} field code, 637

#### addresses

actions, 112 {AddressBlock} field code, 637 envelopes, 325 retrieving, 327 storing, 327 {UserAddress} field code, 632 validating, 580

#### adjusting macro settings, 809

#### {Advance} field code, 633

#### alignment

objects, 444-446 paragraphs, 192 shapes, 444-446 tables, 368-369

#### alignment

text boxes, 314 text in cells (tables), 367 vertical alignment of documents, 261-262 of text boxes, 314 WordArt, 466

#### all caps font effect, 156, 160

#### alt text descriptions, 424

alternative input devices, 919-920

amount of error, 505

## anchoring lines to shapes, 440-442

#### anchors

changing a picture's anchor point, 400 defined, 399-400 frames, 321 locking, 400 viewing, 399-400

#### AND (x,y) function, 376

#### annotations, 780

antonyms, 115-117

APA Sixth Edition citation style (bibliography), 703-704, 714

applications, hyperlinks to, 594

#### Apply Styles pane, 222-223

#### applying

borders page borders, 287-288 paragraph borders, 206-207 chart layouts, 488 columns, 284-285 fonts, 139-142 picture styles, 412-413 shading to paragraphs, 210-211 Shape Styles, 446-447 styles Apply Styles pane, 222-223 methods, 217, 222-223 order of style application, 216, 687 table styles, 357-358 templates, 290, 302-304 themes, 246-247

#### apps

Office Online Apps, 853 Word Online App, 841 Word Online app, 853-854, 918

#### area charts, 483

#### arranging documents, 16

arrow heads, 435

arrows, 50

Artistic effects for pictures, 411

#### ASCII character set, 159-160

#### {Ask} field code, 586-588, 637

#### assigning keyboard shortcut

to Cut, Copy, and Paste commands, 61-62 to Format Painter, 166 to a macro, 860-862, 871-872 to navigation, 57 to Ouick Access list, 27-28 step-by-step directions, 895-896 to styles, 235-236 to symbols, 53-55 to table navigation, 341

assistive technologies, 919-920 Attach Template dialog box, 303

attachments (email), 838-839

authenticity of documents, 814-815

{Author} field code, 630-625

auto text, 663

#### AutoCaption, 423

#### AutoCorrect

changing or removing an entry, 109-110 formatted entry, 110 graphical entry, 110 Math AutoCorrect, 111-112 options, 107-109 plain text entry, 110 rejecting an automatic correction, 107 symbols, 53-55 uses, 106

## AutoFit settings for tables, 341, 352-353

#### AutoFormat

Automated Mode, 173 defined, 168, 170 Interactive Mode, 173-174 options, 171-172 Ouick Access Toolbar, 170-171

#### AutoFormat as You Type lists, 194 options, 168-170

AutoMarking index entries, 756-757

automatic backups, 903, 907

automatic fields, 621

automatic hyphenation, 82-74

{AutoNum} field code, 632-633

bookmarks

{AutoNumLgl} field code, 632-633 {AutoNumOutfield} field code. 632-633 AutoRecover files, 903-904 AutoRecover Interval, 46 AutoRecover options. 905-906 AutoShapes, 429 AutoText Building Blocks.dotx file, 88 creating, 86-87 defined, 85 deleting, 89 galleries, 85 inserting, 87-88 modifying, 89 properties, 89 removing, 89 {AutoText} field code, 622, 635 {AutoTextList} field code, 635 AVERAGE() function, 376 Avery labels, 557 axes (charts), 471, 496-500 Axis Labels dialog box, 480 axis titles (charts), 473,

### 494-495

### В

#### background

cells (tables), 360-361 clip art, 467-468 page background, 285-286 pictures, 410-411

Backstage view, 7-8 backups automatic backups, 903, 907 .wbk extension, 907

banners, 322-323

bar charts, 483

#### {BarCode} field code, 632

bevel effect

chart elements, 514 pictures, 416-417

#### bibliography

Bibliography Gallery, 715-718 citation style, 703-706 citations components of. 710 converting to plain text, 714 creating a new source when inserting, 711-712 editina. 713 inserting, 711 temporary placeholders, 712 creating, 703-704 endnotes, 706 entering sources, 704 footnotes, 706 formatting, 714-715 generating, 704, 714-718 in-text references, 704, 706 sources adding, 707-708 Current List, 710 deleting, 709 editing, 708-709 entering, 704-710 Master List, 710 source list. 705 transferring sources between Current List and Master List, 710

#### Bibliography Gallery, 715-718

#### Bing, 121

bitmap images, 386, 390, 427-428

#### blocking file types, 811

#### blog

defined, 834 deleting, 838 managing, 838 registering blogging service, 835

#### Blog Accounts dialog box, 838

#### blog posts

categorizing blog entries, 837 creating, 834-836 editing, 838 graphics, 836-837 images, 836-837 modifying, 838 opening, 838 pictures, 836-837 publishing, 836 templates, 836

bmp file format, 386, 388, 390

boilerplate text for mail merge documents, 568

bold font style, 153-154

#### book folds, 258-259

{Bookmark} code, 622

#### bookmarks

bar codes, 632 {Bookmark} code, 622 creating, 599-600 cross-references, 604 data sharing, 592, 599 defined, 592, 599 hyperlinks, 601-603 jumping to, 601

legacy form fields, 663 {Ref} field code, 622

#### borders

cells (tables), 362-365 formatting, 208-210 objects, 447 page borders, 287-288 paragraph borders, 205-210 pictures, 419 text boxes, 311-312

#### Borders and Shading dialog box, 208-211, 361, 364-365

#### box & whisker charts, 483

#### breaking links

objects, 614 text boxes, 318

#### breaks

column breaks, 283 page breaks, 263-264 paragraph breaks, 212-214 section breaks, 253-255

#### brightness of pictures, 407-408

#### bubble charts, 484

#### building blocks

Building Blocks.dotx file, 88 content controls, 654 creating, 86-87 defined, 85 deleting, 89 footers, 268 galleries, 85 headers, 268 inserting, 87-88 modifying, 89 properties, 89 removing, 89

Building Blocks Organizer dialog box, 88-89

### Building Blocks.dotx file, 88

#### Building content control, 649

#### built fractions, 163

bulleted lists

AutoFormat As You Type, 194 bullet character, 199-202 creating, 193-194 diagrams, 528 indents, 205 list level, 204 list styles, 216 nesting, 204 picture bullet, 202 SmartArt, 528 spacing, 205

## buttons on Quick Access toolbar

adding, 886-887 deleting, 888

### С

calculated fields, 622 calculations in legacy form fields, 658

canceling print documents, 135

canvas, 432-434, 470

Caption dialog box, 371-372, 422-423

Caption Numbering dialog box, 423

#### captions

accessibility, 923 AutoCaption, 423 cross-references, 730 figures, 622, 744-746 inserting, 422-423 master document, 691 numbering, 423 tables, 371-372, 923

capturing screenshots, 394-395

#### card templates, 333-334

caret codes for special characters, 75

cascading style sheet (CSS), 239-240, 818, 833-834

categorizing blog entries, 837

category axis (X axis) of charts, 471

## Cell Options dialog box, 366-367

#### cells (tables)

backgrounds, 360-361 borders, 362-365 deleting, 347 end-of-cell marker, 343 inserting, 345-346 margins, 365-367 merging, 349-351 removing, 347 selecting, 342-344 splitting, 349-351 text alignment, 367 text direction, 368

centered alignment of paragraphs, 192

certificate authority, 814-815

certificates, 814-815

Change Case feature, 159-160

Change Chart Type dialog box, 482-484

#### changing

chart type, 482-485 flow direction of diagrams, 526

charts

fonts, 139-142 layout of diagrams, 525-526 picture's anchor point, 400 position of endnotes or footnotes, 723 section break type, 255 style set, 219-220 username, 773-774

#### character formatting

case, 159-160 clearing, 165 comparing, 166-168 defined, 139 drop cap, 163-164 fonts, 139-140 Format Painter, 165-166 highlighting, 160 Reveal Formatting task pane, 166-168 WordML, 140

#### character spacing, 161-163

#### character styles, 216

#### character-level revisions, 784

#### characters (nonprinting)

customizing which nonprinting characters appear, 175 hiding, 175 showing, 175

#### chart title, 473, 489-490

#### charts

See also diagrams 2-D, 484 3-D, 484-485 100 percent, 485 area, 483 axes, 471, 496-500 axis titles, 473 bar, 483 box & whisker. 483 bubble, 484 category axis (X axis), 471 changing the chart type, 482-485 chart area, 473 chart elements bevel effects, 514 clearing formatting, 510 data spacing, 516 fills, 511 formatting, 509-516 alow effects. 513 outlines, 511 reflection effects, 513 selecting, 509 shadow effects. 512 shape effects, 511-512 shape of a series, 515 shape styles, 510-511 soft edge effects, 514 turning on/off, 488 chart styles, 508 clustered, 485 colors. 508 column, 483 combination, 483, 486-488 creating, 473-476 crtx extension, 476 data labels, 473, 492-494 data point, 471 data series, 471, 516 data source data range, 479-480 editing, 478-479 hidden and empty cells, 480 switching between rows and columns, 480 data table, 473, 507 defined. 471

depth axis (Z axis), 471 differences from SmartArt, 524 doughnut, 484 editina data range, 479-480 data source. 478-479 error bars. 504-505 Excel, 473, 475 exploded, 485 filled. 485 floor, 473 flowcharts, 440-442 gridlines, 500-501 histogram, 483 layouts, 488 legacy charts. 475-476 legend, 473, 490-492 line charts, 483 lines, 485 organization charts, 528 parts of. 471-473 pie, 483 plot area, 473 points, 485 position presets, 481 positioning, 481 PowerPoint, 473 radar, 483 regular, 485 SmartArt, 524 stacked, 485 stock, 483 subtypes, 484-485 sunburst, 483 surface, 483 templates, 476-477 text colors, 517-518 font size, 517-518 formatting, 517-519

*WordArt styles, 518-519 wrapping, 481* title, 473, 489-490 treemap, 483 trendlines, 501-503 types of, 484-485 up/down bars, 506-507 value axis (Y axis), 471 walls, 473 waterfall, 483 wireframe, 485 WordArt styles, 518-519 wrapping text, 481 X Y (Scatter) charts, 483

#### Check Box content control, 649

Check Box Form Field, 655, 659

check boxes in forms, 654, 659

Checking and Reporting Errors dialog box, 581

checking mail merge for errors, 581

## checking spelling and grammar

AutoCorrect changing or removing an entry, 109-110 formatted entry, 110 graphical entry, 110 options, 107-109 plain text entry, 110 rejecting an automatic correction, 107 uses, 106 British spellings, 92 custom options, 97-106 grammatical errors fixing, 93-94 hiding, 99 index, 759 individual words, checking spelling of, 92-93 interactive spelling and grammar check, 95-96 languages, 105-106 Proofing Errors icon, 96 readability statistics, 98 SmartArt, 525 spelling errors, hiding, 98 techniques, 91 wavy red or blue underline, 92-93

#### Chicago Sixteenth Edition citation style (bibliography), 704, 714

#### Choose a SmartArt Graphic dialog box, 524-525

#### citation style (bibliography)

APA Sixth Edition. 703-704, 714 Chicago Sixteenth Edition. 704, 714 defined. 704 differences among styles, 704 endnotes, 706 footnotes, 706 GB7714 2005, 704, 714 GOST - Name Sort name 2003, 704 GOST-Title Sort 2003, 704 Harvard-Anglia 2008, 704 IEEE 2006, 704 in-text references, 706 ISO 690-First Element and Date 1987, 704, 714 ISO 690-Numerical Reference. 704,714 MLA, 703-704, 714 selecting, 704 SIST02 2003, 704, 714

supported styles, 704-706 Turabian, 704, 714

#### citations

components of, 710 converting to plain text, 714 creating, 747-748 creating a new source when inserting, 711-712 editing, 713 marking entries, 747-748 passim, 749 (TA) field code, 748 temporary placeholders, 712

#### citing sources

bibliography APA format. 703 citation style, 704-706 citations, 710-714 creating, 703-704 entering sources. 704-710 formatting, 714-715 generating, 704, 714-718 in-text references. 704 MLA format. 703 cross-references captions, 730 contexts. 729 creating, 726-730 endnotes. 729 errors. 729 footnotes, 729 headings, 729-730 inserting, 727-728 options, 728 endnotes changing positioning of. 723 components of, 718 deleting, 721 inserting, 721

jumping to, 721 modifying styles. 723-724 moving between. 721-722 note separator line, 725 numbering styles, 723 reference marks, 721 switching between endnotes and footnotes. 722 symbols, 723 footnotes changing positioning of. 723 components of. 718 continuations, 726 deleting, 721 disappearing in Web format, 726 insertina. 720 jumping to, 721 modifying styles. 723-724 moving between. 721-722 note separator line, 725 numbering styles, 723 page footer, 720 reference marks, 718 switching between endnotes and footnotes, 722 symbols, 723 tools, 703

#### clearing

formatting from chart elements, 510 from text, 165, 224-226 styles, 224-226

Click and Type feature, 56-57

#### clip art

acquiring, 389-390, 466-467 background fill, 467-468 drawing canvas, 470 editing, 468-470 moving, 469-470 moving shapes, 468 recoloring, 468 resizing, 469-470 selecting shapes, 468 shapes, 429 Clipboards Office Clipboard, 61, 66 Windows Clipboard, 61, 434 cloud-based storage, 841 clustered charts, 485 CMYK color model. 387 collaboration tools annotations, 780 comments creating, 778-779 defined. 778 deleting, 781 editing, 779 handwritten comments. 780 Ink feature, 780 inserting, 778-779 marking as done, 781 navigating, 779 removing, 781 restricting a document to comments only, 803 viewing, 779 real-time collaboration options, 900-901 revision tracking accepting revisions, 776-777

All Markup view. 769.775 balloons, 770-772 capabilities, 775 changed lines, 773 character-level revisions, 784 colors. 773 comments, 773 counting revisions, 633 customizing, 768-774 deletions. 773 forcing revision marks to stay on, 804 formatting, 773 insertions, 773 markings, 773 moves. 773 moving among revisions. 775 No Markup view, 769 Original view, 769 protecting documents, 777-778 rejecting revisions, 776-777 reviewing pane, 768 reviewing revisions, 775 revision mark options. 769-770 Simple Markup view, 769, 775 table cell highlighting, 773 turning on/off, 775 username, 773-774 word-level revisions, 784 sharing documents file listing of shared documents, 792 inviting people to share a document, 788-789

location sharing, 800 sharing hyperlink, 790-791 uses, 767-768

#### collapsing

outline, 674-675 Ribbon, 888-889 subdocuments, 694-695

collating printed documents, 126

#### colon

in field codes, 626 in index entries, 753

#### color depth, 387-388

color mode, 408

#### color models, 387

color schemes (themes), 247-250

#### colors

charts, 508 diagrams, 536 fonts, 150-152 highlighting, 160 hyperlinks, 598 pictures color mode, 408 transparent color, 409-410 revision tracking, 773 text in charts, 517-518

#### column breaks, 283

#### column charts, 483

#### columns, 281-285

index, 762 tables copying, 348-349 deleting, 347 distributing column widths evenly, 356 *inserting*, 345-346 *moving*, 348-349 *removing*, 347 *selecting*, 344-345 web pages, 831-832

#### COM (Component Object Model), 882-883

combination charts, 483, 486-488

combining documents, 783, 785-786

#### Combo Box content control, 649

#### commands

macros, 866 Ouick Access toolbar, 886 Ribbon, 892-894

#### commas in field codes, 626

#### comments

creating, 778-779 defined, 778 deleting, 781 editing, 779 handwritten comments, 780 Ink feature, 780 inserting, 778-779 marking as done, 781 navigating, 779 removing, 781 restricting a document to comments only, 803 revision tracking, 773 viewing, 779

#### {Comments} field code, 631-625

#### {Compare} field code, 636-637

#### comparing

documents legal blackline, 783-784 showing differences between documents, 783 side by side, 781-783 formatting, 166-168

#### comparison operators, 378

Component Object Model (COM), 882-883

Compress Pictures dialog box, 406-407

Compressed Macintosh PICT, 390

Compressed Windows Enhanced Metafile, 390

Compressed Windows Metafile, 390

compressing pictures, 406-407

#### compression, 388

#### configuring

actions, 113 content controls, 650

#### connectors

curved connector, 431, 436 elbow connector, 431, 436 modifying, 436

#### contacts, using in mail merge, 551-554, 559-560

#### content controls

building blocks, 654 check boxes, 654 configuring, 650 date, 653 editing placeholder text, 655 inserting, 649 lists, 652-653 mulitparagraph text options, 652 settings, 650-651

styles, 651 types of, 649 uses, 631, 647-648, 666

#### contrast in pictures, 407-408

Controls group (Developer tab), 648-649

#### conventions for index, 751

#### converting

citations to plain text. 714 document formats confirming file conversions. 916 HTML, 915 OpenDocument Text. 915 PDF, 915 Recover Text from Any File feature, 915-916 RTF. 915 supported formats, 915 unsupported formats, 915-916 Word 97-2003. 911 Word 2007, 912-914 Word 2010, 912-914 Word 2013. 912-914 WordPerfect, 915 XML, 915 fields to plain text, 640 SmartArt to drawing object, 540-541 tabbed list to a table, 190-191 table to text, 382 text boxes into frames. 320-321 text to table, 380-382

#### copying

columns (tables), 348-349 documents to OneDrive, 849-850 formatting, 165-166

macros. 869-870 obiects Office Clipboard, 66 Paste Special command. 65 outline, 688-689 rows (tables), 348-349 styles between documents. 244-245 tab stops, 191-192 text with Cut. Copy. and Paste, 61-62 with drag-and-drop. 61 formatting, 165-166 keeping or discarding formatting, 62-64 Office Clipboard, 66 themes. 251 copyright (©) symbol, 50 corrupted documents, 38, 88 COUNT () function, 376

counting revisions, 633

#### cover page, 264-266

#### crashes

Add-Ins, 882-883, 908-910 error reports, 907 extensions, 908-910 fixing crashes related to a certain document, 908 how to respond, 907 master document, 689

## Create Source dialog box, 707-708

#### {CreateDate} field code, 630

#### cropping pictures

to a shape, 453 step-by-step directions, 404-405

## Cross-Reference dialog box, 727-728

#### cross-references

bookmarks, 604 captions, 730 contexts, 729 creating, 726-730 endnotes, 729 errors, 729 footnotes, 729 headings, 729-730 index, 755 inserting, 727-728 options, 728

#### crtx extension, 476

CSS (cascading style sheet), 818, 833-834

curly braces in field codes, 626

Current List (bibliography sources), 710

#### curved connector, 431, 436

#### curved lines

drawing, 431 editing, 436-437 modifying, 436-437

#### custom dictionaries

adding to Word, 105 adding words to, 102 creating, 103 default, 100, 104 disabling, 103 editing custom dictionary's word list, 100-101 enabling, 103 language options, 101-102

Custom Dictionaries dialog box, 98

custom properties, 42-43

#### custom template, 295

#### customization settings

exporting, 894-895 importing, 895 resetting, 894

#### Customize Keyboard dialog box, 895-481

#### customizing

find operation, 71-73 formatting marks, 897-898 interface, 885, 899-900 labels, 330-332 options listing, 901 paper size, 260 Quick Access toolbar, 6-7, 885-888 real-time collaboration options, 900-901 research tools, 122 revision tracking, 768-774 Ribbon, 888-894 ScreenTips, 900 spelling and grammar checker, 97-106 start-up options, 900 Styles pane, 223-224 tab stops, 186 watermark, 279-281

## Cut, Copy, and Paste command, 61-62

#### cutting

objects *Office Clipboard, 66 Paste Special command, 65* text with Cut, Copy, and *Paste, 61-62* with drag-and-drop, 61 keeping or discarding formatting, 62-64 Office Clipboard, 66 Smart Cut and Paste, 64

#### cycle diagrams, 522

### D

#### DAISY (Digital Accessible Information System), 920

#### data

sorting tabular data, 373-374 toggling between data and field code views, 627-628

## data labels (charts), 473, 492-494

#### data merge. See mail merge

#### data point (charts), 471

data recovery features, 903-907

#### data series (charts), 471, 516

#### data sharing

bookmarks, 592, 599 hyperlinks, 591-592 {IncludePicture} field code, 592, 618-619 {IncludeText} field code, 592 object embedding, 592, 605-609 object linking, 592 techniques, 591-592

#### data source

charts data range, 479-480 editing, 478-479 hidden and empty cells, 480 switching between rows and columns, 480 mail merge creating, 565-566

customizing fields. 566-567 delimited data, 558, 562 documents, 562 editing, 567 Excel worksheet. 560-561 excluding records, 576 filtering, 575-578 finding a recipient, 579-580 finding duplicate entries, 580 fixed-width data. 558 **Open Database** Connectivity (ODBC), 563-565 Oracle database, 562-563 Outlook contact list. 551-554, 559-560 sorting mailing order, 578-579 SQL database. 562-563 types of. 549-550. 558.560

#### data table (charts), 473, 507

#### {Database} field code, 637

#### date

actions, 112 content controls, 653 {CreateDate} field code, 630 {Date} field code, 629-630 headers, 271-274 legacy form fields, 658 {PrintDate} field code, 630 {SaveDate} field code, 630

Date and Time dialog box, 630

{Date} field code, 621-622, 629-630

Date Picker content control, 649

debugging macros, 868

decreasing file size of pictures, 406-407

decrypting a file or folder, 799-800

default file format, 917

DEFINED (x) function, 376

defining shortcut keys, 895-896

#### Delete Cells dialog box, 347

#### deleting

blogs. 838 borders from paragraphs, 206-207 building blocks, 89 buttons from Quick Access toolbar, 888 cells (tables), 347 columns (tables), 347 commands from Ribbon. 893-894 comments, 781 a custom bibliography to the Bibliography Gallery, 717-718 digital signatures, 815 documents from OneDrive, 850-851 endnotes, 721 folders from OneDrive. 850-851 footers, 268 footnotes. 721 frames, 321 headers, 268 highlighting from text, 160 hyperlinks, 598 list styles, 687-688

macros. 868, 871 multilevel lists. 687-688 page breaks, 263 personal information, 812-813 picture background, 410-411 print jobs, 135 research providers, 123-124 Ribbon tabs or groups, 892 rows (tables), 347 section breaks, 255 shapes from SmartArt, 527 sources from bibliography, 709 styles, 236-237 subdocuments, 697 table of contents, 735 tables, 347-348 text, 47-48 trusted locations, 808

#### delimited data, 374, 558, 562

demoting

outline items, 671-672 shapes (SmartArt), 527-528

## depth axis (Z axis) of charts, 471

designing banners, 322-323 forms, 645-647

#### Developer tab, 648-649

#### diagrams

See also charts 3-D effects, 534, 537 bulleted lists, 528 colors, 536 cycle diagrams, 522 flow direction, 526 formatting, 534-539 formatting individual shapes, 537 hierarchy diagrams, 522, 528

inserting, 524-525 lavout. 525-526 list diagrams, 521 matrix diagrams, 523 picture diagrams, 524 positioning, 540 process diagrams, 521 pyramid diagrams, 524 relationship diagrams, 522 resizing, 539-540 Shape Styles, 537 shapes adding, 526-527 editing, 537-538 effects. 537 fills. 537 flipping. 539 formatting, 537 modifying, 537-538 outlines. 537 positioning, 539 resetting, 538 resizina. 539 rotating, 539 sizing, 539 SmartArt Styles, 534 text adding, 529 editing, 529 font sets, 530 formatting, 529-530 positioning text within a shape, 533 WordArt Styles, 531 text pane, 532 themes, 535 dialog boxes, 9-12 dib file format. 390

dictionaries adding words to, 92, 100, 102 custom dictionaries adding to Word, 105 creating, 103 default, 100, 104 disabling, 103 editing custom dictionary's word list, 100-101 enabling, 103 language options, 101-102 exclusion dictionary, 104 looking up word definitions, 114-115

Digital Accessible Information System (DAISY), 920

digital photography, 385-387

digital signatures, 814-815

directories, 574-575

directory for mail merge, 550, 555

#### disabilities, adaptive technologies for, 919

#### disabling

actions, 883 Add-Ins, 883, 908-910 automatic hyphenation, 82-74 custom dictionaries, 103 extensions, 908-910 hyperlink creation, 592-593 legacy form fields, 662 macros, 881 research tools, 122 trusted locations, 808

#### disappearing footnotes in Web format, 726

discarding formatting when pasting, 62-64

#### displaying

Developer tab, 648-649 document map, 77 documents on computers without Word installed, 918 equations, 544-545 file extensions, 29 index field codes, 753 page thumbnails, 78 Ribbon, 6 Ribbon tabs, 889-890

#### distributing

objects, 444-446 table column widths evenly, 356

division (/) math operator, 375

doc file format, 31

docm file format, 31, 916

{DocProperty} field code, 631

## document automation fields, 636-637

#### document info

{Author} field code, 630-625 {Comments} field code, 631-625 content controls, 631 {DocProperty} field code, 631 {FileSize} field code, 631-625 printing, 126-127

#### Document Inspector dialog box, 812-813

#### document map, 77

#### document properties, 274

### document windows opening, 15-16 resetting window position,

resetting window position, 16 zoom, 14

#### documents

accessibility, 920-923 alignment, 261-262 arranging, 16 attachments (email), 838-839 authenticity, 814-815 AutoRecover files. 903-904 backups automatic backups. 903.907 .wbk extension, 907 book folds. 258-259 building blocks Building Blocks.dotx file, 88 creating, 86-87 defined. 85 deleting, 89 footers. 268 galleries. 85 headers, 268 inserting, 87-88 modifying, 89 properties, 89 removing, 89 Click and Type feature, 56-57 columns, 281-285 combining, 783, 785-786 comparing legal blackline, 783-784 showing differences between documents. 783 side by side, 781-783 copying to OneDrive, 849-850 corrupted, 38, 88 cover page, 264-266 crashes, 908 creating blank document, 18-19 from templates, 20-23 Word Online App. 854

deleting from OneDrive. 850-851 downloading from OneDrive, 847-848 editing with Word Online App, 853-854 Favorites list. 27-28 faxing, 136 file format conversions, 916 footers building blocks, 268 defined. 266-268 document. properties, 274 field codes. 269 master document. 690 multiple footers. 276 page numbering, 269-271 pictures. 275-276 positioning, 274-275 removing, 268 repeating elements on every page, 277 time. 271-274 formatting, 253 gutter, 258-259 headers building blocks, 268 date. 271-274 defined. 266-268 document properties, 274 field codes. 269 master document, 690 multiple headers, 276 page numbering, 269-271 pictures, 275-276 positioning, 274-275 removing, 268

repeating elements on every page, 277 time, 271-274 hyperlinks, 596-597 inspecting, 812-813 line numbering, 262-263 mail merge boilerplate text, 568 as a data source. 562 preparing, 549-550, 567-568 testing, 581-582 managing with OneDrive, 846-853 margins defined, 256 entering precise margin values. 257-258 presets, 256-257 printing, 129 master document captions, 691 crashing in Word, 689 creating, 691-694 defined, 669, 688-689 editing, 696-700 endnotes. 691 figure captions, 691 footers. 690 footnotes. 691 headers, 690 index. 691. 764-765 modifying, 696-700 moving, 689 numbered notes. 691 page numbering, 702 printing, 702 renaming, 689 styles, 690 subdocuments, 691-696 table of contents (TOC), 691

moving around in, 55-57 moving to OneDrive, 849-850 MS-DOS name, 40 navigating Go To feature. 77 keyboard shortcuts, 57 page thumbnails, 78 opening on computers without Word installed. 918 confirming file conversions. 916 lex file (in Notepad), 104 multiple documents. 15-16 OneDrive. 845 Open and Repair. 37-38 Open as Copy, 37-38 Open dialog box. 35 Open in Browser, 37-38 Open in Protected View, 37-38 Open with Transform, 37-38 other file formats, 36-37 Read-Only, 37-38 recently used documents, 34 returning to Word 2010 style of opening, 44 special modes, 37-38 subdocuments, 696 supported formats, 915 unsupported formats, 915-916 orientation, 128, 259-260 outline collapsing, 674-675 copying, 688-689 creating by typing in Outline view, 669-671 creating from an existing document, 673-674

demoting items, 671-672 expanding, 674-675 font schemes (themes), 678 heading styles, 669-670, 675-676 list styles. 685-688 multilevel lists, 680-685 numbering items. 678-679 Outline view, 669-671 printing, 688-689 promoting items. 671-672 rearranging topics, 675 setting a style's outline level, 675-676 setting paragraph's outline level, 677-678 showing first line only. 675 text formatting, 675 uses. 669 viewing, 674-675 page backgrounds, 285-286 page borders, 287-288 page breaks, 263-264 page numbering, 269-271 paper size, 129, 260 print markup, 127 printing all pages, 126 AutoText entries, 127 both sides of the paper. 128 canceling print job, 135 collation. 126 current document. 125-129 current page, 126 custom print options, 126

default settings, 125 document info, 126-127 even pages, 127 extra blank page at end. 135 margins. 129 number of copies, 126 odd pages, 127 orientation. 128 pages per sheet, 129 paper size, 129 pausing print job, 134-135 print markup, 127 Print Preview, 129 print selection. 126 printer selection. 125-126 printer settings. 132-133 reasons to print, 91, 124 settings, 130-132 troubleshooting problems, 134-135 properties advanced properties. 39-40 Author, 40 Categories, 40 Comments. 40 Company, 40 custom properties, 42-43 defined. 39-40 standard properties, 39-40 Status. 40 Subject, 40 Tags, 40 Title, 40 Protected View, 37-38 protecting blocking file types, 811

comments only, 803 digital signatures. 814-815 encryption, 798-800 form fill-in only, 803 macro viruses. 806-809 marking a document as final, 806 password-protecting. 796-798 per-user exceptions. 805-806 Protected View, 809-811 Read-Onlv. 800-803 removing location sharing, 800 from revisions, 777-778 style usage, 804-805 templates. 301 trusted locations. 806-808 trusted publishers. 808-809 types of protection, 795 **Ouick Access list**, 27-28 readability, 79-80 recovering, 46, 903-907 referenced document, 764-765 renaming in OneDrive, 848-849 repairing, 38 repeating elements on every page, 277 reviewing moving between screens, 787-788 Read Mode, 786-788 saving AutoRecover Interval. 46 basic save process. 23-24 default file format, 917

double strike-font effect

features lost when saving in web format, 820 file formats. 28-32. 44-45.916 HTML. 918 location, 24-27, 44-45 location preferences. 44-45 Office 365 SharePoint, 24 OneDrive, 24-27, 841-842, 845 PDF, 793-794, 918 Places list. 24-27 Plain Text (txt) format, 918 returning to Word 2010 style of saving, 44 step-by-step directions, 23-24 supported file formats. 31-32 as a template, 296 This PC, 24-27 as XPS. 793-794 XPS format. 918 scroll box, 56 scrollbar, 56 scrolling, 56 sections formatting, 253 section breaks, 253-255 vertical alignment. 261-262 sharing file listing of shared documents, 792 inviting people to share a document, 788-789 location sharing, 800

OneDrive, 851-853

sharing hyperlink. 790-791 splitting, 16 statistics, 98 switching, 15 templates applying, 290, 302-304 changing template of all documents opened. 305-306 creating, 289, 301-302 custom template, 295 Default Personal Templates Location, 293-294 defined. 289-290 editina. 296-298 finding what template a document is using. 290-291 global templates, 304 macro viruses. 806 modifying, 296-298 Normal.dotm. 307-308 Normal.dotm template. 19, 291 Office.com, 291-294 online templates, 20-21 opening, 297-298 personal template, 295 personal templates, 21-23 preventing template from loading at startup, 304-305 protecting, 301 saving, 301-302 saving an existing document as a template, 296 storing, 297, 302 types of, 290

Word 97-2003 template (.dot). 290 Word Macro-enabled template (.dotm), 290 Word template (.dotx). 290 workgroup templates. 298-300 themes applying, 246-247 color schemes. 247-250 copying, 251 creating, 247 default. 252 defined. 245-246 effect schemes, 251 font schemes, 250-251,678 resetting, 247 updating, 900 uploading to OneDrive, 846 vertical alignment, 261-262 viewing side by side, 16 synchronous scrolling, 16 watermark. 278-281 web documents, 32-33 web-based file formats, 32-33 word count. 81 zoom, 14 {DocVariable} field code, 637 docx file format, 31, 916 dot file format, 31, 290 dotm file format, 31, 290 dots per inch (dpi), 389 dotx file format, 31, 290 double closing quote,

double opening quote, 51

double strike-font effect, 51

940

doughnut charts, 484 downloading documents, 847-848 dpi (dots per inch), 389 Draft view. 13. 226-228 drag-and-drop, 61 drawing freeform shapes, 431-432 lines, 430-431 shapes basic. 427-429 freeform, 431-432 tables, 340-341 drawing canvas, 432-434, 470 drawing tools, 427, 429 drawings. See objects drop cap, 163-164 Drop Cap dialog box, 164 **Drop-Down Form Field**, 655,660 **Drop-Down List content** control, 649 dummy text, 85

### E

Edit Source dialog box, 709 editing blog posts, 838 charts data range, 479-480 data source, 478-479 citations, 713 clip art, 468-470 comments, 779 custom dictionary's word list, 100-101 diagram shapes, 537-538

documents with Word Online App. 853-854 field codes, 628 forms. 665 hyperlinks, 597 lines. 435-437 macro code in VBA. 874-879 master documents, 696-700 number formats. 378 PDF (Portable Document Format), 794 placeholder text in content controls. 655 scribbles, 436-437 shapes, 438 sources in bibliography, 708-709 subdocuments within master document, 695-696 table styles. 358-360 tables, 342-352 templates, 296-298 text basics, 47 Insert mode, 48-49 Overtype mode, 48-49 Redo feature, 49 Repeat feature, 49 SmartArt. 529 Undo feature, 49 WordArt, 462 wrap points for an image, 398

#### {EditTime} field code, 630

#### effect schemes (themes), 251

#### effects

diagram shapes, 537 font effects, 156-158 pictures *3-D effects, 416-417 Artistic effects, 411 bevel effect, 416-417*  glow, 415 reflection, 415 shadow effects, 414 soft edges, 416 text effects, 156-158

#### elbow connector, 431, 436

#### ellipsis, 50

#### em dash, 50

#### email

attachments, 838-839 forms, 655 hyperlinks, 595-596, 830 mail merge, 550, 555, 583 sending, 838-839

#### embedding

Excel worksheets in tables, 384 files, 605-607 fonts, 148-149 object embedding, 592, 605-609 video, 424-426

emf file format, 390

emz file format, 390

#### en dash, 50

#### enabling

actions, 883 Add-Ins, 883 automatic hyphenation, 82-74 custom dictionaries, 103 global template at startup, 304 legacy form fields, 662 Live Preview, 900 macros, 881 research tools, 122 trusted locations, 808

Encapsulated PostScript, 390

field codes

#### encrypting files or folders, 798-800

#### encryption

USB hardware keys, 798 Windows BitLocker, 798 Windows NTFS encryption, 798

#### encyclopedias, 121-122

#### endnotes

changing positioning of, 723 citation styles (bibliography), 706 components of, 718 cross-references, 729 deleting, 721 inserting, 721 master document, 691 modifying styles. 723-724 moving between, 721-722 note separator line, 725 numbering styles. 723 reference marks, 721 styles, 723-724 switching between endnotes and footnotes, 722 symbols, 723

#### end-of-cell marker, 343

#### Enter Text dialog box, 822

#### entering

data in a table, 341 math formulas, 375-378 sources in bibliography, 704-710 text, 47-48

## Envelope Options dialog box, 324-325, 555-556

#### envelopes

addresses, 325 creating, 323-324 e-postage, 328

fonts. 325-326 graphics, 328 mail merge, 550, 555-556 printing, 323, 326 return address, 324 setting envelope size, 324-325 Envelopes and Labels dialog box. 323-324 e-postage, 328 eps file format, 390 {Eq} field code, 633 equals sign code, 622 Equation Editor equations creating, 542-543 display mode, 547 display options, 544-545 field codes, 633 formatting, 546 inline mode, 547 layouts, 544-545 limitations in Word, 541 symbols, 542-543 text boxes, 547 presets. 542 structures, 543-544 uses, 521, 541-542

#### Equation Gallery, 547-548

#### error bars (charts), 504-505

error messages Error! Bookmark Not Defined Message, 734 macros. 867-868

#### error reports, 907

errors in cross-references, 729

Escher 2.0 drawing engine, 524

Excel worksheets charts, 473, 475 embedding in tables, 384 mail merge, 560-561

#### exclusion dictionary, 104

#### executable files, hyperlinking to, 594

expanding outline, 674-675 subdocuments, 694-695

#### exploded charts, 485

exponential trendlines (charts), 503

exporting customization settings, 894-895

#### extensions

crashes, 908-910 disabling, 908-910

extracting text from an unreadable file, 906-907

### F

Facebook, 835 Factiva iWorks, 121 FALSE () function, 376 Favorites list, 27-28 fax modem, 136 Fax Setup dialog box, 136 faxing documents, 136, 839 field codes {=}, 633 {AddressBlock}, 637 {Advance} 623

{Advance}, 633 {Ask}, 586-588, 637 {Author}, 630-625 {AutoNum}, 632-633 {AutoNumLgl}, 632-633

{AutoNumOutfield}. 632-633 {AutoText}, 622, 635 {AutoTextList}, 635 {BarCode}, 632 {Bookmark}, 622 colons, 626 commas. 626 {Comments}, 631-625 {Compare}, 636-637 {CreateDate}, 630 curly braces, 626 {Database}, 637 {Date}, 621-622, 629-630 {DocProperty}, 631 {DocVariable}, 637 editing, 628 {EditTime}, 630 {Eq}, 633 equals sign code. 622 equations, 633 {FileSize}, 631-625 {Fillin}, 585, 637 footers. 269 formulas, 633 {GoToButton}, 637 {GreetingLine}, 637 headers, 269 {Hyperlink}, 592, 622, 635 {If}, 588-589, 637 {IncludePicture}, 592, 618-619, 622, 635 {IncludeText}, 592, 615-617, 622, 635 {Index}, 622, 634, 758 {Link}, 610, 621-622, 635 {ListNum}, 633 {MacroButton}, 637 manually typing, 626 {MergeField}, 637 {MergeRec}, 589, 637 {MergeSeg}, 589, 638

{Next}, 590, 638 {NextIf}, 590, 638 {NoteRef}, 622, 635 {NumWords}, 636 options, 624-626 {Page}, 622, 633 {PageRef}, 622, 635 {Print}, 637 {PrintDate}, 630 properties, 624-626 {Quote}, 635 {RD}, 634, 764-765 {Ref}, 622, 635 {RevNum}, 633 {SaveDate}, 630 {Section}, 633 {SectionPages}, 633 semicolons, 626 {Seq}, 622, 633 {Set}, 589, 638 {SkipIf}, 638 spaces, 626 {StyleRef}, 635 {Symbol}, 622, 633 syntax, 626 {TA}, 622, 634, 748 {TC}, 622, 634 {Time}, 621-622, 629-630 {TOA}, 622, 634 {TOC}, 622, 634 toggling between data and field code views, 627-628 {UserAddress}, 632 {UserInitials}, 632 {UserName}, 632 {XE}, 622, 634, 752-753, 756

#### Field dialog box, 623-626, 630

#### Field Options dialog box, 624-626

#### fields

automatic fields, 621

calculated fields, 622 converting to plain text, 640 document automation, 636-637 editing, 628 equations, 633 finding, 640 footers, 269 formatting, 641-644 forms. 645-647 formulas. 633 headers, 269 indexes, 634 inserting graphics, 621 Insert Field command, 623 legacy form fields, 656 pictures, 621 step-by-step instructions, 623 text. 621 legacy form fields, 647-648 accessing, 655 bookmarks, 663 calculations. 658 Check Box Form Field, 655.659 configuring text field options. 657-658 current date or time, 658 disabling, 662 Drop-Down Form Field, 655.660 enabling, 662 help text, 663 inserting, 656 macros, 662 Text Form Field. 655. 657-658 types, 655

{Fillin} field code

943

linking, 634-635 locking against updates, 639 macros, 621 mail merge {Ask}field code, 586-588. 637 {Fillin} field code, 585, 637 {If} field code. 588-589, 637 merge fields, 568-575, 584 {MergeRec} field code, 589.637 {MergeSeg} field code, 589, 638 {Next} field code. 590, 638 {NextIf} field code. 590. 638 {Set} field code, 589, 638 Word fields. 584. 637-638 manually typing, 626 marking locations, 621 moving between fields, 640 naming, 623, 626 navigating, 640 nesting, 626, 628-629 table of authorities, 634 tables of contents, 634 text strings, 626 toggling between data and field code views, 627-628 troubleshooting, 623 updating, 638, 640 user-interactive forms, 621 uses. 621 figure captions

> AutoCaption, 423 inserting, 422-423, 744-745 marking manually, 746

numbering, 423 Seq code, 622 table of figures. 744-746 File Explorer, 843-845 file extensions, 29 file formats accessibility, 920 blocking file types, 811 bmp, 386, 388, 390 converting, 916 default file format, 917 dib, 390 doc. 31 docm, 31, 916 docx, 31, 916 dot, 31, 290 dotm, 31, 290 dotx, 31, 290 emf, 390 emz, 390 eps. 390 file extensions, 29 qif, 388, 390 htm, 31, 819 html, 31, 819 ifif, 390 ipe, 390 jpeg, 388, 390, 824 jpg, 388, 390, 824 mht, 31, 819 mhtml, 31, 819 nonmacro, 806 odt. 31 opening different file types in Word, 36-37

pct, 390

pcz, 390

pict, 390

pdf, 31

master document, 691

le types in file size of p files. See de {FileSize} fil

pictures, 388, 390 Plain Text (txt) format, 918 png, 388, 390 rle, 390 rtf, 31, 915 saving documents in different file formats. 28-32 supported file formats, 31-32 supported formats, 915 tif or tiff. 388. 390 txt. 31 unsupported formats, 915-916 web pages, 819 web-based, 32-33 wmf, 390 wmz. 390 WordML. 29 wpg, 390 xml, 31 XPS. 31

## file listing of shared documents, 792

#### file properties

advanced properties, 39-40 Author, 40 Categories, 40 Comments, 40 Company, 40 custom properties, 42-43 defined, 39-40 standard properties, 39-40 Status, 40 Subject, 40 Tags, 40 Title, 40

files. *See* documents {FileSize} field code, 631-625 filled charts, 485 {Fillin} field code, 585, 637

#### filling out forms

content controls, 666 insertion point, 666-667 legacy forms, 667 testing process, 666

## filling structures (Equation Editor), 543-544

#### fills

chart elements, 511 diagram shapes, 537 objects gradient fills, 454-457 pattern fills, 458-459 picture fills, 451-452 solid fills, 448-451 texture fills, 457-458 text, 158 text boxes, 311-312 WordArt, 464

#### filtering

mail merge data source, 575-578 Styles list, 244

## Find and Replace dialog box, 68-69, 73

## Find Entry dialog box, 579-580

#### finding

duplicate entries in mail merge, 580 fields, 640 formatting, 73-75 personal information, 812-813 a recipient in mailing list, 579-580 special characters, 75-76 template a document is using, 290-291 text *customizing a find operation, 71-73*  Find and Replace dialog box, 68-69 Find feature, 67-68 Go To feature, 77 highlighting all instances of found text, 71 navigation pane, 68 selecting all instances of found text, 70-71

#### fixed-width data, 558

fixing grammatical errors, 93-94

flashing insertion point, 47, 55-57

Flesch Reading Ease scale, 79

Flesch-Kincaid Grade Level, 79

flipping shapes, 438-439, 539

floating picture, 399-400

floor (charts), 473

flow direction of diagrams, 526

#### flowcharts, 440-442

#### folded note cards, 332-335

#### folders

decrypting, 799-800 deleting from OneDrive, 850-851 encrypting, 798-799 moving to OneDrive, 849-850 renaming in OneDrive, 848-849

#### following hyperlinks, 593

#### Font dialog box, 161-163

font effects, 156-158

font schemes (themes), 250-251, 678

#### font styles, 153-154

#### fonts

All Caps. 160 applying, 139-142 bold font style, 153-154 built fractions, 163 charts, 517-518 colors. 150-152 default font, 141, 145-147 diagrams, 530 embedding, 148-149 envelopes, 325-326 font sizes. 142-145 installing, 148 italic font style, 153-154 OpenType, 147, 163 printers, 145, 148 SmartArt, 530 substituting, 148-149 TrueType, 147 underlining, 155 web pages, 826

#### footers

building blocks, 268 defined, 266-268 document properties, 274 field codes, 269 master document, 690 multiple footers, 276 page numbering, 269-271 pictures, 275-276 positioning, 274-275 removing, 268 repeating elements on every page, 277 subdocuments, 696 time, 271-274

Footnote and Endnote dialog box, 722

945

footnotes changing positioning of, 723 citation styles (bibliography), 706 components of, 718 continuations, 726 cross-references, 729 deleting, 721 disappearing in Web format, 726 inserting, 720 master document, 691 modifying styles, 723-724 moving between, 721-722 note separator line, 725 {NoteRef} field code, 622 numbering styles, 723 page footer, 720 reference marks moving, 721 placement of, 718 styles, 723-724 switching between endnotes and footnotes. 722 symbols, 723 forcing revision marks to stay on, 804 Form Field Shading tool (legacy forms), 655 Format AutoShape dialog box. 320 Format Painter, 165-166 formatting AutoFormat, 168, 170-174 AutoFormat as You Type lists. 194 options, 168-170 bibliography, 714-715 borders. 208-210 canvas, 434

character formatting case. 159-160 clearing, 165 comparing, 166-168 defined. 139 drop cap, 163-164 fonts. 139-140 Format Painter, 165-166 highlighting, 160 Reveal Formatting task pane, 166-168 WordML, 140 chart elements. 509-516 clearing, 165, 224-226, 510 copying, 165-166 data table (chart), 507 diagrams, 534-539 documents, 253 equations, 546 fields, 641-644 finding, 73-75 Format Painter, 165-166 frames, 321 index, 761-764 lists. 175. 196-199 page numbering, 271 paragraph formatting, 175-177 removing, 224-226 replacing, 73-75 Reveal Formatting task pane, 166-168, 226 revision tracking, 773 sections, 253 styles Apply Styles pane. 222-223 applying, 217, 222-223 cascading styles, 239-240 character styles. 216 clearing, 224-226

copving between documents, 244-245 creating, 217, 227-235 defined. 215 deleting, 236-237 kevboard shortcuts. 235-236 linked styles, 216 list styles, 216 managing, 240-244 modifying, 217, 237-241 names, 227 order of style application, 216 paragraph styles, 215 Quick Styles, 220 removing, 236-237 renaming, 239 Style area. 226-228 Style Gallery, 218-219 Style Inspector, 225-226 style set, 219-220 Styles list, 242-244 Styles pane, 220-224 templates, 240, 244-245 transferring, 244-245 types of, 215-216 updating automatically, 237 updating to match a selection, 237 uses, 215 tables, 337-338 text formatting charts, 517-519 clearing, 165 comparing, 166-168 copying, 165-166 diagrams, 530 finding, 73-75

keeping or discarding formatting when pasting, 62-64 outline. 675 replacing, 73-75 in shapes, 434 SmartArt. 529-530 WordArt, 462 themes applying, 246-247 color schemes, 247-250 copying, 251 creating, 247 default. 252 defined, 245-246 effect schemes. 251 font schemes, 250-251 resetting, 247 WordArt, 462

#### formatting marks, 897-898

#### forms

ActiveX controls. 661 check boxes, 659 content controls building blocks, 654 check boxes, 654 configuring, 650 date. 653 editing placeholder text. 655 inserting, 649 lists, 652-653 mulitparagraph text options, 652 settings, 650-651 styles. 651 types of, 649 uses, 631, 647-648, 666 creating, 645-647 designing, 645-647 Developer tab, 648-649

editing, 665 email messages, 655 fields. 645-647 legacy form fields. 655-663 user-interactive forms, 621 filling out content controls. 666 insertion point, 666-667 legacy forms, 667 testing process. 666 form fill-in only access, 803 help text, 663 labels. 647 legacy form fields, 647-648 legacy forms, 655, 664-665,667 list boxes, 660 option buttons. 659-661 preventing accidental content control deletion. 666 printed forms, 668 printing form data, 667-668 protected forms content controls, 666 creating, 664-665 legacy forms, 667 passwords, 665 removing protection from, 665 saving form data, 667 templates. 647 testing, 666 uses, 645

#### Formula dialog box, 375-378

#### formulas

equals sign code, 622 field codes, 633 limitations in Word, 541

#### fractions, 163

#### Frame dialog box opens, 321

#### frames

accessibility, 923 anchors, 321 converting text boxes into frames, 320-321 deleting, 321 differences from text boxes, 321 formatting, 321 positioning, 321 removing, 321

#### freeform lines, drawing, 431

freeform shapes, drawing, 431-432

functions (mathematical), 376

### G

#### galleries, 10-12

building blocks, 85 Chart Styles, 508 Equation Gallery, 547-548 Style Gallery, 218-219

#### GB7714 2005 citation style (bibliography), 704, 714

#### generating

bibliography, 704, 714-718 index, 759 table of authorities, 749-750 table of contents, 731-734 table of figures, 745-746

#### generic text, 85

gif file format, 388, 390

GIF (Graphical Interchange Format), 824

global templates, 304

**glow effect** chart elements, 513 pictures, 415 text, 158

#### Go To feature, 77

GOST - Name Sort name 2003 citation style (bibliography), 704

GOST-Title Sort 2003 citation style (bibliography), 704

#### {GoToButton} field code, 637

## grammar and spelling checker

AutoCorrect changing or removing an entry, 109-110 formatted entry, 110 graphical entry, 110 options, 107-109 plain text entry, 110 rejecting an automatic correction, 107 uses, 106 British spellings, 92 customizing, 97-106 grammar errors, hiding, 99 grammatical errors, fixing, 93-94 individual words, checking spelling of, 92-93 interactive spelling and grammar check, 95-96 languages, 105-106 Proofing Errors icon, 96 readability statistics, 98 SmartArt. 525 spelling errors, hiding, 98 techniques, 91 wavy red or blue underline. 92-93

#### Grammar Settings dialog box, 99 Graphical Interchange Format (GIF), 824

#### graphics

See also SmartArt accessibility, 921 bitmap images, 386, 427-428 blog posts, 836-837 clip art, 389-390 envelopes, 328 fields, 621 GIF (Graphical Interchange Format), 824 hyperlinks, 595, 830 IncludePicture code, 622 JPG (Joint Photographic Experts Group), 824 PNG (Portable Network Graphics), 824-825 vector graphics, 427-429, 824

Graphics Interchange Format, 390

graphics layer, 442-444 graphs. *See* charts; diagrams greeking, 85 {GreetingLine} field code, 637 Gridlines, 14 gridlines (charts), 500-501 grouping shapes, 444 gutter, 258-259

### Η

#### handwritten comments, 780

Harvard-Anglia 2008 citation style (bibliography), 704

#### headers

building blocks, 268 date, 271-274 defined, 266-268 document properties, 274 field codes, 269 master document, 690 multiple headers, 276 page numbering, 269-271 pictures, 275-276 positioning, 274-275 removing, 268 repeating elements on every page, 277 subdocuments, 696 time, 271-274 web pages, 827

#### headings

accessibility, 920-921 cross-references, 729-730 index, 764 outline, 669-670, 675-676, 732 tables, 368

#### Help system

accessing, 16-17 buttons, 17 context sensitivity, 16

#### help text

auto text, 663 forms, 663 legacy form fields, 663

#### Hidden and Empty Cell Settings dialog box, 480

#### hidden font effect, 156-157

#### hiding

grammar errors, 99 index field codes, 753 nonprinting characters, 175 onscreen elements, 14 reviewing pane, 768 Ribbon, 6 Ribbon tabs, 889-890 spelling errors, 98

#### hierarchy diagrams, 522, 528

#### highlighting text

all instances of found text, 71 colors, 160 methods, 160 removing highlighting, 160

#### histogram, 483

#### htm file format, 31, 819

HTML, 818 converting from, 915

saving documents as, 918

#### html file format, 31, 819

{Hyperlink} field code, 592, 622, 635

#### hyperlinks

accessibility, 921-922 applications, 594 bookmarks, 601-603 colors, 598 creating, 828-829 creating automatically, 592 creating manually, 593-594 data sharing, 591-592 defined, 591-592, 828 deleting, 598 disabling automatic creation. 592-593 documents, 596-597 editing, 597 email, 595-596, 830 executable files. 594 following, 593 graphics, 595, 830 images, 595, 830 inserting, 828-829 objects, 830 pictures, 595, 830 removing, 598 sharing documents, 790-791 text, 828-829

underlining, 598 WordArt, 830

#### hyphenation, 81-84

### 

IEEE 2006 citation style (bibliography), 704 {If} field code, 588-589, 637 IF (x, y, z) function, 376 image resolution, 389 images blog posts, 836-837

hyperlinks, 595, 830

#### importing customization settings, 895

#### {IncludePicture} field code, 592, 618-619, 622, 635

{IncludeText} field code, 635 inserting text, 592, 615-617, 622 updating, 617

#### indenting

lists, 205 paragraphs, 181

#### index

colon in index entries, 753 columns, 762 conventions, 751 creating *multiple indexes in a single document, 765 single index, 731, 750* cross-references, 755 defined, 750 displaying index field codes, 753 field codes, 634 formatting, 761-764 generating, 759 headings. 764 Index field code, 758 indexing only selected entries, 760 indexing only selected letters, 761 languages, 762 lavout. 761-762 marking entries AutoMarking, 756-757 multiple instances of the same text, 756 step-by-step directions. 751-758 master document, 691. 764-765 multiple documents, 764-765 page numbering, 751, 759.762 planning, 750 quotation mark in index entries, 753 spell check, 759 splitting, 761 styles, 762-763 subentries, 754 updating, 759 {XE} field code, 752-753, 756

#### Index dialog box, 759

{Index} field code, 622, 634, 758

Ink feature, 780

inline image, 395-396

input devices, 919

Insert Address Block dialog box, 553

Insert Cells dialog box, 346

Insert Chart dialog box, 474-475

jumping

Insert Frame tool (legacy forms). 655 **Insert Greeting Line dialog** box, 572 Insert Hyperlink dialog box, 602-603.829 Insert mode, 48-49 Insert Picture dialog box, 391-394 Insert Table dialog box, 338-340 inserting AutoText. 87-88 a bibliography from the Bibliography Gallery, 715 building blocks, 87-88 cells (tables), 345-346 citations (bibliography), 711 columns (tables), 345-346 comments, 778-779 content controls, 649 cover page, 264-266 cross-reference to a bookmark, 604 cross-references, 727-728 diagrams, 524-525 dummy text, 85 endnotes, 721 fields graphics, 621 Insert Field command, 623 legacy form fields, 656 step-by-step instructions, 623 text, 621 figure captions, 422-423, 744-745 footnotes, 720 greeting lines, 572 hyperlink to a bookmark,

601-603

hyperlinks, 828-829 merge fields, 568-569 page breaks, 263-264 pictures, 385, 390-394 in footers or headers. 275-276 {IncludePicture} field code, 618-619 rows (tables), 345-346 screenshots, 394-395 section breaks, 255 SmartArt. 524-525 special characters, 50-55 structures (Equation Editor). 543-544 subdocuments into master document, 692-693 symbols, 50-55 tables with the Insert Table dialog box, 338-340 from the Table menu. 338-339 text, 615-617 text boxes, 309-310 video, 385, 424-426 insertion point, 47, 55-57

inspecting documents, 812-813

installing fonts, 148

INT integer number in cell function, 376

IntelliKeys from IntelliTools, 920

#### interactive spelling and grammar check, 95-96

#### interface

Backstage view, 7-8 commands, 893-894 customizing, 885, 899-900 dialog boxes, 9-12

galleries, 10-12 Live Preview, 900 Mini Toolbar, 9, 899 mouse mode, 888 overview. 5 Quick Access toolbar, 6-7, 885-888 Ribbon, 5-6, 888-894 ScreenTips, 900 status bar content. 897 tabs, 5-7 task panes. 12 ToolTips. 898-871 touch mode, 888 view settings, 896 views, 12-16

#### Internet Fax, 839

Internet faxing service, 136

in-text references. citation styles, 704, 706

inviting people to share a document. 788-789

iron-on transfers, 134

ISO 690-First Element and Date 1987 citation style (bibliography), 704, 714

ISO 690-Numerical **Reference citation style** (bibliography), 704, 714

italic font style, 153-154

### J

JavaScript, 819 ifif file format. 390 jpeg file format, 388, 390, 824 jpg file format, 388, 390, 824 jumping

to bookmarks, 601

#### 950

to endnotes, 721 to footnotes, 721

justified alignment of paragraphs, 192

### Κ

keeping or discarding formatting when pasting, 62-64

#### kerning, 162

#### keyboard

alternative input devices, 919-920 IntelliKeys from IntelliTools, 920 onscreen keyboard, 920

#### keyboard shortcuts

Cut, Copy, and Paste commands, 61-62 defining, 895-896 for font size, 143 Format Painter, 166 macros, 860-862, 871-872 navigation, 57 Quick Access list, 27-28 selecting, 60 styles, 235-236 symbols, 53-55 table navigation, 341

keywords (web pages), 827

### L

#### labels

appearance, 332 Avery labels, 557 custom label specification, 330-332 forms, 647 mail merge, 550, 555-557, 573 merge fields, 573 printing full page of the same label, 329-330 label paper, 328-329 single label, 330

## landscape orientation, 128, 260

#### languages

custom dictionaries, 101-102 index, 762 spelling and grammar checker, 105-106 web pages, 826

#### large-format printer, 322

#### layering

objects, 442-444 text, 442-444

#### layers

graphics layer, 442-444 text layer, 442-444

#### layouts

charts, 488 equations, 544-545 index, 761-762 pictures, 420-422 SmartArt, 525-526 text boxes, 308 web pages, 831-832

#### leaders, 188

leading, 179

left alignment of paragraphs, 192

legacy charts, 475-476

### legacy form fields, 647-648

accessing, 655 bookmarks, 663 calculations, 658 Check Box Form Field, 655, 659 configuring text field options, 657-658 current date or time, 658 disabling, 662 Drop-Down Form Field, 655, 660 enabling, 662 help text, 663 inserting, 656 macros, 662 Text Form Field, 655, 657-658 types, 655

legacy forms, 655, 664-665, 667

#### legal blackline, 783-784

#### legend (charts), 473, 490-492

#### letters

greeting lines, 572 mail merge, 550-555

lex file, opening in Notepad, 104

#### ligatures, 163

line breaks, 48, 175

line charts, 483

#### line numbering, 262-263

Line Numbers dialog box, 262-263

#### line spacing

1.5 lines, 178 defined, 177 double, 179 Exactly value, 179 At Least value, 179 line spacing multiplier, 177-178 line spacing value, 178-179 Multiple value, 179 single, 178

#### macros

#### linear trendlines (charts), 503

#### lines

See also objects anchoring to shapes, 440-442 arrow heads, 435 charts, 485 connectors, 430-431, 436 drawing, 430-431 editing, 435-437 modifying, 435-437

## {Link} field code, 610, 621-622, 635

#### linked styles, 216

#### linking

to an entire file, 610-611 breaking links, 614 changing file location or range, 614 defined, 592, 610 field codes, 634-635 limitations, 610 to a portion of a file, 611-612 text boxes, 317-318 updating links, 612-613

#### Links dialog box, 613-614

list boxes in forms, 660

list diagrams, 521

list styles, 216, 685-688

listing shared documents, 792

#### {ListNum} field code, 633

#### lists

bulleted lists AutoFormat As You Type, 194 bullet character, 199-202 creating, 193-194 indents, 205

list level. 204 list styles, 216 nesting, 204 picture bullet. 202 spacing, 205 content controls. 652-653 formatting, 175, 196-199 multilevel lists deleting. 687-688 outline. 680-685 numbered lists AutoCorrect Options icon. 195-196 AutoFormat As You Type, 194 continuing, 195-196 creating, 193-194 formatting, 196-199 indents. 205 list level. 204 list styles, 216 restarting, 195-196 spacing, 205 starting at a certain number. 196 numbering, 633 pop-up lists, 635 Styles list filtering, 244 sorting. 242-243 tabbed list, converting to a table. 190-191 Live Preview, 900 LiveJournal, 835

#### location of a file changing a linked file location or range, 614 sharing, 800 trusted locations, 806-808, 880-881

**locking** anchors, 400 fields against updates, 639 subdocuments, 700

logarithmic trendlines (charts), 503

logging in to OneDrive web interface, 842

lossless compression, 388

lossy compression, 388

lowercase text, 159

### Μ

### Macintosh PICT, 390 {MacroButton} field code, 637

#### macros

accessing, 866, 873 adjusting macro settings, 809 command syntax examples. 875-879 commands, 866 considerations before creating, 855-856 copying, 869-870 creating, 855, 857 debugging, 868 defined, 855 deleting, 868, 871 disabling, 881 editing macro code in VBA, 874-879 enabling, 881 error messages, 867-868 fields, 621 keyboard shortcuts, 860-862, 871-872 legacy form fields, 662 macro viruses, 806-809 naming, 858-859
opening for editing, 874-875 opening templates to run macros. 869 planning, 857-858 Quick Access toolbar, 860, 862-863, 866, 873 recording, 857-858, 863-865 renaming, 871 rerecording, 868 running, 865-866, 869 running automatically, 865 runtime errors. 867-868 security, 879-881 security settings, 881 settings, 809 stopping recording, 865 storing, 859 templates, 85 uses, 856 VBA programming language, 855, 857

## mail merge

address blocks, 553-554, 569-570 checking for errors, 581 contacts, 551-554 data source creating, 565-566 customizing fields. 566-567 delimited data, 558, 562 documents, 562 editing, 567 Excel worksheet. 560-561 excluding records, 576 filtering, 575-578 finding a recipient, 579-580 finding duplicate entries. 580 fixed-width data. 558

**Open Database** Connectivity (ODBC), 563-565 Oracle database. 562-563 Outlook contact list. 551-554, 559-560 sorting mailing order, 578-579 SQL database. 562-563 types of. 549-550, 560 defined, 549 directory, 550, 555 documents boilerplate text, 568 as data source. 562 preparing, 549-550, 567-568 testina. 581-582 email, 550, 555, 583 envelopes, 550, 555 fields {Ask}field code, 586-588.637 *{Fillin}* field code. 585.637 {If} field code, 588-589, 637 merge fields, 568-575.584 {MergeRec} field code. 589.637 {MergeSeq} field code, 589, 638 {Next} field code, 590, 638 {NextIf} field code, 590, 638 {Set} field code, 589, 638 Word fields. 584. 637-638 greeting lines, 572 labels, 550, 555-557, 573

letters, 550-555 Mail Merge Wizard utility, 551-554 previewing, 551, 580-582 printers, 582 setting up, 550-551, 555 validating addresses, 580

Mail Merge Recipients dialog box, 552, 576, 580

Mail Merge Wizard utility, 551-554

Manage Styles dialog box, 240-243, 688

### managing

blogs, 838 documents with OneDrive, 846-853 styles, 240-244 templates, 477

## manual hyphenation, 84

## margin of error, 505

## margins

cells (tables), 365-367 defined, 256 entering precise margin values, 257-258 presets, 256-257 printing, 129 tables, 366 text boxes, 314

Mark Citation dialog box, 747-748

Mark Index Entry dialog box, 752-753

marking a document as final, 806

marking entries for citations, 747-748 index AutoMarking, 756-757

modifying

multiple instances of the same text, 756 step-by-step directions, 751-758 for index, 751-758 for table of contents, 735-736 for table of figures, 746

## marking locations with fields, 621

## master document

captions, 691 crashing in Word, 689 creating, 691-694 defined, 669, 688-689 editing, 696-700 endnotes, 691 figure captions, 691 footers. 690 footnotes, 691 headers, 690 index, 691, 764-765 modifying, 696-700 moving, 689 numbered notes, 691 page numbering, 702 printing, 702 renaming, 689 styles, 690 subdocuments collapsing, 694-695 creating, 693-694 deleting, 697 editing, 695-696 expanding, 694-695 footers, 696 headers, 696 inserting into master document, 692-693 locking, 700 moving, 696-697

nesting, 699-700 opening, 696 removing, 697 renaming, 698-699 splitting, 700 troubleshooting, 700 unlinking, 697 unlocking, 700 viewing, 694-695 table of contents (TOC), 691

Master List (bibliography sources), 710

## Math AutoCorrect, 111-112

math formulas

comparison operators, 378 entering, 375-378 math operators, 375 number formats, 378 referencing values outside of the table, 379-380 setting order of operations, 379 tables, 374-380

### math functions, 376

math operators, 375

## matrix diagrams, 523

MAX () function, 376

## merge fields

address blocks, 553-554, 569-570 defined, 584 directories, 574-575 greeting lines, 572 inserting, 568-569 labels, 573

Merge to E-Mail dialog box, 583

Merge to New Document dialog box, 582

Merge to Printer dialog box, 582

{MergeField} field code, 637

{MergeRec} field code, 589, 637

{MergeSeq} field code, 589, 638

merging cells (tables), 349-351 shapes, 434

mht file format, 31, 819

mhtml file format, 31, 819

Microsoft Graph, 473, 475-476

MIN () minimum value in function, 376

Mini Toolbar, 9, 899

Mini Translator, 119-120

MLA citation style (bibliography), 704, 714

MLA format for bibliography, 703

MOD (x,y) function, 376

Modify Building Block dialog box, 89

## Modify Style dialog box, 238

### modifying

AutoText, 89 blog posts, 838 building blocks, 89 connectors, 436 diagram shapes, 537-538 endnote styles, 723-724 footnote styles, 723-724 lines, 435-437 master documents, 696-700 scribbles, 436-437 shapes, 438 styles, 217, 237-241 table styles, 358-360 templates, 296-298 trusted locations, 808

## Morse Code, 920

## mouse

alternative input devices, 919-920 mouse mode, 888

## moving

among revisions in documents, 775 around in documents. 55-57 clip art, 469-470 clip art shapes, 468 columns (tables), 348-349 documents in OneDrive. 849-850 between endnotes, 721-722 between fields. 640 folders in OneDrive, 849-850 between footnotes, 721-722 master document. 689 reference marks, 721 rows (tables), 348-349 between screens. 787-788 subdocuments. 696-697 text with Cut, Copy, and

*Paste, 61-62 with drag-and-drop, 61* text boxes, 310-311

moving average trendlines (charts), 503

#### MS-DOS name, 40

## multilevel lists deleting, 687-688

outline, 680-685

multiplication (\*) math operator, 375

## Ν

naming

fields, 623, 626 macros, 858-859 styles, 227

### navigating

comments, 779 documents *Go To feature, 77 keyboard shortcuts, 57 page thumbnails, 78* fields, 640 tables, 341

## Navigation Pane, 14

nesting

fields, 626, 628-629 lists, 204 subdocuments, 699-700 tables, 351-352

New Blog Account dialog box, 835

newspaper-style columns, 281-285

{Next} field code, 590, 638

{NextIf} field code, 590, 638

nonmacro file formats, 806

#### nonprinting characters

customizing which nonprinting characters appear, 175 hiding, 175 showing, 175

Normal.dotm template, 19, 291, 307-308

## NOT (x) greater function, 376

note cards, 332-335

note separator line (endnotes and footnotes), 725

## Notepad, 104

### {NoteRef} field code, 622, 635

## notes

See also endnotes; footnotes numbered notes master document. 691

## number formats, 378

## number forms, 163

## number spacing, 163

#### numbered lists

AutoCorrect Options icon, 195-196 AutoFormat As You Type, 194 continuing, 195-196 creating, 193-194 formatting, 196-199 indents, 205 list level, 204 list styles, 216 restarting, 195-196 spacing, 205 starting at a certain number, 196

#### numbering

captions, 423 with field codes, 632-633 figure captions, 423 line numbering, 262-263 lists, 633 notes in master document, 691 outline items, 678-679 page numbering documents, 269-271 index, 751, 759, 762 master document, 702 {Page} field code, 633 pictures, 422

opening

numbering styles endnotes, 723 footnotes, 723

## {NumWords} field code, 636

## 0

Object dialog box, 606, 609 object embedding, 592, 605-609 object linking, 592 objects 3-D effects, 460 alignment, 444-446 anchoring lines to shapes. 440-442 borders, 447 converting SmartArt to drawing object, 540-541 copying Office Clipboard, 66 Paste Special command, 65 cutting Office Clipboard, 66 Paste Special command. 65 distributing, 444-446 fills gradient fills, 454-457 pattern fills, 458-459 picture fills, 451-452 solid fills, 448-451 texture fills, 457-458 flipping, 438-439 grouping, 444 hyperlinks, 830 lavering, 442-444 outlines. 447 pasting Office Clipboard, 66

Paste Special command, 65 positioning, 440 rotating, 438-439 selecting, 58-60 shadows, 460 Shape Styles, 446-447 sizing, 439 text wrap, 440

ODBC (Open Database Connectivity) mail merge, 563-565

odt file format, 31

Office 365 SharePoint, 24

Office Clipboard, 61, 66

Office Online Apps, 853

## Office.com SmartArt, 524

templates, 291-294

## OneDrive

accessing, 841 documents copying, 849-850 deleting, 850-851 downloading, 847-848 managing, 846-853 moving, 849-850 opening, 845 renaming, 848-849 saving, 24-27, 841-842.845 sharing, 851-853 uploading, 846 File Explorer, 843-845 folders deleting, 850-851 moving, 849-850 renaming, 848-849 logging in to the OneDrive web interface, 842

Office Online Apps, 853 synching with local OneDrive folder, 845 Word Online App, 841

## OneDrive Modern app, 842

100 percent charts, 485

## online templates, 20-21

## onscreen elements

Gridlines, 14 hiding, 14 Navigation Pane, 14 Ruler, 14 showing, 14

onscreen keyboard, 920

Open as Copy mode, 37-38

## Open Database Connectivity (ODBC) mail merge, 563-565

Open dialog box, 35-38

## Open XML Paper Specification (XPS)

attachments (email), 839 defined, 31, 792, 918 saving a document in XPS format, 793-794

## OpenDocument Text, converting from, 915

## opening

blog posts, 838 document windows, 15-16 documents on computers without Word installed, 918 confirming file conversions, 916 lex file (in Notepad), 104 multiple documents, 15-16 OneDrive, 845 Open and Repair, 37-38 Open as Copy, 37-38

opening

Open dialog box. 35-38 Open in Browser, 37-38 Open in Protected View, 37-38 Open with Transform. 37-38 other file formats. 36-37 Read-Only, 37-38 recently used documents, 34 returning to Word 2010 style of opening, 44 special modes, 37-38 subdocuments. 696 supported formats, 915 unsupported formats. 915-916 macros for editing, 874-875 PDF. 794 templates, 297-298 templates to run macros, 869

## OpenType fonts, 147, 163

#### operators

comparison operators, 378 math operators, 375 setting order of operations in math formulas, 379

option buttons in forms, 659-661

### options for fields, 624-626

OR (x,y) function, 376

Oracle database mail merge, 562-563

order of style application, 216, 687

## organization charts, 528

Organizer dialog box, 244-245, 869-870

#### orientation

page, 128, 259-260 tables, 368-369

orphans, 213

### outline

chart elements. 511 collapsing, 674-675 copying, 688-689 creating from an existing document. 673-674 by typing in Outline view. 669-671 demoting items. 671-672 expanding, 674-675 font schemes (themes), 678 heading styles. 669-670, 675-676.732 list styles. 685-688 multilevel lists, 680-685 numbering items, 678-679 Outline view. 669-671 printing, 688-689 promoting items, 671-672 rearranging topics, 675 setting a style's outline level, 675-676 setting paragraph's outline level. 677-678 showing first line only, 675 text formatting, 675 uses. 669 viewing, 674-675

## Outline view, 13

creating outlines, 669-671 Style area, 226-228

## outlines

diagram shapes, 537 objects, 447 text, 158 WordArt, 464 Outlook contact list, using for mail merge, 551-554, 559-560

overlapping shapes, 442-444 Overtype mode, 48-49

## Ρ

page backgrounds, 285-286 page borders, 287-288 page breaks, 263-264 page display options, 897-898 {Page} field code, 622, 633 page footer, 720 Page Number Format dialog box, 271 page numbering index, 751, 759, 762 master document, 702 normal document, 269-271 {Page} field code, 633 page orientation, 128, 259-260 page thumbnails, 78 page watermark, 278-281 {PageRef} field code, 622, 635 pagination master document, 702 normal document, 269-271 panes, 12 paper label paper, 328-329 note cards, 334 paper size, 129, 260 Paragraph dialog box, 181-182

pictures

## paragraph marker (±), 175

### paragraph styles, 177, 215

paragraphs

alignment, 192 borders, 205-210 break settings, 212-214 breaks, 48, 175 defined, 175 drop cap. 163-164 dummy text, 85 formatting, 175-177 areekina, 85 hyphenation, 81-84 indenting, 181 leading, 179 line spacing 1.5 lines, 178 defined. 177 double, 179 Exactly value, 179 At Least value, 179 line spacing multiplier, 177-178 line spacing value. 178-179 Multiple value, 179 single, 178 orphans, 213 setting an outline level, 677-678 shading, 210-211 spacing after a paragraph. 179-180 spacing before a paragraph. 179-180 starting, 175-176 tab stops, 191-192 Use Smart Paragraph Selection feature, 58 widows, 213

passim (in citations), 749

password-protecting documents, 796-798 forms, 665

Paste Special command, 65

## Paste Special dialog box, 608

## pasting

objects Office Clipboard, 66 Paste Special command, 65 tables, 382-383 text with Cut. Copy. and Paste. 61-62 with drag-and-drop, 61 keeping or discarding formatting, 62-64 Office Clipboard, 66 options for paste behavior. 63 Paste Special command, 65 Smart Cut and Paste. 64 pausing print jobs, 134-135 pct file format, 390 pcz file format, 390 pdf file format, 31 **PDF** (Portable Document Format) attachments (email), 839

converting from, 915 defined, 792 editing, 794 opening, 794 pdf file format, 31 saving document as a PDF, 793-794 saving documents as a PDF, 918

people actions, 112

personal information, 812-813

personal templates, 21-23, 295

personalization options, 900

physical disabilities, adaptive technologies for, 919

pict file format, 390

Picture content control, 649

picture diagrams, 524

picture styles, 412-413

## pictures

alt text descriptions, 424 anchors changing a picture's anchor point, 400 defined, 399-400 locking, 400 viewing. 399-400 background, 410-411 blog posts, 836-837 borders. 419 brightness, 407-408 bullet character, 202 clip art, 389-390 colors color depth, 387-388 color mode, 408 color models, 387 transparent color, 409-410 compressing, 406-407 compression, 388 contrast, 407-408 cropping to a shape, 453 step-by-step directions. 404-405 digital photography, 385-387

dots per inch (dpi), 389 editing wrap points for an image, 398 effects 3-D effects, 416-417 Artistic effects. 411 bevel effect. 416-417 glow, 415 reflection. 415 shadow effects. 414 soft edges, 416 fields. 621 figure captions AutoCaption, 423 inserting, 422-423 numbering, 423 file formats, 388, 390 file size. 406-407 floating picture, 399-400 headers, 275-276 hyperlinks, 595, 830 IncludePicture code, 622 inline image, 395-396 inserting, 385, 390-394, 618-619 layouts, 420-422 numbering, 422 object fills, 451-452 position presets, 400-401 positioning, 399-402 presets, 413 resetting original size, 404 resizing, 403-404 resolution, 389 rotating, 417-419 sharpening, 408 sizing, 403-404 SmartArt, 420-422 softening, 408 styles, 412-413 text wrap, 395-398

uncropping, 404 watermark, 280-281

pie charts, 483

places actions, 112

Places list, 24-27

Plain Text content control, 649

plain text (txt) file format, 31, 918

plot area (charts), 473

png file format, 388, 390

PNG (Portable Network Graphics), 824-825

points (charts), 485

polynomial trendlines (charts), 503

pop-up lists, 635

Portable Document Format (PDF)

attachments (email), 839 converting from, 915 defined, 792 editing, 794 opening, 794 pdf file format, 31 saving document as a PDF, 793-794, 918

Portable Network Graphics (PNG), 390, 824-825

portrait orientation, 128, 260

position presets

charts, 481 pictures, 400-401

## positioning

addresses on envelopes, 325 charts, 481 diagrams, 540 footers, 274-275 frames, 321 headers, 274-275 objects, 440 pictures, 399-402 Quick Access toolbar, 885-886 shapes, 539 tables, 368-369 text, 162 text within a shape, 533

## postage, 328

power trendlines (charts), 503

PowerPoint charts, 473

Merge Shapes feature, 434

### presets

columns, 283 Equation Editor, 542 margins, 256-257 paper size, 260 pictures, 413 position presets, 400-401 table of contents, 733-734, 742 WordArt, 461-462

## preventing

accidental content control deletion in forms, 666 rows in tables from breaking across pages, 368 template from loading at startup, 304-305

## previewing

mail merge, 551, 580-582 web content, 821 web pages, 821

{Print} field code, 637

Print Layout view, 12-13

print markup, 127

### Print Preview, 129

## {PrintDate} field code, 630

## Printer Properties dialog box, 134

## printers

fonts, 145, 148 large-format printer, 322 mail merge, 582 print queue, 134-135 selecting, 125-126 settings, 132-133

## printing

documents all pages, 126 AutoText entries, 127 both sides of the paper. 128 canceling print job, 135 collation. 126 current document. 125-129 current page, 126 custom print options, 126 default settings, 125 document info, 126-127 even pages, 127 extra blank page at end, 135 margins, 129 number of copies, 126 odd pages, 127 orientation, 128 pages per sheet, 129 paper size, 129 pausing print job, 134-135 print markup, 127 Print Preview, 129 print selection. 126

printer selection. 125-126 printer settings, 132-133 reasons to print, 91, 124 settings, 130-132 troubleshooting problems, 134-135 envelopes, 323, 326 form data, 667-668 forms. 668 iron-on transfers, 134 labels full page of the same label. 329-330 label paper, 328-329 single label, 330 master document, 702 outline, 688-689 page backgrounds, 286 updating fields before printing, 640

## privacy

options, 813-814 personal information, 812-813

### process diagrams, 521

## PRODUCT () function, 376

promoting outline items, 671-672 shapes (SmartArt), 527-528

## Proofing Errors icon, 96

## properties

AutoText, 89 building blocks, 89 fields, 624-626

## protected forms

content controls, 666 creating, 664-665 legacy forms, 667 passwords, 665 removing protection from, 665

## Protected View, 37-38, 809-811

## protecting documents

blocking file types, 811 comments only, 803 digital signatures, 814-815 encryption, 798-800 form fill-in only, 803 macro viruses, 806-809 marking a document as final, 806 password-protecting, 796-798 per-user exceptions, 805-806 Protected View, 809-811 Read-Only, 800-803 removing location sharing, 800 from revisions. 777-778 style usage, 804-805 templates, 301 trusted locations, 806-808 trusted publishers, 808-809 types of protection, 795

publishing blog posts, 836 pyramid diagrams, 524

# Q

**Quick Access list, 27-28 Quick Access toolbar** buttons *adding, 886-887 deleting, 888* commands, 886 customizing, 6-7, 885-888 macros, 860, 862-863, 866, 873 positioning, 885-886 Ribbon, 886

## **Quick Styles**, 220

## quotation marks

double closing quote, 51 double opening quote, 51 index entries, 753 single closing quote, 50 single opening quote, 50 straight versus typographical, 51

{Quote} field code, 635

## R

radar charts. 483 {RD} field code, 634, 764-765 Read Mode view, 13, 786-788 readability statistics. 79-80, 98 Read-Only, 800-803 Read-Only mode, 37-38 real-time collaboration options, 900-901 rearranging outline topics, 675 recoloring clip art, 468 recording macros, 857-858, 863-865 **Recover Text from Any File** feature. 915-916 recovering data from an unreadable file, 906-907 documents, 46, 903-907 Redo feature, 49 {Ref} field code, 622, 635 reference marks moving, 721 placement of in footnotes, 718

## referenced document, 764-765

### references

bibliography APA format. 703 citation style. 704-706 citations, 710-714 creating, 703-704 entering sources, 704-710 formatting, 714-715 generating, 704, 714-718 in-text references. 704 MLA format. 703 cross-references captions. 730 contexts. 729 creating, 726-730 endnotes. 729 errors. 729 footnotes, 729 headings, 729-730 inserting, 727-728 options, 728 endnotes changing positioning of. 723 components of, 718 deleting, 721 inserting, 721 jumping to, 721 modifying styles, 723-724 moving between, 721-722 note separator line, 725 numbering styles, 723 reference marks, 721 switching between endnotes and footnotes. 722

symbols, 723 footnotes changing positioning of. 723 components of, 718 continuations, 726 deleting, 721 disappearing in Web format. 726 inserting, 720 jumping to, 721 modifying styles. 723-724 moving between, 721-722 note separator line. 725 numbering styles, 723 page footer, 720 reference marks, 718 switching between endnotes and footnotes, 722 symbols, 723 tools. 703 referencing values outside of the table. 379-380 reflection effect chart elements, 513

pictures, 415 text, 158

registered trademark (®) symbol, 50

registering blogging service, 835

regular charts, 485 rejecting revisions, 776-777 relationship diagrams, 522 removing

AutoText, 89 blogs, 838

reviewing

borders from paragraphs. 206-207 building blocks. 89 buttons from Ouick Access toolbar. 888 cells (tables), 347 columns (tables), 347 commands from Ribbon. 893-894 comments, 781 custom bibliography to the Bibliography Gallery, 717-718 digital signatures, 815 endnotes, 721 footnotes. 721 formatting, 224-226 frames, 321 headers. 268 highlighting from text, 160 hyperlinks, 598 list styles, 687-688 location sharing, 800 multilevel lists, 687-688 page breaks, 263 personal information, 812-813 picture background, 410-411 print jobs, 135 protection from forms. 665 research providers, 123-124 Ribbon tabs or groups, 892 rows (tables), 347 section breaks, 255 shapes from SmartArt, 527 sources from

bibliography, 709 styles, 236-237 subdocuments, 697 table of contents, 735 tables, 347-348 trusted locations, 808

## renaming

documents in OneDrive, 848-849 folders in OneDrive, 848-849 macros, 871 master document, 689 Ribbon tabs, 894 styles, 239 subdocuments, 698-699

## reordering Ribbon tabs, 894

#### repairing documents, 38

## Repeat feature, 49

## repeating

elements on every page, 277 table headings on each page, 368

## replacing

formatting, 73-75 special characters, 75-76 text *Find and Replace dialog box, 68-69, 73* 

Replace feature, 67-68

## rerecording macros, 868

## Research Options dialog box, 122

## research tools

adding research providers, 123-124 Bing, 121 customizing, 122 dictionaries, 114-115 disabling, 122 enabling, 122 encyclopedias, 121-122 Factiva iWorks, 121 online requirement, 114 online searches, 121-122 overview, 114 removing research providers, 123-124 thesaurus, 115-117 translation services, 117-120 updating installed services, 124

## Reset Form Fields tool (legacy forms), 655

## resetting

customizations, 894 diagram shapes, 538 document window position, 16 original size of pictures, 404 themes, 247

## resizing

canvas, 433-434 clip art, 469-470 diagrams, 539-540 pictures, 403-404 shapes, 539 tables, 353-357 text boxes, 310-311

## resolution, 389, 826

## restricting access to documents

comments only, 803 encryption, 798-800 form fill-in only, 803 password-protecting, 796-798 per-user exceptions, 805-806 Read-Only, 800-803 removing location sharing, 800 style usage restrictions, 804-805

## retrieving addresses, 327

Reveal Formatting task pane, 166-168, 226

#### reviewing

digital signatures, 815

## documents

moving between screens, 787-788 Read Mode, 786-788 revisions, 775

## reviewing pane, 768

## revision tracking

accepting revisions, 776-777 All Markup view, 769, 775 balloons, 770-772 capabilities, 775 changed lines, 773 character-level revisions, 784 colors, 773 comments, 773 counting revisions, 633 customizing, 768-774 deletions, 773 forcing revision marks to stay on, 804 formatting, 773 insertions, 773 markings, 773 moves. 773 moving among revisions, 775 No Markup view, 769 Original view, 769 protecting documents. 777-778 rejecting revisions, 776-777 reviewing pane, 768 reviewing revisions, 775 revision mark options. 769-770 Simple Markup view, 769, 775 table cell highlighting, 773 turning on/off, 775 username, 773-774 word-level revisions. 784

{RevNum} field code, 633 RGB color model, 387

## Ribbon

collapsing, 888-889 commands adding, 892-893 removing, 893-894 customizing, 888-894 defined. 5-6 displaying, 6 groups creating, 891 deleting, 892 hiding, 6 **Quick Access toolbar**, 886 tabs customizing, 890-891 deleting, 892 displaying, 889-890 hiding, 889-890 renaming, 894 reordering, 894

## Rich Text content control, 649

right alignment of paragraphs, 192

## rle file format, 390

rotating pictures, 417-419 shapes, 438-439, 539

## ROUND (x,y) function, 376

## rows (tables)

copying, 348-349 deleting, 347 inserting, 345-346 moving, 348-349 preventing from breaking across pages, 368 removing, 347 selecting, 344-345

## RTF, converting from, 915 rtf file format, 31, 915

**ruler, 14** indents, 183 tab stops, 187-188

running macros, 865-866, 869

## S

Save As dialog box. 25-27 {SaveDate} field code, 630 saving bibliography to the Bibliography Gallery, 717 documents AutoRecover Interval, 46 basic save process, 23-24 default file format. 917 features lost when saving in web format, 820 file formats, 28-32, 44-45.916 HTML, 918 location, 24-27, 44-45 location preferences. 44-45 Office 365 SharePoint, 24 OneDrive, 24-27, 841-842.845 PDF, 793-794, 918 Places list. 24-27 Plain Text (txt) format, 918 returning to Word 2010 style of saving, 44 step-by-step directions. 23-24 as a template, 296 This PC, 24-27 as XPS. 793-794 XPS format, 918

shapes

form data, 667 forms as templates, 647 templates, 296, 301-302 web content, 820-822 web pages, 820-825

## scaling text, 162

Scatter (X Y) charts, 483

screen magnification, 919

screen readers, 919

screen resolution, 826

screens, moving between, 787-788

## screenshots

capturing, 394-395 inserting, 394-395

#### ScreenTips, 900

#### scribbles

drawing, 431 editing, 436-437 modifying, 436-437

## scripting languages, 819

scroll box, 56

scrollbar, 56

## scrolling, 56 synchronized scrolling, 783

synchronous scrolling, 16

## section breaks, 253-255

## {Section} field code, 633

{SectionPages} field code, 633

## sections

formatting, 253 section breaks, 253-255 vertical alignment, 261-262

## security

macro viruses, 806-809 macros, 879-881 personal information, 812-813 privacy options, 813-814 Protected View, 809-811 trusted locations, 806-808, 880 trusted publishers, 808-809, 880

## Select Name dialog box, 327

## selecting

all instances of found text, 70-71 cells (tables), 342-344 chart elements, 509 citation style (bibliography), 704 clip art shapes, 468 columns (tables), 344-345 objects, 58-60 printer, 125-126 rows (tables), 344-345 shortcuts, 59-60 tables, 344-345 text, 58-60

## self-certifying a document, 814-815

semicolons in field codes, 626

sending email, 838-839 error reports, 907

sentence case, 159

{Seq} field code, 622, 633

{Set} field code, 589, 638

## setting

AutoRecover options, 905-906 envelope size, 324-325 order of operations in math formulas, 379 page orientation, 260 paper size, 260 paragraph alignment, 192 paragraph breaks, 212-214 paragraph's outline level, 677-678 privacy options, 813-814 style's outline level, 675-676 tab stops, 188-190 views, 12

## setting up mail merge, 550-551, 555

## settings

content controls, 650-651 customization settings *exporting, 894-895 importing, 895 resetting, 894* macro security, 881 macros, 809 view settings, 896

## shading paragraphs, 210-211

## shadow effects

chart elements, 512 pictures, 414

## shadows

objects, 460 text, 158

## shape effects for chart elements, 511-512

#### Shape Styles

applying, 446-447 diagrams, 537

## shape styles for chart elements, 510-511

## shapes

See also objects alignment, 444-446 anchoring lines to shapes, 440-442 AutoShapes, 429 clip art, 429 964

diagrams adding, 526-527 editing, 537-538 effects. 537 fills, 537 flipping, 539 formatting, 537 modifying, 537-538 outlines, 537 positionina. 539 resetting, 538 rotating, 539 sizina. 539 distributing, 444-446 drawing basic shapes, 427-429 freeform shapes. 431-432 editing, 438 flipping, 438-439, 539 freeform, 431-432 grouping, 444 merging, 434 modifying, 438 overlapping, 442-444 positioning, 539 resizina, 539 rotating, 438-439, 539 sizing, 539 SmartArt adding, 526-527 demoting, 527-528 positioning text within, 533 promoting, 527-528 text, adding, 434 text boxes, 313 WordArt, 464 sharing data

bookmarking, 592 bookmarks, 599

hyperlinking, 591 hyperlinks, 592 {IncludePicture} field code. 592.618-619 {IncludeText} field code, 592 object embedding, 592, 605-609 object linking, 592 techniques, 591-592

## sharing documents

file listing of shared documents, 792 inviting people to share a document, 788-789 location sharing, 800 OneDrive, 851-853 sharing hyperlink, 790-791

## sharpening pictures, 408

## shortcut kevs

Cut, Copy, and Paste commands, 61-62 defining, 895-896 for font size, 143 Format Painter, 166 macros, 860-862, 871-872 navigation, 57 **Quick Access list**, 27-28 selecting, 59-60 styles, 235-236 symbols, 53-55 table navigation, 341

## showing

document map, 77 first line only of outline, 675 index field codes, 753 nonprinting characters, 175 onscreen elements, 14 page thumbnails, 78 reviewing pane, 768 Ribbon, 6

Sign dialog box. 815 SIGN (x) positive/negative number in A1 function. 376 signatures (digital), 814-815 single closing quote, 50 single opening quote, 50 single switches, 920 SIST02 2003 citation style (bibliography), 704 sizing frames. 321 objects, 439 pictures, 403-404 shapes, 539 tables, 352-357 text boxes, 310-311 {SkipIf} field code, 638 SkyDrive, 841 small caps font effect, 156 Smart Cut and Paste, 64 Smart Tags, 112 SmartArt bulleted lists, 528 charts, 524 converting to drawing object, 540-541 cycle diagrams, 522 defined, 521 diagrams, 534 differences from charts, 524 Escher 2.0 drawing engine, 524 flow direction, 526 hierarchy diagrams, 522, 528 inserting, 524-525 layout, 525-526 list diagrams, 521 matrix diagrams, 523

organization charts, 528 picture diagrams, 524 pictures, 420-422 process diagrams, 521 pyramid diagrams, 524 relationship diagrams, 522 shapes adding, 526-527 deleting, 527 demoting, 527-528 promoting, 527-528 removing, 527 spell check, 525 text adding, 529 editing, 529 font sets. 530 formatting, 529-530 positioning text within a shape, 533 WordArtStyles, 531 text pane. 532 themes, 535 types of, 521-524 uses. 521 WordArt styles, 531

## Snag It screenshot application, 395

## soft edges

chart elements, 514 pictures, 416 text, 158

## softening pictures, 408

## sorting

delimited data not in a table, 374 records for mail merge, 578-579 Styles list, 242-243 tabular data, 373-374 Source Manager dialog box, 707-709 sources, citing

bibliography APA format. 703 citation style. 704-706 citations, 710-714 creating, 703-704 entering sources, 704-710 formatting, 714-715 generating, 704, 714-718 in-text references. 704 MLA format. 703 cross-references captions, 730 contexts, 729 creating, 726-730 endnotes, 729 errors. 729 footnotes. 729 headings, 729-730 inserting, 727-728 options, 728 endnotes changing positioning of, 723 components of, 718 deleting, 721 inserting, 721 jumping to, 721 modifying styles, 723-724 moving between, 72.1-722 note separator line, 725 numbering styles, 723 reference marks, 721 switching between endnotes and footnotes, 722 symbols, 723

footnotes changing positioning of, 723 components of. 718 continuations, 726 deleting, 721 disappearing in Web format, 726 inserting, 720 jumping to, 721 modifying styles, 723-724 moving between, 721-722 note separator line, 725 numbering styles, 723 page footer, 720 reference marks. 718 switching between endnotes and footnotes, 722 symbols. 723 tools. 703

## spaces in field codes, 626

## spacing

character spacing, 161-163 chart elements, 516 line spacing 1.5 lines, 178 defined. 177 double, 179 Exactly value, 179 At Least value, 179 line spacing multiplier, 177-178 line spacing value, 178-179 Multiple value, 179 single, 178 lists bulleted lists, 205 numbered lists, 205

## 966

number spacing, 163 paragraphs before a paragraph, 179-180 spacing after a paragraph, 179-180

## special characters

caret codes, 75 finding, 75-76 inserting, 50-55 replacing, 75-76

## spelling and grammar checker

AutoCorrect changing or removing an entry, 109-110 formatted entry, 110 graphical entry, 110 options, 107-109 plain text entry, 110 rejecting an automatic correction, 107 uses. 106 British spellings, 92 customizing, 97-106 grammar errors, hiding, 99 grammatical errors, fixing, 93-94 index. 759 individual words, checking spelling of, 92-93 interactive spelling and grammar check, 95-96 languages, 105-106 Proofing Errors icon, 96 readability statistics, 98 SmartArt, 525 spelling errors, hiding, 98 techniques, 91 wavy red or blue underline. 92-93

## splitting

cells (tables), 349-351 documents, 16 index, 761 subdocuments, 700 tables, 351

SOL database mail merge, 562-563

stacked charts, 485

Stamps.com, 328, 580

Start Enforcing Protection dialog box, 665, 802-803

start-up options, 900

statistics (documents) readability, 79-80, 98 word count, 81

#### status bar content, 897

## stock charts, 483

storing addresses, 327 macros, 859 templates, 297, 302

straight lines arrow heads, 435 drawing, 430-431 editing, 435 modifying, 435

straight quotation marks, 51 strike-font effect, 156 structures (Equation Editor), 543-544 Style area, 226-228 Style Gallery, 218-219 Style Inspector, 225-226 Style Pane Options dialog

box, 223-224, 243 {StyleRef} field code, 635

## styles

Apply Styles pane, 222-223 applying methods. 217. 222-223 order of style application, 216, 687 arrowhead styles, 435 cascading styles, 239-240 character styles. 216 chart styles, 508 clearing, 224-226 content controls. 651 copying between documents, 244-245 creating, 217, 227-235 defined, 215 deleting, 236-237 endnotes, 723-724 font styles, 153-154 footnotes. 723-724 heading styles in outline, 669-670.675-676 index, 762-763 keyboard shortcuts, 235-236 linked styles, 216 list styles, 216, 685-688 managing, 240-244 master document, 690 modifying, 217, 237-241 names, 227 order of style application, 216 paragraph styles, 177, 215 picture styles, 412-413 Ouick Styles, 220 removing, 236-237 renaming, 239 restricting access to style usage, 804-805 ScreenTips, 900 Shape Styles, 537 SmartArt Styles, 534

table of authorities

Style area. 226-228 Style Gallery, 218-219 Style Inspector, 225-226 stvle set. 219-220 Styles list filtering, 244 sorting, 242-243 Styles pane, 220-224 table styles applying, 357-358 creating, 358-360 default, 358 editina. 358-360 modifying, 358-360 templates, 240, 244-245 transferring, 244-245 types of, 215-216 updating automatically, 237 to match a selection, 237 uses. 215 WordArt styles, 334-335

## Styles list

filtering, 244 sorting, 242-243

## Styles pane, 220-224

## subdocuments

collapsing, 694-695 creating, 693-694 deleting, 697 editing, 695-696 expanding, 694-695 footers, 696 headers, 696 inserting into master document, 692-693 locking, 700 moving, 696-697 nesting, 699-700

removing, 697 renaming, 698-699 splitting, 700 troubleshooting, 700 unlinking, 697 unlocking, 700 viewing, 694-695 subentries in index, 754 subscript font effect, 156 substituting fonts, 148-149 subtraction (-) math operator, 375 SUM () function, 376 sunburst charts, 483 superscript font effect, 156 surface charts, 483 switching documents, 15 between Insert and Overtype

opening, 696

modes, 48-49 style set, 219-220 between touch mode and mouse mode, 888 views, 12-13

## Symbol dialog box, 51-53

## {Symbol} field code, 622, 633

## symbols

arrows, 50 AutoCorrect, 53-55 copyright (©), 50 ellipsis, 50 em dash, 50 en dash, 50 endnotes, 723 Equation Editor, 542-543 footnotes, 723 inserting, 50-55 quotation marks double closing quote, 51 double opening quote, 51 single closing quote, 50 single opening quote, 50 straight versus typographical, 51 registered trademark (®), 50 shortcut keys, 53-55 trademark (™), 50

## synching OneDrive with local OneDrive folder, 845

synchronous scrolling, 16, 783

synonyms, 115-117

syntax of field codes, 626

## Τ

## {TA} field code, 622, 634, 748

tab stops

copying, 191-192 customizing, 186 defined, 185-186 interval, 190 leaders, 188 paragraphs, 191-192 ruler, 187-188 setting, 188-190 soft tab stops, 190 tables, 185 types of, 186-187

# tabbed list, converting to a table, 190-191

## table of authorities creating, 749-750 field codes, 634 generating, 749-750

{TA} field code, 622, 748 {TOA} field code, 622

## table of contents

checking style outline levels, 732 creating, 731-734 custom options, 737-742 deleting, 735 Error! Bookmark Not Defined Message, 734 field codes. 634 generating, 731-734 marking entries manually. 735-736 master document, 691 multiple table of contents across multiple documents. 743-744 in a single document, 742-743 presets, 733-734, 742 removing, 735 {TC} field code. 622 {TOC} field code, 622 updating, 734

## table of figures, 744-746

Table Options dialog box, 366

Table Properties dialog box, 369-371

## table styles

applying, 357-358 creating, 358-360 default, 358 editing, 358-360 modifying, 358-360

## tables

accessibility, 922-923 alignment, 368-369 AutoFit setting, 352-353 AutoFit settings, 341 captions, 371-372, 923 cells backgrounds, 360-361 borders. 362-365 deleting, 347 inserting, 345-346 margins, 365-367 merging, 349-351 removing, 347 selecting, 342-344 splitting, 349-351 text alignment, 367 text direction, 368 columns copying, 348-349 deleting, 347 distributing column widths evenly, 356 inserting, 345-346 moving, 348-349 removing, 347 selecting, 344-345 converting table to text, 382 text to a table. 380-382 converting tabbed list to a table, 190-191 creating, 337-341 defined, 337 deleting, 347-348 drawing, 340-341 editing, 342-352 entering data, 341 Excel worksheets. embedding, 384 formatting, 337-338 headings, repeating, 368 inserting with the Insert Table dialog box. 338-340 from the Table menu. 338-339

margins, 366 math formulas. 374-380 navigating, 341 nested tables, 351-352 orientation. 368-369 pasting, 382-383 positioning, 368-369 referencing values outside of the table, 379-380 removing, 347-348 resizing, 353-357 rows copying, 348-349 deleting, 347 inserting, 345-346 moving, 348-349 preventing from breaking across pages, 368 removina, 347 selecting, 344-345 selecting, 344-345 sizing, 352-357 sorting tabular data, 373-374 splitting, 351 tab stops, 185 text wrap, 369-371 uses, 337-338 web pages, 831-832 tabs. 5-7 Tabs dialog box, 188-190 tabular columns. 281-285 Tag Image File Format, 390 task panes, 12 {TC} field code, 622, 634 telephone numbers, actions, 112 templates applying, 290, 302-304 blog posts, 836

text

building blocks Building Blocks.dotx file. 88 creating. 86-87 defined, 85 deleting. 89 galleries. 85 inserting, 87-88 modifving, 89 properties, 89 removing, 89 card templates, 333-334 changing template of all documents opened. 305-306 charts. 476-477 creating, 289, 301-302 creating documents from. 20 - 23CSS (cascading style sheet). 833-834 custom template, 295 Default Personal Templates Location, 293-294 defined, 289-290 dot file format, 31 dotm file format. 31 dotx file format. 31 editing, 296-298 finding what template a document is using, 290-291 forms. 647 global templates, 304 macro viruses, 806 macros, 85 modifving, 296-298 Normal.dotm, 307-308 Normal.dotm template. 19, 291 Office.com, 291-294 online templates, 20-21 opening, 297-298 personal template, 295

personal templates, 21-23 preventing template from loading at startup, 304-305 protecting, 301 saving, 301-302 saving an existing document as a template, 296 storing, 297, 302 styles. 240. 244-245 types of, 290 web pages, 833 Word 97-2003 template (.dot), 290 Word Macro-enabled template (.dotm), 290 Word template (.dotx), 290 workgroup templates, 298-300

## testing forms, 666

### text

3-D effects, 158 alignment in cells (tables), 367 case, 159-160 charts colors, 517-518 font size. 517-518 formatting, 517-519 WordArt styles, 518-519 wrapping, 481 Click and Type feature, 56-57 converting fields to plain text, 640 table to text, 382 text to table, 380-382 copying with Cut. Copy. and Paste, 61-62 with drag-and-drop, 61 formatting, 165-166 keeping or discarding formatting, 62-64 Office Clipboard, 66

cutting with Cut. Copy. and Paste, 61-62 with drag-and-drop, 61 keeping or discarding formatting, 62-64 Office Clipboard, 66 Smart Cut and Paste, 64 deleting, 47-48 diagrams adding, 529 editina. 529 font sets. 530 formatting, 529-530 positioning text within a shape, 533 WordArtStvles. 531 dummy text, 85 editing basics. 47 Insert mode, 48-49 Overtype mode, 48-49 Redo feature, 49 Repeat feature, 49 SmartArt, 529 Undo feature, 49 entering, 47-48 fields. 621 fills, 158 finding customizing a find operation, 71-73 Find and Replace dialog box, 68-69 Find feature, 67-68 Go To feature, 77 highlighting all instances of found text, 71 navigation pane, 68 selecting all instances of found text, 70-71

flashing insertion point, 47 formatting in charts, 517-519 clearing, 165 comparing formatting, 166-168 copving, 165-166 in diagrams, 530 finding formatting, 73-75 keeping or discarding formatting when pasting, 62-64 outline, 675 replacing formatting, 73-75 in shapes. 434 in SmartArt. 529-530 WordArt, 462 alow effect, 158 greeking, 85 highlighting all instances of found text, 71 colors. 160 methods, 160 removing highlighting, 160 hyperlinks, 593-594, 828-829 hyphenation, 81-84 {IncludeText} field code, 622 inserting, 615-617 insertion point, 47 kerning, 162 lavering, 442-444 line breaks, 48 moving with Cut. Copy. and Paste, 61-62 with drag-and-drop, 61 outlines. 158 paragraph breaks, 48

pasting with Cut. Copy. and Paste. 61-62 with drag-and-drop. 61 keeping or discarding formatting, 62-64 Office Clipboard, 66 options for paste behavior, 63 Paste Special command, 65 Smart Cut and Paste, 64 positioning on page, 162 within a shape, 533 reflection. 158 replacing Find and Replace dialog box, 68-69, 73 Replace feature, 67-68 scaling, 162 selecting all instances of found text, 70-71 specific text, 58-60 shadows, 158 shapes, adding, 434 SmartArt adding, 529 editing, 529 font sets. 530 formatting, 529-530 positioning text within a shape, 533 WordArtStyles, 531 soft edges, 158 special characters, 50-55 symbols, 50-55 typing, 47 underlining, 155 upside-down text, 334-335

watermark, 279-280 WordArt, 334-335, 462

#### text boxes

accessibility, 923 alignment, 314 borders, 311-312 breaking links, 318 converting into frames. 320-321 creating, 319-320 differences from frames. 321 equations, 547 fills. 311-312 inserting, 309-310 limitations of, 320 linking, 317-318 margins, 314 moving, 310-311 resizing, 310-311 shapes, 313 sizing, 310-311 text direction, 318-319 text wrap, 315-317 uses, 308 vertical alignment, 314 text direction cells (tables), 368 text boxes. 318-319 text effects. 156-158 Text Form Field, 655, 657-658 text layer, 442-444 text pane, 532 text strings in field codes. 626 Text to Speech (TTS), 919-920 text wrap charts, 481 objects, 440

pictures, 395-398

tables, 369-371 text boxes, 315-317 WordArt, 463

## themes

applying, 246-247 color schemes, 247-250 copying, 251 creating, 247 default, 252 defined, 245-246 diagrams, 535 effect schemes, 251 font schemes, 250-251, 678 resetting, 247 SmartArt, 535

## thesaurus, 115-117

This PC, saving documents, 24-27

## 3-D charts, 484-485

**3-D effects** 

diagrams, 534, 537 objects, 460 pictures, 416-417 text, 158

## tif or tiff file format, 388, 390

## time

actions, 112 {EditTime} field code, 630 footers, 271-274 headers, 271-274 legacy form fields, 658 {Time}field code, 629-630

## {Time} field code, 621-622, 629-630

## timesaving features, 855-856

## titles

charts, 473, 489-490 web pages, 822, 827 {TOA} field code, 622, 634 {TOC} field code, 622, 634 toggle case, 159

# toggling between data and field code views, 627-628

## toolbars

Mini Toolbar, 9 Ouick Access toolbar, 6-7 Ribbon, 5-6 tabs, 5-7

ToolTips, 898-871

## touch mode, 888

## tracking changes

accepting revisions, 776-777 All Markup view, 769, 775 balloons, 770-772 capabilities, 775 changed lines, 773 character-level revisions, 784 colors. 773 comments, 773 counting revisions, 633 customizing, 768-774 deletions, 773 forcing revision marks to stay on. 804 formatting, 773 insertions, 773 markings, 773 moves, 773 moving among revisions, 775 No Markup view, 769 Original view, 769 protecting documents. 777-778 rejecting revisions, 776-777 reviewing pane, 768 reviewing revisions, 775 revision mark options. 769-770

Simple Markup view, 769, 775 table cell highlighting, 773 turning on/off, 775 username, 773-774 word-level revisions, 784

trademark (™) symbol, 50

transferring bibliography sources between Current List and Master List, 710

transferring styles, 244-245

transfers, 134

Transform, 37-38

translation services, 117-120

transparent color in pictures, 409-410

treemap charts, 483

## trendlines (charts), 501-503

## troubleshooting

fields, 623 Normal.dotm template, 307-308 printing problems, 134 subdocuments, 700

## TRUE function, 376

TrueType fonts, 147

Trust Center dialog box, 807, 809, 810, 811, 813-814

trusted locations, 806-808

trusted publishers, 808-809, 880

TTS (Text to Speech), 919-920

Turabian citation style (bibliography), 704, 714

#### turning on/off

automatic hyphenation, 82-74 chart elements, 488 document protection, 778

## turning on/off

optional screen elements in Read Mode, 787 reviewing pane, 768 revision tracking, 775 Style area, 226-228

## 2-D charts, 484

txt file format, 31, 918

## typefaces. See fonts

typing

field codes, 626 text, 47

typographical quotation marks, 51

typography, 161-163

## U

uncropping pictures, 404 underline (wavy red or blue), 92-93 underlining

hyperlinks, 598 text, 155

## Undo feature, 49

## unlinking subdocuments, 697

unlocking subdocuments, 700

## unreadable file, recovering data from, 906-907

## updating

custom properties, 43 document content while dragging, 900 fields, 638, 640 {IncludeText} field code, 617 index, 759 installed services for research, 124 links, 612-613 table of contents, 734

up/down bars (charts), 506-507

uploading documents to OneDrive, 846

uppercase text, 159

upside-down text, 334-335

USB hardware keys, 798

Use Smart Paragraph Selection feature, 58

## user information fields, 632

### user interface

Backstage view, 7-8 commands, 893-894 customizing, 885, 899-900 dialog boxes, 9-12 galleries, 10-12 Live Preview, 900 Mini Toolbar, 9, 899 mouse mode, 888 overview, 5 Quick Access toolbar, 6-7. 885-888 Ribbon, 5-6, 888-894 ScreenTips, 900 status bar content, 897 tabs. 5-7 task panes, 12 ToolTips, 898-871 touch mode. 888 view settings, 896 views, 12-16

{UserAddress} field code, 632 {UserInitials} field code, 632 user-interactive forms, 621 username, 773-774 {UserName} field code, 632

## V

validating addresses, 580

value axis (Y axis) of charts, 471

VBA (Visual Basic for Applications) programming language, 855, 857

VBScript, 819

vector graphics, 824 bitmap images, 427-428 clip art, 389-390 defined, 427-429

## Vector Markup Language (VML), 819

vertical alignment of documents, 261-262

of text boxes, 314

## vertical WordArt, 464-465

## video

embedding, 424-426 inserting, 385, 424-426

## view settings, 896

## viewing

Add-Ins, 882-883 anchors, 399-400 comments, 779 documents *side by side, 16 synchronous scrolling, 16* outline, 674-675 subdocuments, 694-695

### views

Draft, 13, 226-228 Outline, 13 *outline, creating, 669-671 Style area, 226-228* 

Print Layout, 12-13 Read Mode, 13 setting, 12 switching, 12-13 Web Layout, 13

Visual Basic for Applications (VBA) programming language, 855, 857

VML (Vector Markup Language), 819 voice recognition, 919-920

## W

walls (charts), 473 waterfall charts, 483 watermark, 278-281 wavy red or blue underline. 92-93 wbk extension. 907 web browsers displaying Word documents, 918 opening documents in, 37-38 previewing web pages in, 821 web content See also web pages alt text descriptions for pictures, 424 blog defined. 834 deleting, 838 managing, 838 registering blogging service. 835 blog posts categorizing blog entries. 837 creating, 834-836 editing, 838

graphics, 836-837 images, 836-837 modifying, 838 opening, 838 pictures, 836-837 publishing, 836 templates, 836 web documents, 32-33 Web Layout view, 13 web pages cascading style sheet (CSS), 833-834 columns, 831-832 creating, 820-821 disappearing footnotes, 726 features lost when saving in web format, 820 file formats, 819 filename options, 825 fonts, 826 GIF (Graphical Interchange Format), 824 headers, 827 JPG (Joint Photographic Experts Group), 824 keywords, 827 language, 826 multicolumn layouts, 831-832 page titles, 822 PNG (Portable Network Graphics), 824-825 previewing, 821 properties, 827 saving, 820-825 screen resolution, 826 supported types, 818-819 tables. 831-832 templates, 833 titles, 827 vector graphics, 824 web development capabilities, 817-820

Word 2016

973

web technologies supported. 818-819 widows, 213 Windows BitLocker, 798 Windows Bitmap, 390 Windows Clipboard, 61, 434 Windows Enhanced Metafile. 390 Windows Fax and Scan utility. 136 Windows Metafile, 390 Windows NTFS encryption, 798 wireframe charts, 485 wmf file format. 390 wmz file format. 390 Word 97-2003 template (.dot), 290 Word 97-2003 versions, converting from, 911 Word 2007 version, converting from, 912-914 Word 2010 version, converting from, 912-914 Word 2013 version. converting from, 912-914 Word 2016 capabilities, 5 features, 5 user interface Backstage view, 7-8 dialog boxes, 9-12 galleries, 10-12 Mini Toolbar, 9 overview, 5 **Quick Access** toolbar, 6-7 Ribbon, 5-6

tabs. 5-7 task panes, 12 views, 12-16

word count, 81

974

Word Count dialog box, 81

Word fields, 584

## Word interface. See interface

Word Macro-enabled template (.dotm), 290

Word Online App, 841, 853-854, 918

Word Options dialog box, 821, 897, 916, 917

Word template (.dotx), 290

## WordArt

alignment, 466 charts, 518-519 creating, 461-462 defined, 461 editing, 462 fills. 464 formatting, 462 hyperlinks, 830 outlines. 464 presets, 461-462 shapes, 464 SmartArt, 531 text, 462 text wrap, 463 upside-down text, 334-335 vertical WordArt, 464-465

## word-level revisions, 784

WordML, 29, 140

WordPad, 918

WordPerfect, converting from, 915

WordPerfect Graphics, 390

workgroup templates, 298-300

## worksheets

charts, 473, 475 embedding in tables, 384 mail merge, 560-561

## wpg file format, 390

#### wrapping text

charts, 481 objects, 440 pictures, 395-398 tables, 369-371 text boxes, 315-317 WordArt, 463

## Х

X Y (Scatter) charts, 483 {XE} field code, 622, 634, 752-753, 756 XML accessibility, 920 converting from, 915 defined, 818 Transform, 37-38 WordML. 29 xml file format, 31 **XPS** (Open XML Paper Specification) attachments (email), 839 defined, 31, 792, 918

Y axis of charts, 471 YouTube videos, embedding, 424-426

## 7

Z axis of charts. 471 Zoom dialog box, 14 zoom feature, 14 Zoom slider, 14

X axis of charts. 471 saving a document in XPS format, 793-794